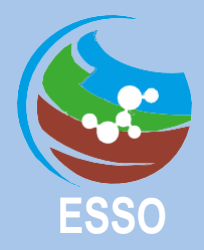

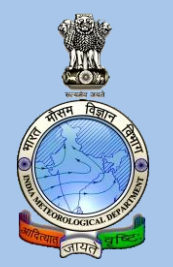

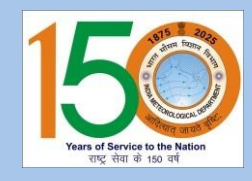

India Meteorological Department Ministry of Earth Sciences Government of India

# STANDARD OPERATIONAL PROCEDURE FOR INSTALLATION, MAINTENANCE & OPERATION OF AVIATION INSTRUMENTS 2024

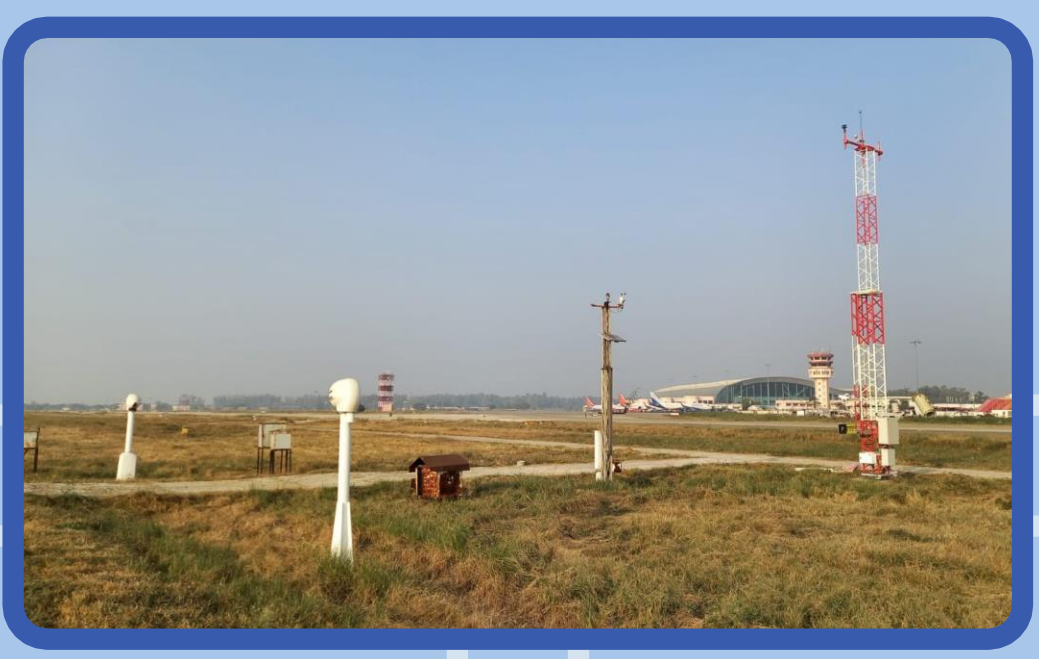

**ISSUED BY** 

SURFACE INSTRUMENT DIVISION OFFICE OF THE HEAD, CLIMATE RESEARCH & SERVICES INDIA METEOROLOGICAL DEPARTMENT PUNE - 411005 &

CENTRAL AVIATION METEOROLOGICAL DIVISION INDIA METEOROLOGICAL DEPARTMENT MAUSAM BHAWAN, LODI ROAD NEW DELHI-110003

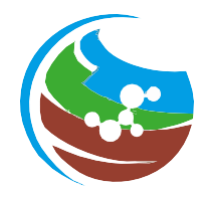

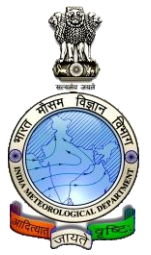

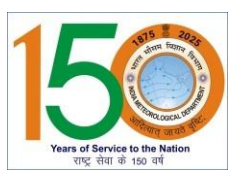

### India Meteorological Department Ministry of Earth Sciences Government of India

## STANDARD OPERATIONAL PROCEDURE FOR INSTALLATION, MAINTENANCE & OPERATION OF AVIATION INSTRUMENTS 2024

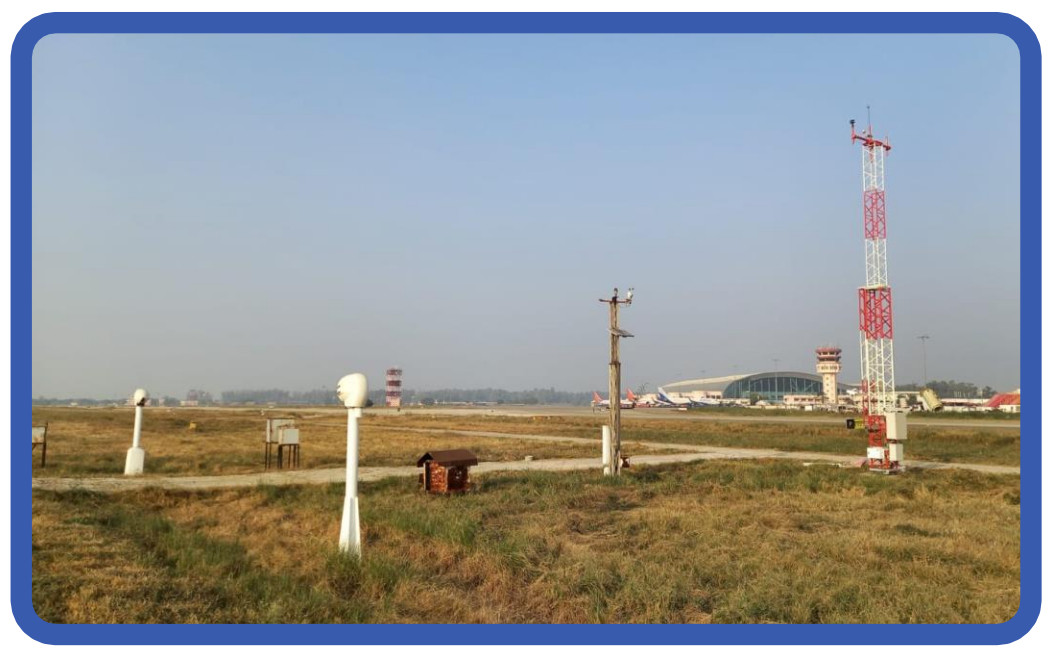

**ISSUED BY** 

SURFACE INSTRUMENT DIVISION OFFICE OF THE HEAD, CLIMATE RESEARCH & SERVICES INDIA METEOROLOGICAL DEPARTMENT PUNE - 411005 & CENTRAL AVIATION METEOROLOGICAL DIVISION INDIA METEOROLOGICAL DEPARTMENT MAUSAM BHAWAN, LODI ROAD NEW DELHI-110003

## **PREPARED BY**

## SURFACE INSTRUMENT DIVISION OFFICE OF THE HEAD, CLIMATE RESEARCH SERVICES INDIA METEOROLOGICAL DEPARTMENT PUNE – 411005

&

CENTRAL AVIATION METEOROLOGICAL DIVISION INDIA METEOROLOGICAL DEPARTMENT MAUSAM BHAWAN, LODI ROAD NEW DELHI-110003

#### **CONTENTS**

| Chapter | Chapters                                  | Page<br>No |
|---------|-------------------------------------------|------------|
| 1       | Introduction                              | 1          |
| 2       | Digital current weather instrument system | 5          |
| 3       | DIWE                                      | 31         |
| 4       | Runway Visual Range                       | 35         |
| 5       | Ceilometer                                | 51         |
| 6       | Wireless modem configuration              | 57         |
| 7       | Calibration, maintenance schedule and     | 76         |
|         | registers                                 |            |

## ANNEXURES

| Annexure I   | 80 |
|--------------|----|
| Annexure II  | 81 |
| Annexure III | 83 |
| Annexure IV  | 85 |
| Annexure V   | 86 |
| Annexure VI  | 87 |

#### **Chapter 1 Overview of Aviation of meteorological Instruments**

#### **1.1 Introduction**

The present document contains set of step-by-step instructions to help Aviation Meteorological officials to carry out routine installation, maintenance and operation of aviation instruments installed at the runway for observing and reporting of weather elements SOPs aim is to achieve efficiency, quality output and uniformity of performance in compliance with the regulations laid-in.

Weather factors have marked influence on the operation and performance of modern aircrafts. The impact of a relatively small change in parameters likes Wind, Temperature, Visibility, Pressure, and Cloud base height etc. on-air operations are very high. The aviation meteorological instruments are used for continuous monitoring and display of weather parameters namely wind direction, wind speed, air temperature, dew point, humidity, pressure, runways visual range and cloud.

The present setup in IMD consists of mainly following instrument setup at runway sites 1.) DCWIS

2.) DIWE

3.) Transmissometer / RVR

4.) Ceilometer

#### **1.2 Criteria for Installing of Met Equipment at Airports**

1. Site should have free exposure conditions away from nearest boundary wall.

2. Site shall be Free from bushes, levelled and shall be same level as that of Runway.

3. Recommended size of the Met park is 50m X 10m in view of multiple AMI installations, often redundant instruments installations are required to ensure continues services, safety during the installation and maintenance, need of multiple earth pits and in view of exposure conditions for the instruments

However, in exceptional cases where in constrains are there for getting 50mX10m space and only one set of basic instrument is required for the operation a meteorological park size of 50mX5m may be considered. However, such cases should be mutually inspected and certified by AAI/Airport operator and IMD local offices.

4. Site shall be within 120mts from Central line of runway

5. Site shall be within 300mts from runway threshold

#### Height of sensors:

Wind: 6m to 10m Temperature: 2m Visibility, MOR & RVR: 2.5m

#### **1.3 Location of Meteorological Instruments at aerodrome**

At aerodromes there is a range of requirements and conditions in addition to adequate exposure which instrument location must satisfy and in particular these include the following:

- a. Representative measurement for the aerodrome as a whole and for take-off and landing operations in particular.
- b. Compliance with obstacle restriction provisions.
- c. Suitability of location in respect of terrain conditions, power supply and communication facilities.

| Met. elements<br>measured              | Typical<br>equipment           | Typical<br>dimensions of<br>equipment                                                                                                    | Operational area<br>for which element is<br>to be representative | Siting<br>provision in<br>Annex, 3                                                                             |
|----------------------------------------|--------------------------------|----------------------------------------------------------------------------------------------------|------------------------------------------------------------------|----------------------------------------------------------------------------------------------------|
| Surface wind<br>speed and<br>direction | Anemometer<br>and Wind<br>vane | Usually mounted<br>on tubular mast 6<br>to 10m (20-30ft)<br>high. Single tube<br>mast for both<br>instruments<br>appropriate in<br>proximity to<br>runways. | Take-off areas and touchdown zone.                               | No specific<br>provision so long<br>as observations<br>are representative<br>of relevant<br>operational areas. |
| Temperature<br>sensor (TTRH)           |                                | Usually mounted<br>on tubular mast<br>2m (6-7ft) within<br>a Stevenson<br>screen                                                                            | Take-off areas and touchdown zone.                               |                                                                                                    |
| RVR                                    | Transmisso-<br>meter           | Dual baseline<br>(10m to 75m)                                                                                                    | Up to three<br>transmissometers per<br>runway                    | Refer to point<br>no 1.3.1 for<br>recommende<br>d location of<br>RVR as per<br>ICAO                            |

| Height of cloud | Ceilometer | Usually less than<br>1.5m high but<br>rather solid | Generally<br>representative of the<br>approach area, but for | No specific<br>provision so long<br>as observation |
|-----------------|------------|----------------------------------------------------|--------------------------------------------------------------|----------------------------------------------------|
|                 |            | structure                                          | precision approach                                           | representative of                                  |
|                 |            | including                                          | runways                                                      | relevant                                           |
|                 |            | foundation                                         | representative for the                                       | operational areas.                                 |
|                 |            | plinth.                                            | middle marker site.                                          |                                                    |
|                 |            |                                                    |                                                              |                                                    |

#### 1.3.1 Detailed location of RVR as per the ICAO annex-3 as mentioned below

4.3.1.1 Recommendation. — Runway visual range should be assessed at a height of approximately 2.5 m (7.5 ft) above the runway.

4.3.1.2 Recommendation. — Runway visual range should be assessed at a lateral distance from the runway centre line of not more than 120 m. The site for observations to be representative of the touchdown zone should be located about

300 m along the runway from the threshold. The sites for observations to be representative of the mid-point and stop-end of the runway should be located at a distance of 1 000 to 1 500 m along the runway from the threshold and at a distance of

about 300 m from the other end of the runway. The exact position of these sites and, if necessary, additional sites should be decided after considering aeronautical, meteorological and climatological factors such as long runways, swamps and other fog-prone areas.

#### 4.6.3.4 Runway visual range assessments shall be representative of:

a) the touchdown zone of the runway intended for non-precision or Category I instrument approach and landing operations;

b) the touchdown zone and the mid-point of the runway intended for Category II instrument approach and landing operations; and

c) the touchdown zone, the mid-point and stop-end of the runway intended for Category III instrument approach and landing operations.

## 1.4 Runway complex and touchdown area

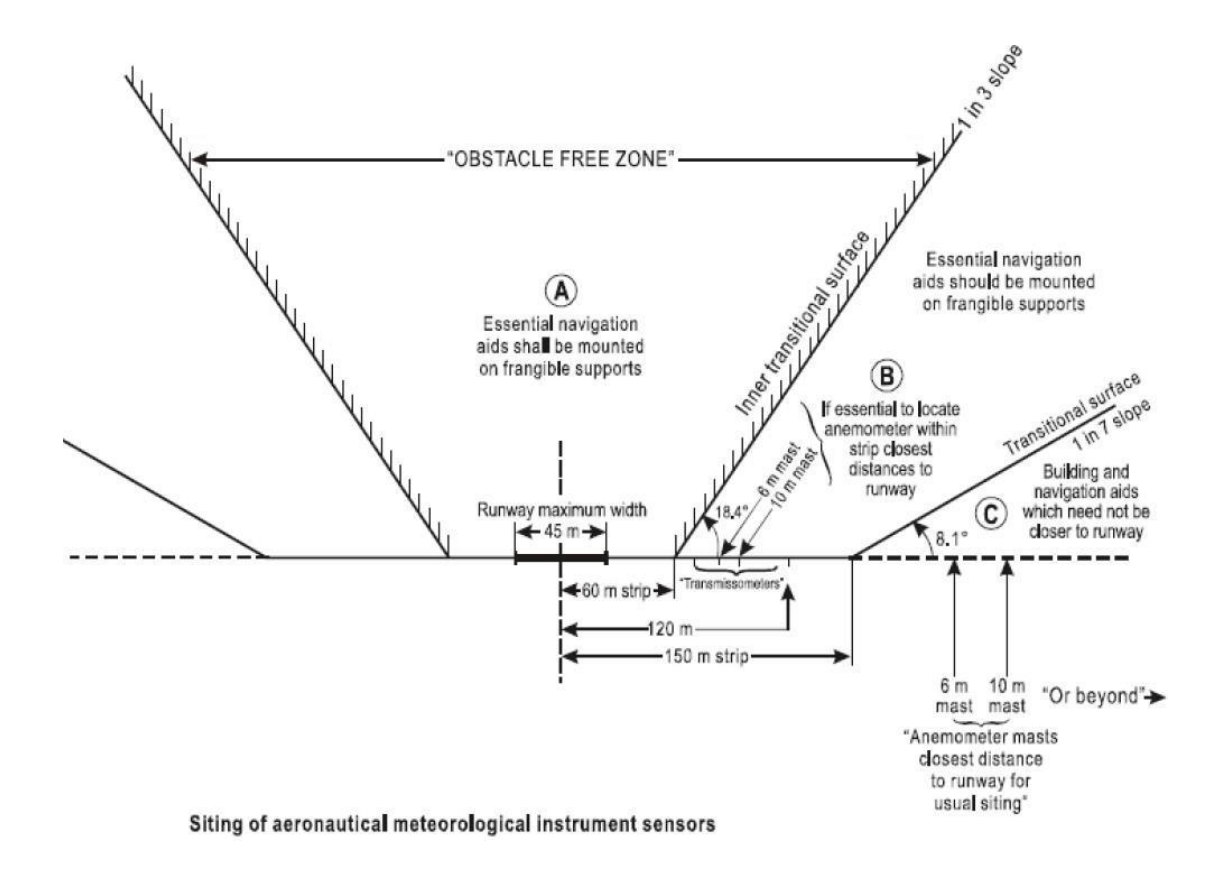

#### Chapter 2 Digital Current Weather Instrument System

#### 2.1 Overview

The DCWIS can be divided into two main parts namely

- a.) Field instruments
- b.) ATC/MBR instrument

Field Instruments system contains following main parts:

- **1.** Meteorological Sensors
- 2. Wind Direction Sensor
- 3. Wind Seed Sensor
- 4. Temperature Humidity Sensor
- 5. Barometric Pressure Sensor
- 6. Data Digitizer: Metlog-04A
- 7. RF Modem / Cable modem (Transmitter)

ATC / MBR Instruments consists of following main parts

- 1. RF Modem / Cable Modem (Receiver)
- 2. PC Acting as Server
- 3. PC Acting as Client (Slave Displays)

#### 2.2 BLOCK DIAGRAM OF DCWIS SYSTEM

#### **Field Instruments:**

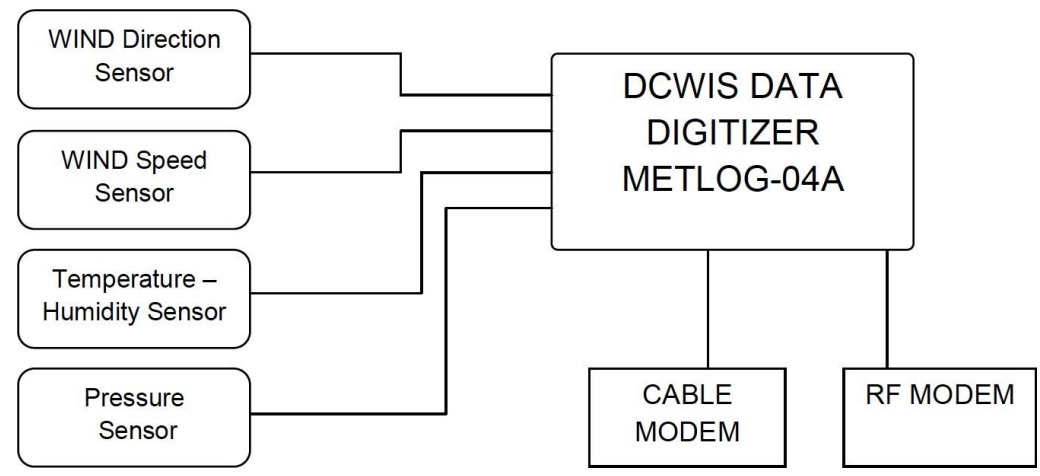

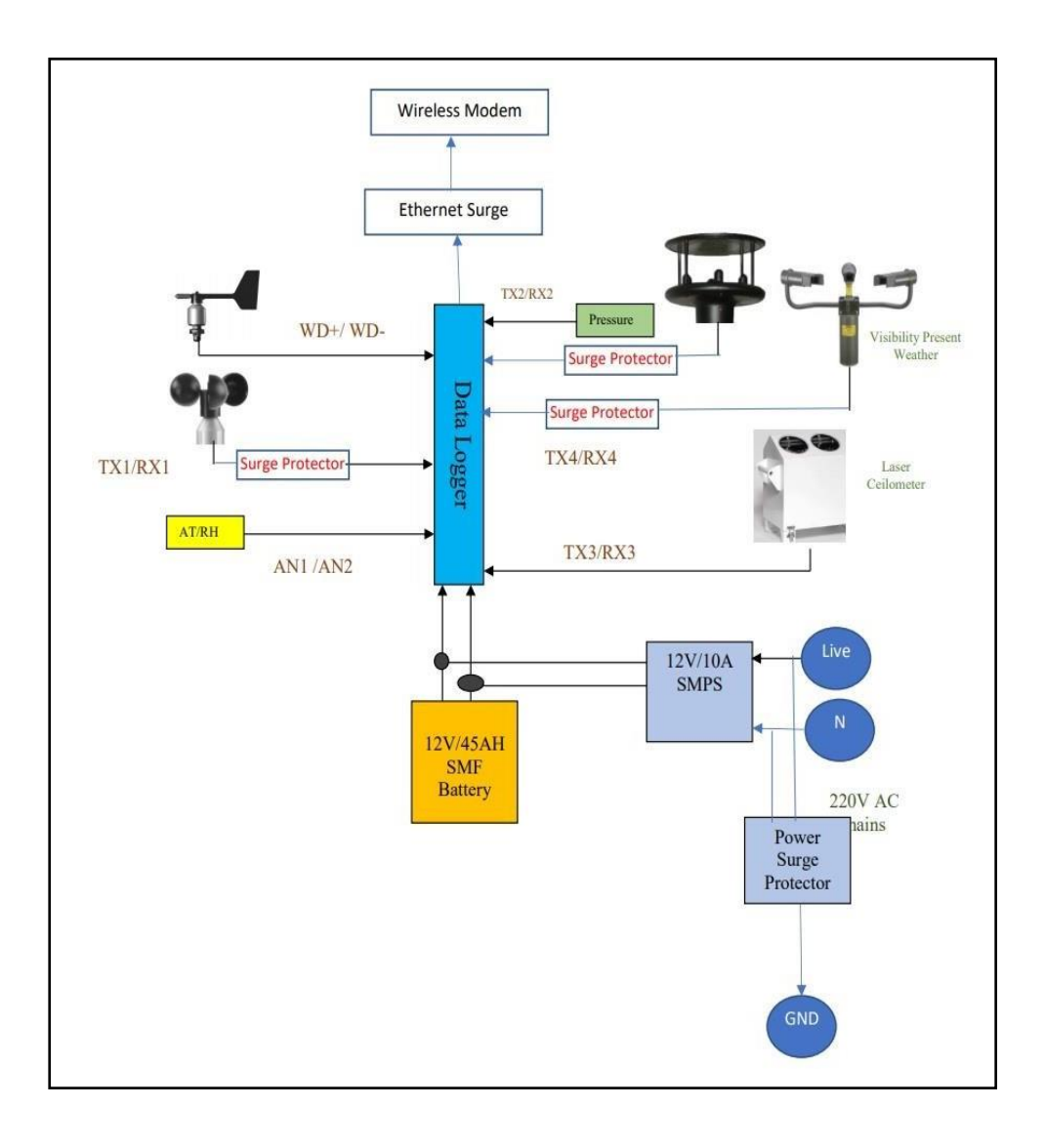

#### **ATC / MBR Instruments:**

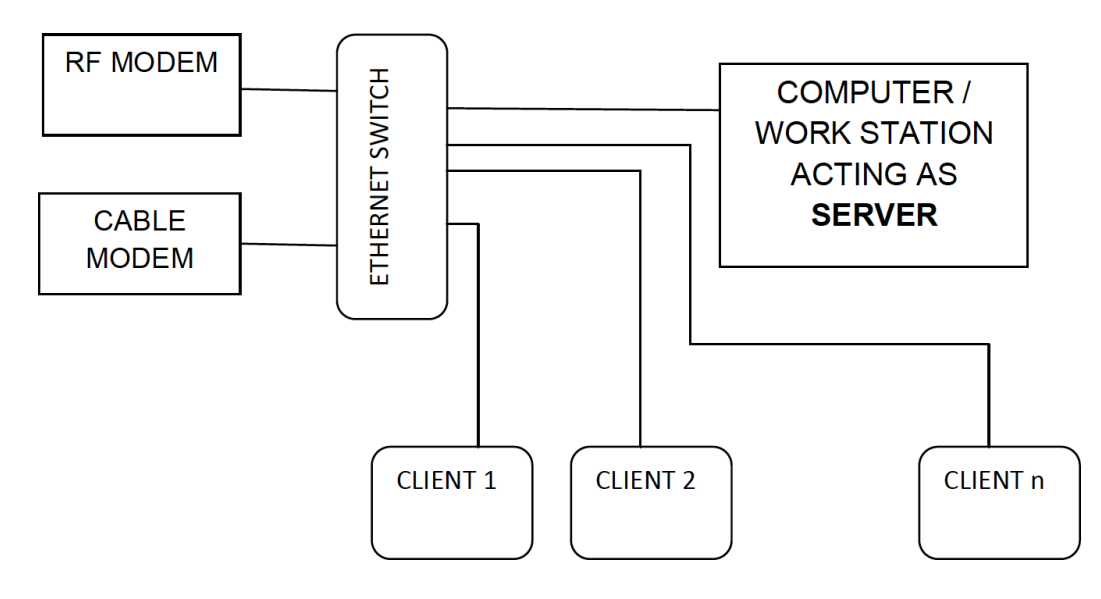

## 2.3 Type of sensors interfaced to Data Digitizer:

| Parameter                       | Sensor Type            | Excitation<br>Voltage | Output                        | Make & Model                  |
|---------------------------------|------------------------|-----------------------|-------------------------------|-------------------------------|
| Temperature                     | - Humidity Sen         | sor                   |                               |                               |
| Temperature                     |                        | 12 V DC               | 0 – 1 VDC ⇔<br>-40°C to +60°C | Rotronic – HC2 /<br>Vaisala / |
| Humidity                        |                        | 12 V DC               | 0 – 1 VDC ⇔<br>0 – 100 %      | Microstep Make<br>RHT 175     |
| Wind Directio                   | on Wind Speed S        | Sensor:               |                               |                               |
| Option 1 - Ult                  | rasonic                |                       |                               |                               |
| Wind<br>Direction<br>Wind Speed | Ultrasonic             | 12 VDC                | RS232<br>XXXXX-8–N-1          | Gill Sensor                   |
| Option 2 : IM                   | D Make                 |                       |                               | 1                             |
| Wind Speed                      | Optical<br>Anemometer  | 12 VDC                | RS232<br>4800–8–N–1           | IMD                           |
| Wind                            | 10 K<br>Potentiometric |                       | 0 – 10 K                      | IMD                           |
| Direction                       | Hall Effect            | 12 VDC                | 0 – 20 mAmp                   | IMD                           |
| Pressure Ser                    | isor                   |                       |                               | 1                             |
|                                 | Digital                | 12 VDC                | RS232                         | RM Young                      |
| Barometric                      | Digital                | 12 VDC                | RS232                         | ThiesClima                    |
| Pressure                        | Digital                | 12 VDC                | RS232                         | Microcomm                     |
|                                 | Digital                | 12 VDC                | RS232                         | VAISALA / SGS<br>Weathertech  |

Front Panel :

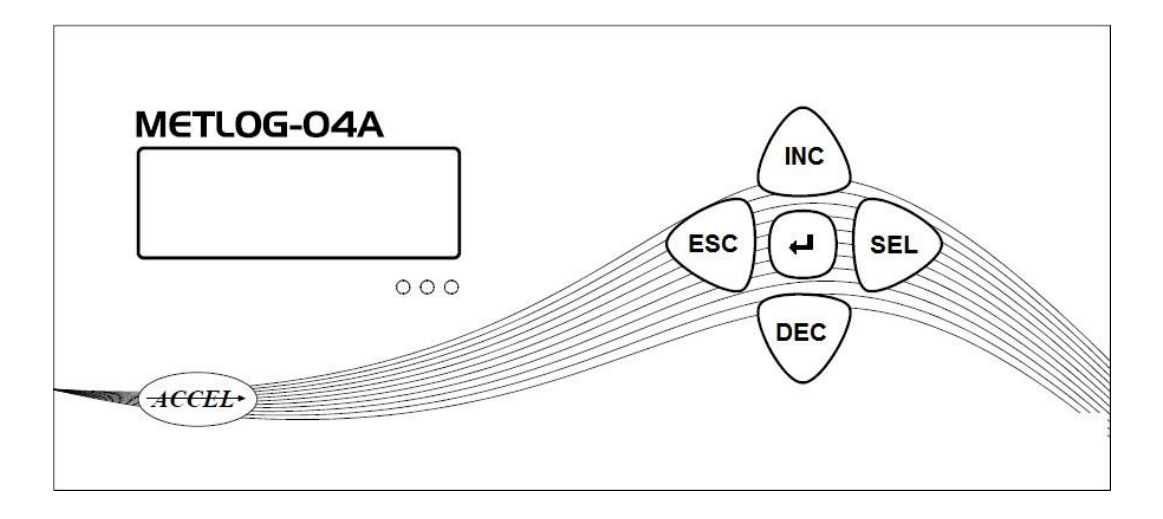

Back Panel:

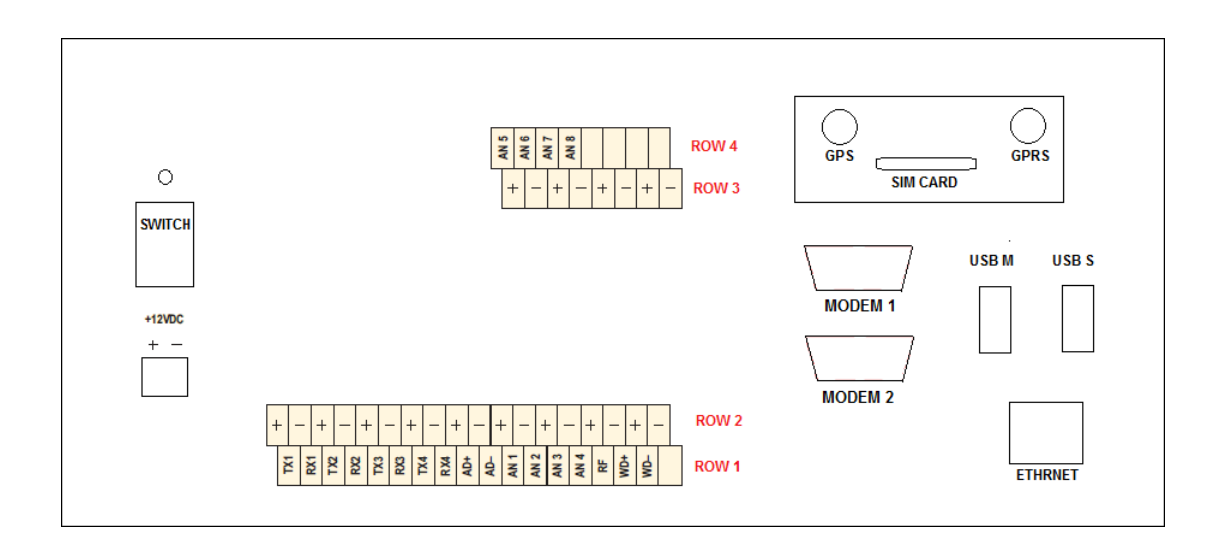

## 2.4 Pin Details of digitizer

| Pin | ROW 1 |                       | ROW 2 |                          |
|-----|-------|-----------------------|-------|--------------------------|
| No. | Name  | Connection            | Name  | Connection               |
| 1   | TX1   | Wind Speed Sensor Rx  | +     | Wind Speed Sensor Supply |
|     |       | Signal                |       |                          |
| 2   | RX1   | Wind Speed Sensor TX  | -     | Wind Speed Sensor Ground |
|     |       | Signal                |       |                          |
| 3   | TX2   | Pressure Sensor Rx    | +     | Pressure Sensor Supply   |
|     |       | Signal                |       |                          |
| 4   | RX2   | Pressure Sensor Tx    | -     | Pressure Sensor Ground   |
|     |       | Signal                |       |                          |
| 5   | TX3   | Laser Ceilometer – Rx | +     | 12VDC                    |
|     |       | Signal                |       |                          |
| 6   | RX3   | Laser Ceilometer – Tx | -     | GND                      |
| _   |       | Signal                |       |                          |
| 7   | TX4   | Spare                 | +     | 12VDC                    |
| 8   | RX4   | Spare                 | -     | GND                      |
| 9   | AD+   | RS485 ( D+ )          | +     | 12VDC                    |
| 10  | AD-   | RS485 ( D- )          | -     | GND                      |
| 11  | AN1   | Temperature Sensor    | +     | TT-HH Sensor Supply      |
| 12  | AN2   | Humidity Sensor       | -     | TT-HH Sensor Ground      |
| 13  | AN3   | Spare                 | +     | 12VDC                    |
| 14  | AN4   | NC(Not to be          | -     | GND                      |
|     |       | connected )           |       |                          |
| 15  | RF    | TBRG Signal           | +     | 12VDC                    |
| 16  | WD+   | Potentiometric / Hall | -     | GND                      |
|     |       | Wind Vane             |       |                          |
| 17  | WD-   | Potentiometric / Hall |       |                          |
|     |       | Wind Vane             |       |                          |

| Pin | ROW 3 | 3          | ROW 4 |                          |
|-----|-------|------------|-------|--------------------------|
| No. | Name  | Connection | Name  | Connection               |
| 1   | +     | 12VDC      | AN5   | Analog IP 5 ( 0- 5000 mV |
|     |       |            |       | Range)                   |
| 2   | -     | GND        | AN6   | Analog IP 5 ( 0- 5000 mV |
|     |       |            |       | Range)                   |
| 3   | +     | 12VDC      | AN7   | Analog IP 5 ( 0- 5000 mV |
|     |       |            |       | Range)                   |
| 4   | -     | GND        | AN8   | Analog IP 5 ( 0- 5000 mV |
|     |       |            |       | Range)                   |
| 5   | +     | 12VDC      |       |                          |
| 6   | -     | GND        |       |                          |
| 7   | +     | 12VDC      |       |                          |
| 8   | -     | GND        |       |                          |

#### 2.5 Sensor details of DCWIS

#### 1. Wind Vane

Wind vane is the instrument used measure direction of flow of wind. At present there are two types of wind vane

#### a) Potentiometric wind vane

The sensor used for measurement of wind direction is an IMD-make potentiometric wind vane. The potentiometer in the wind vane is a servo-micro torque potentiometer and has a maximum resistance of 10 kilo-ohms over an end gap of about 4 degrees. The potentiometer is coupled to the wind vane shaft so as to give a resistance output increasing linearly with the increasing of wind direction. Thus 0 K $\Omega$  corresponding to the north, 2.5 K $\Omega$  for east, 5 K $\Omega$  for south, 7.5 K $\Omega$  for west and the variation of 0-360 degree corresponds to 0 to 10 kilo ohms

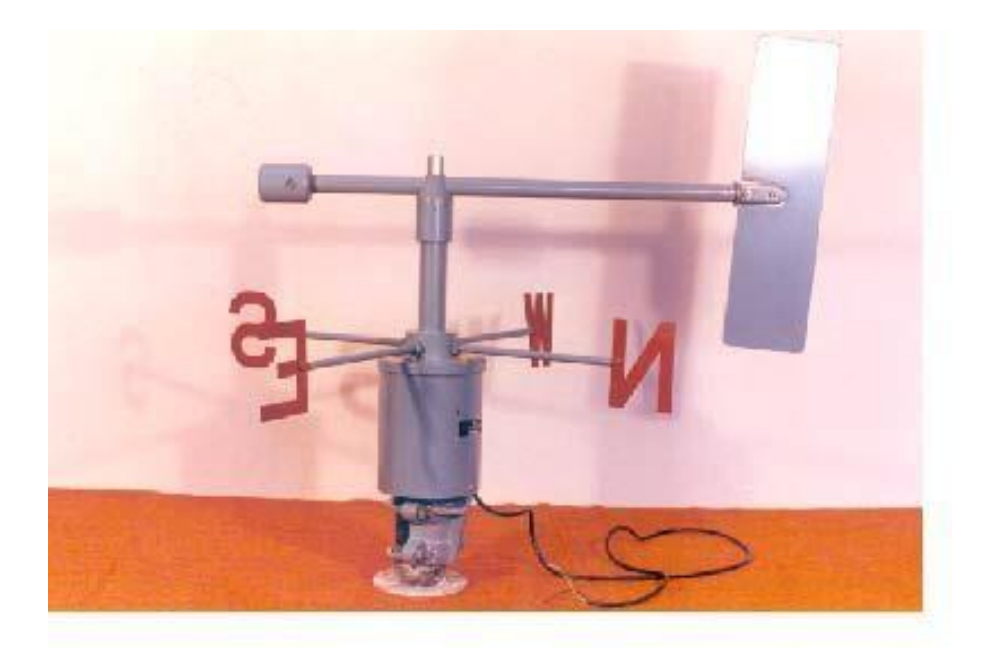

#### Cross sectional view of wand vane

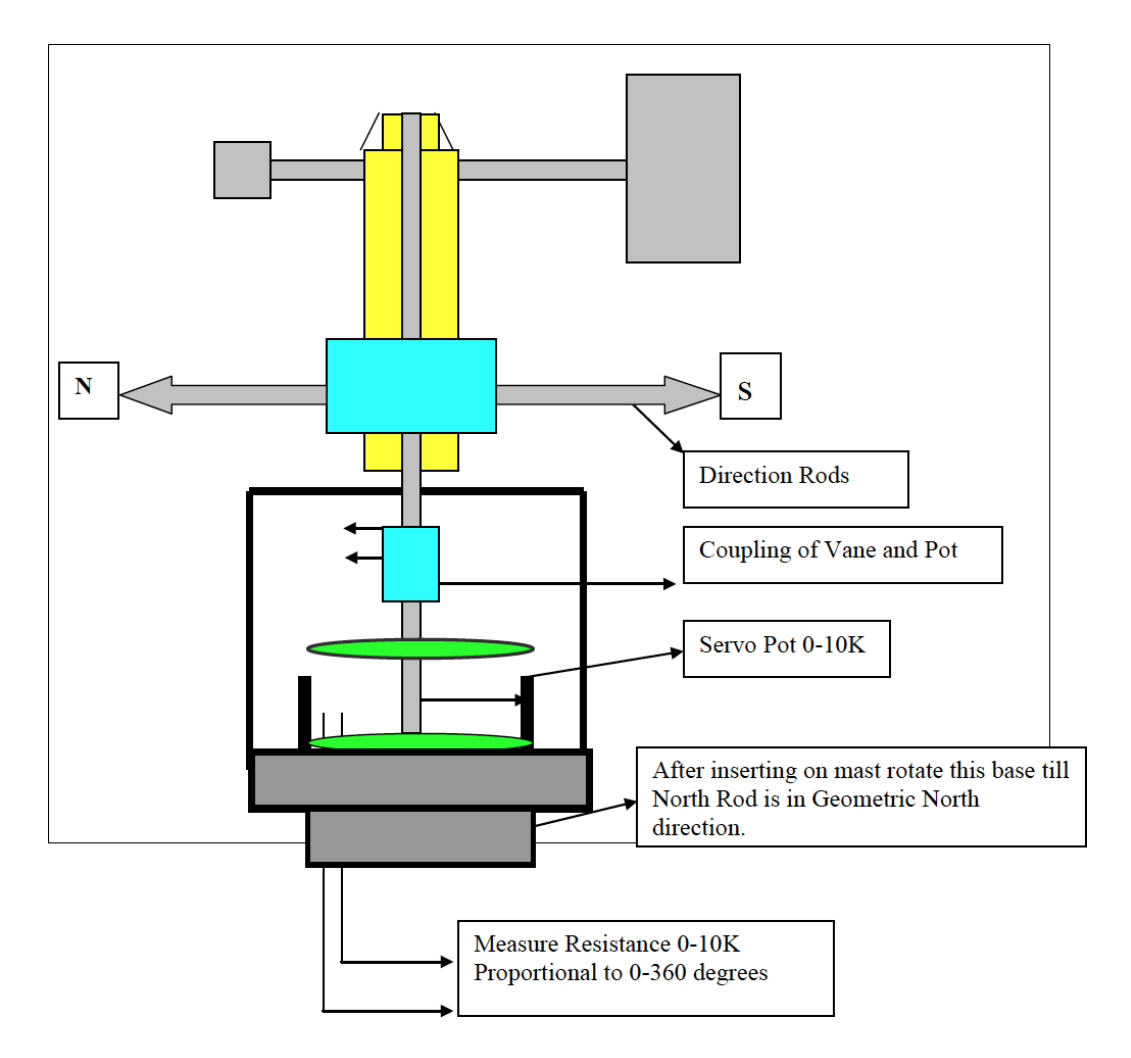

#### **Calibration procedure for Potentiometric Wind vane:**

- 1. Mark geometric North using magnetic compass.
- 2. Measure resistance output of pot using multimeter. Move the vane till the resistance is exactly zero ohms.
- 3. Now arrest vane movement. Rotate North Direction Rod and align to the wind vane position. Fix the north direction rod. (tighten the screws)
- 4. Fix wind direction sensor without disturbing the position of direction rods. Now rotate whole wind direction sensor (base of the sensor) over the mast using screw mechanism. Align North rod to exact North direction.

#### **b.) Hall Effect wind vane**

Hall Effect wind direction sensor works on principle of hall voltage. It is contact less. Hall voltage is proportional to sin of angle between the hall chip carrying fixed current. There are two hall plates perpendicular to each other if one give hall voltage proportional to sine of wind direction, perpendicular hall plate gives hall voltage proportional to cosine of angle, angle is proportional to ratio of the two hall voltages this eliminating current magnetic field created etc. Hall Effect sensor are contactless hence no friction so responds to very low wind or very less threshold

#### 2.) Anemometer

Anemometer is used to measure wind speed.

Optical anemometer gives digital as well as analog outputs with respect to the wind speed in knots. Suitable scaling has been provided in the data logger for other units, such as Kilometres per hour, meters per seconds etc. The basic operating element is an opto-coupler, which is having a transmitter and a receiver with a toothed wheel connected to the shaft of the cup anemometer. The receiver, which is a photo detector, receives infrared light from the transmitter through the gaps between the teeth of the wheel generates pulses proportional to the true wind speed. These pulses are counted by an inbuilt counter in the 16–bit microprocessor (Microchip makes model no.12F682).

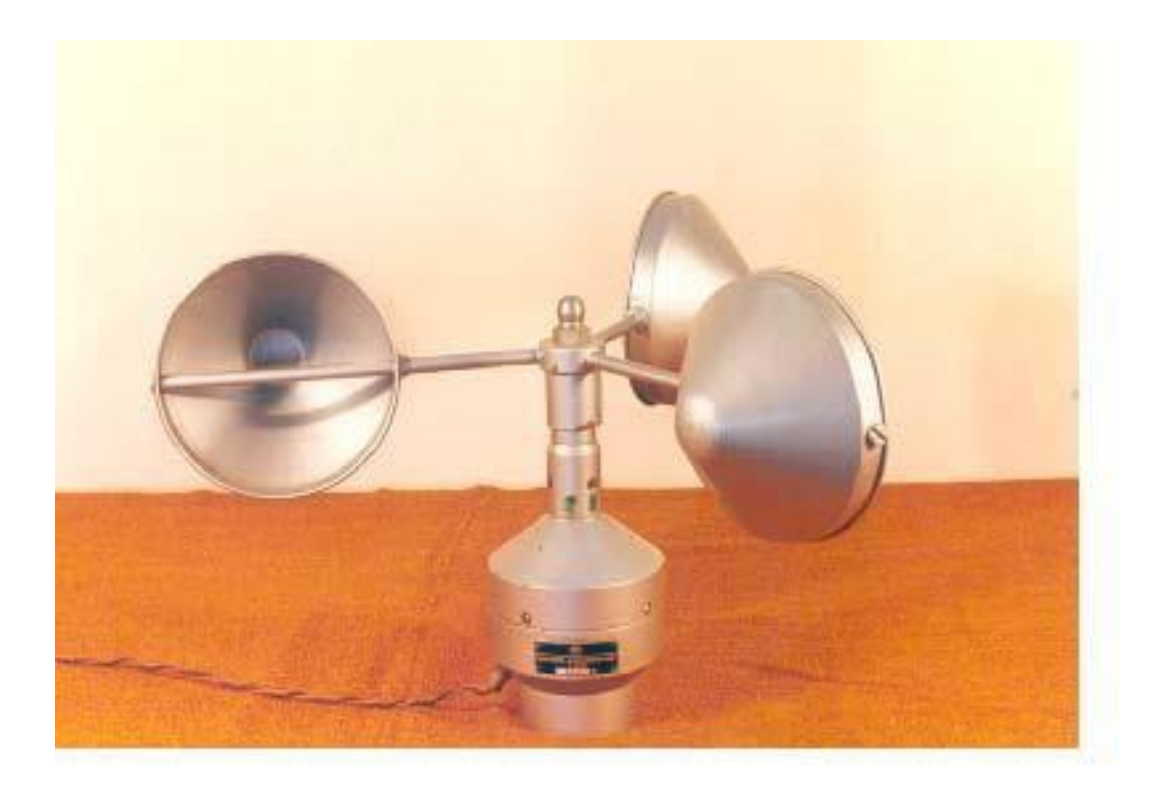

The following table shows the average number of generated pulses from the optical anemometer at different wind speeds in knots. These values are obtained at the time of calibration of the anemometer in wind tunnel.

| No.of Pulses           | 22  | 56  | 76  | 165 | 200 | 290 | 340  | 396 | 525 | 600 | 650 | 790 |
|------------------------|-----|-----|-----|-----|-----|-----|------|-----|-----|-----|-----|-----|
| Wind speed<br>in knots | 2.5 | 6.3 | 8.5 | 18  | 22  | 33  | 38.6 | 45  | 60  | 68  | 72  | 89  |

#### 3. Hygroclip

Hygroclip is a combined sensor for both temperature and relative humidity.

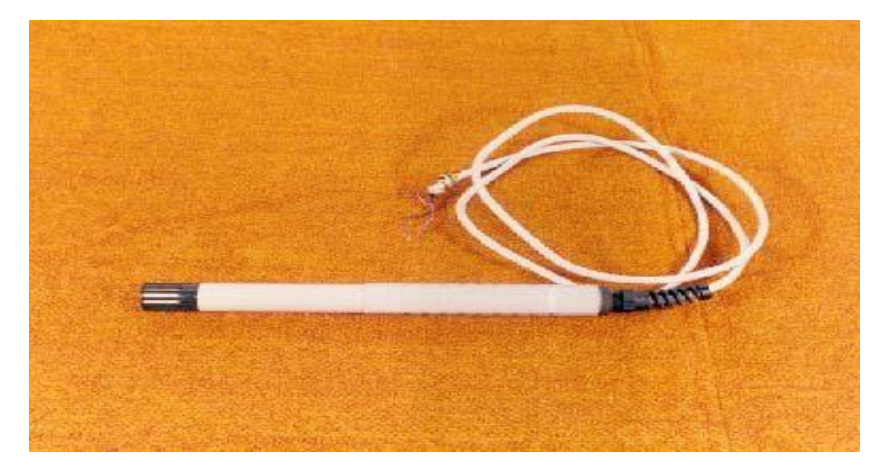

#### a.) Temperature sensor

Pt-100 is used to measure temperature. Pt100 is an RTD sensor. It consists of an element that uses resistance to measure temperature. The abbreviation **RTD** comes from **"Resistance Temperature Detector".** It is a temperature sensor in which the resistance depends on temperature; when temperature changes, the sensor's resistance changes. So, by measuring the sensor's resistance, an RTD sensor can be used to measure temperature. Platinum has a reliable, repeatable and linear temperature-resistance relationship. RTD sensors made of platinum are called **PRT**, **"Platinum Resistance Thermometer".** The most common platinum PRT sensor used in the process industry is the **Pt-100** sensor. The resistance is 100 ohms at 0°C. and the resistance increases linearly with the increase in temperature. It has a measuring range of -40 to 60 C% for temperature. Its output is 0-1 volts dc.

#### **b.)Humidity sensor**

The basic sensor for relative humidity is a thin polymer, which is having the property to absorb moisture from the air, and changes its electrical permittivity in proportion to the relative humidity. The polymer is placed between the parallel plate capacitor as a dielectric. It has a measuring range of 0-100% for relative humidity and -40  $^{\circ}$ C. Its output is 0-1 volts dc.

#### 4. Pressure sensor

Measuring air pressure is important both in weather forecasting. Digital barometers are deployed at the airport for measurement of atmospheric pressure. A micromechanical sensor that uses dimensional changes in its silicon membrane to measure pressure. As the surrounding pressure increases or decreases, the membrane bends, thereby increasing or decreasing the height of the vacuum gap inside the sensor. The opposite sides of the vacuum gap act as electrodes, and as the distance between the two electrodes changes, the sensor capacitance changes. The capacitance is measured and converted into a pressure reading.

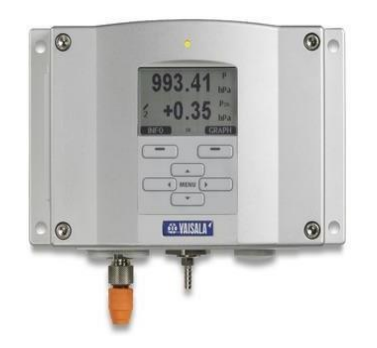

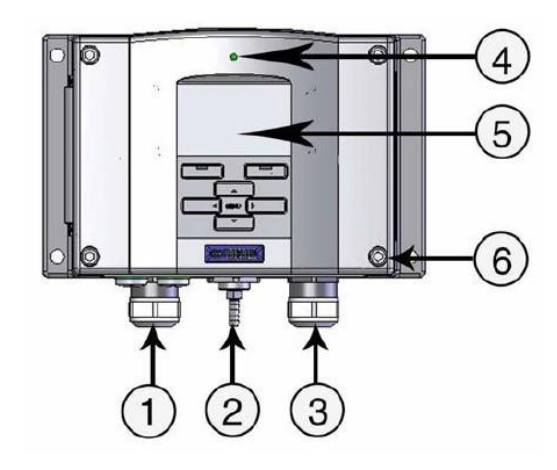

Figure 1 Barometer Body

Numbers refer to Figure 1 above:

- 1 = Cable for signal/powering Ø 8 ... 11 mm
- 2 = Pressure port
- 3 = Cable for optional power supply/relay module Ø 8 ... 11 mm
- 4 = Cover LED
- 5 = Display with keypad (optional)
- 6 = Cover screw (4 pcs)

#### Outer structure of barometer

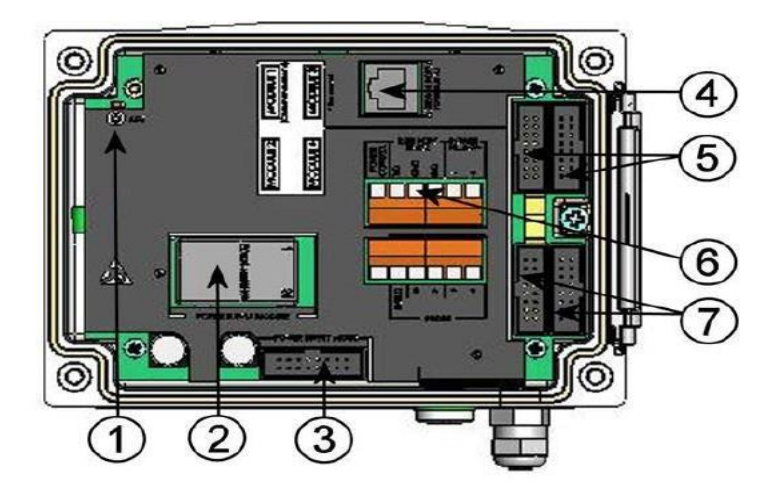

#### Figure 2 Open Barometer Interior

Numbers refer to Figure 2 above:

- 1 = Adjustment button with indicator LED
- 2 = Galvanic isolation module (optional)
- 3 = Power supply mode selections
  - (Do not change the factory settings!)
- 4 =Service port (RS-232)
- 5 = Module 1/Module 3 connectors
- 6 = User port
- 7 = Module 2/Module 4 connectors

#### Inner structure of barometer

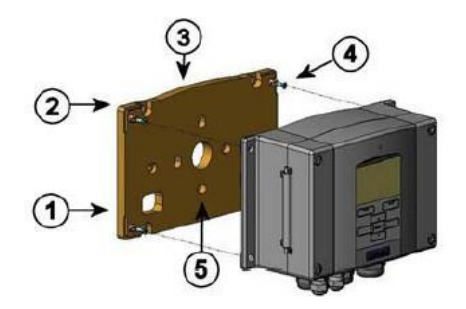

#### Figure 4 Mounting with Wall Mounting Kit

Numbers refer to Figure 4 above:

- 1 = Plastic mounting plate
- 2 = Mount the plate to wall with 4 screws M6 (not provided)
- 3 = The arched side up
- 4 = Fasten barometer to the mounting plate with 4 fixing screws M3 (provided)
- 5 = Holes for wall/junction box mounting

#### 2.6 Interface of various sensors to the digitizer at runway site

#### a.) Temperature- Humidity sensor

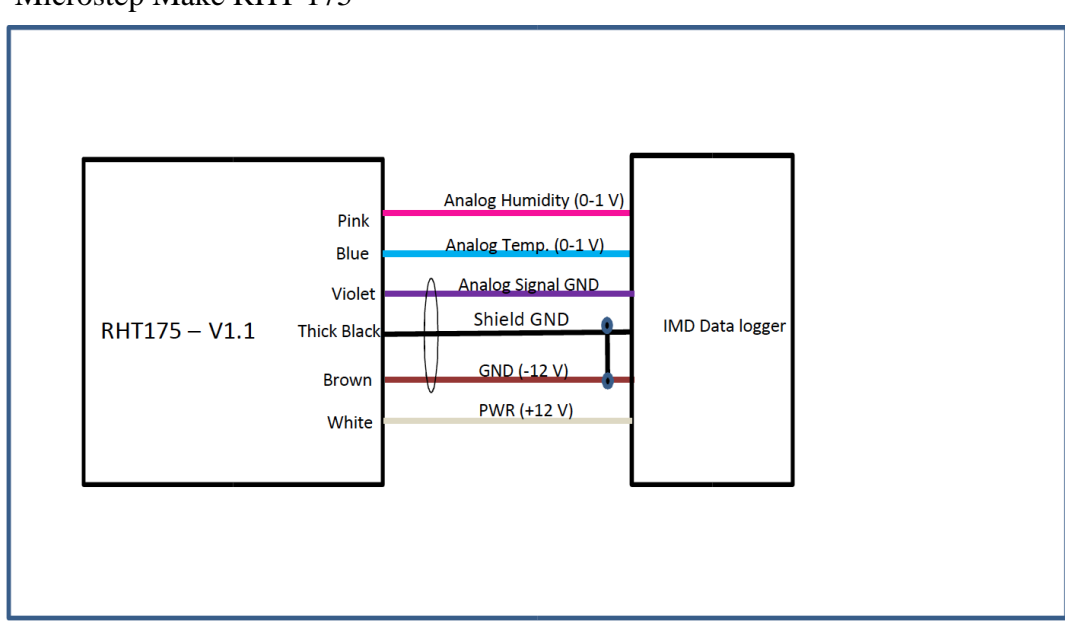

Microstep Make RHT 175

#### Microstep Make RHT 175 A

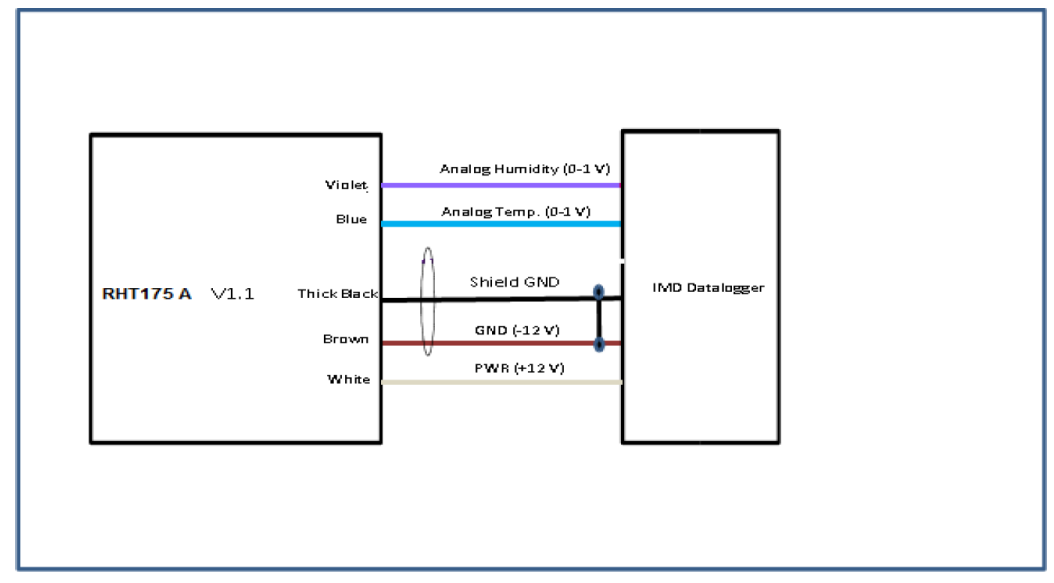

- Komoline make KAS-011 Air Temperature and Relative Humidity Sensor
  - Red Wire: +12 V DC
  - Black wire: Ground
  - White wire: Temperature(+)
  - Blue Wire: Temperature(-)
  - Yellow/Orange: Humidity(+)
  - Green wire: Humidity(-)

#### **b.)** Wind direction sensor

Two types of wind direction sensor are used at present:

#### **1.** Potentiometric wind vane:

This sensor is having two wires having some resistance as per position of potentiometer according to wind direction. These two wires are to be connected at pins described in table having PIN details irrespective of color.

#### 2. Hall effect Wind sensor:

This sensor is having 4 wires, 2 for power and 2 as output. Positive of power is connected with 12 V DC and negative with ground. Signal wires are connected at positive and negative pins as mentioned in PIN description table.

#### **Configuration in Digitizer for Wind Vane:**

- Press and hold Enter key on data logger.
- > Go to Configuration setting with help of INC button.
- > Enter with password: "INC DEC INC DEC" for METLOG4A.
- > Move down with INC button and go to WD Sensor type.
- > Press enter and select POT for potentiometric wind vane or Hall effect for
- Hall effect-based wind vane

#### Connection of 10 K $\!\Omega$ Servo POT and North Setting of Wind Vane

1. 10 K Servo pot terminal A and C are shorted, then one wire is taken from one of the shorted terminals (terminal A in picture) and other wire is taken from terminal

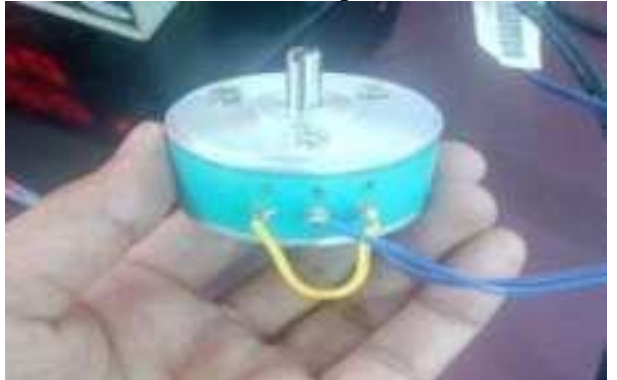

- 2. Fix the servo pot in the base of wind vane assembly with the help of three clamps.
- 3. Now loose the direction rod ring (E,S,W,N) for the rotation by screw driver.
- 4. Align NORTH direction rod with maximum resistance of servo pot (max resistance is approx. 10K ohm)
- 5. Tight the aligned North direction rod with max. Resistance of servo pot.
- 6. Check the resistance with direction of E=2.5k ohm, S=5.0k ohm, W= 7.5k ohm, N = 10 K ohm / 0 Ohm
- 7. Tighten the screws of direction rod ring of Wind vane.
- 8. Connect to DCWIS4A logger pins as described in section 1.2.

#### C.) Ultrasonic Wind Sensor

Digitizer is having feature to interface Gill make ultrasonic wind sensor.

#### To interface Gill Make Ultrasonic wind sensor:

- Connect positive of power cable of sensor at 12 VDC terminals and Negative at GND terminal.
- > TXD wire from sensor is connected at WS input pin at Digitizer.

#### Configuration in Digitizer for Ultrasonic Wind Sensor:

- > Press and hold Enter key on digitizer and go to Configuration setting with INC button.
- Enter with password: "INC DEC INC DEC" for METLOG4A and go to WS sensor type.
- Select the sensor type "ULT". Then go to ULT baud rate and set it to 9600 or at known baud rate of sensor.

#### d.)Pressure sensor

Vaisala Make Pressure Sensor (Ptb 330)

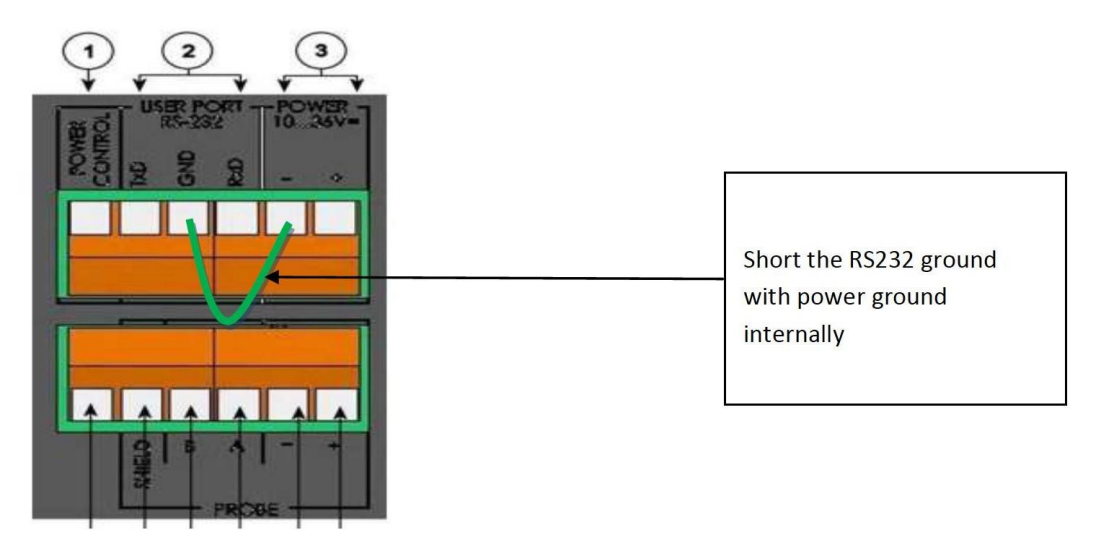

- > Open the Vaisala make PTB 330 sensor with help of Allen key.
- > Inside the sensor green connection terminal is available as shown in above figure.
- Tx, Gnd and Rx are for serial data (RS232) output from the sensor(2).
- > Power supply is connected at +(10-36 V DC) and -(GND) markings.
- Short the GND terminal in RS 232 with –(GND) in power option so that ground to serial output can be provided.

For connecting the pressure sensor to Data Logger: TxD: Pin2 of DB9 Connector RxD: Pin3 of DB9 Connector GND: Pin5 of DB9 Connector

This DB9 connector is connected at the COM4 port of Digitizer.

#### **Configuration in Digitizer for pressure sensor:**

- Press and hold Enter key or PGM key in data logger. Press password as: "INC DEC INC DEC" for METLOG4A and "INC SHIFT INC SHIFT" for METLOG3.
- ▶ With INC button go to PR Sensor Type and select the sensor being used.
- Similarly go to PR Station Height Menu and enter height of station from mean sea level.
- Then go to PR sensor height menu and enter the height of pressure sensor from ground.

#### e.) Wind Speed

Optical anemometer consists of 3 wires for interfacing to the digitizer. Two wires are for providing 12V DC power supply. The third wire provides ready to use RS232 output in knots.

#### 2.7 Communication setup at Runway site

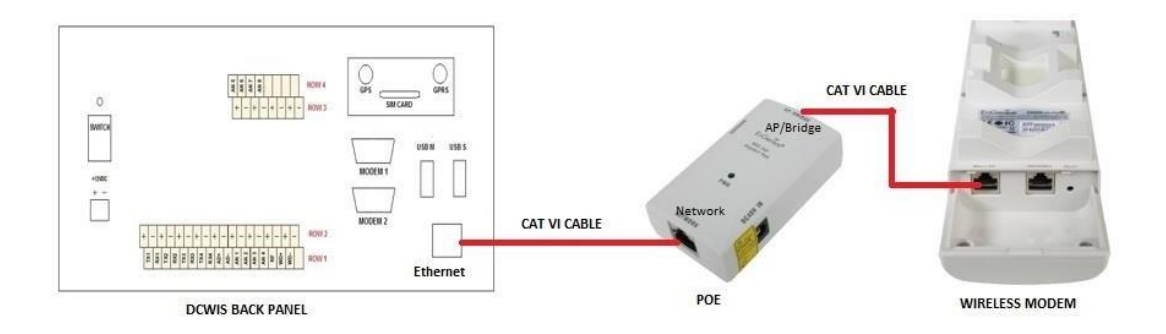

#### 2.8 FUNCTIONAL DESCRIPTION OF METLOG-04A

After power on, the system goes in initialization. After initialization, system starts reading meteorological sensors connected to it and starts processing the data. The system calculates the meteorological parameter values, its average values (1 minute, 2 minute & 10 minute) and displays it on the LCD screen.

| For Temperature: |        |      |        |
|------------------|--------|------|--------|
| 05 DE            | C 19 👘 | 17   | :21:30 |
| RW:31            |        |      |        |
| TEMP:            | 35.6   | DEG  |        |
| A2:              | 35.6   | A10: | 35.8   |
|                  |        |      |        |
| For Humidity:    |        |      |        |
| 05 DE            | C 19 👘 | 17   | :21:30 |
| RW:31            |        |      |        |
| HUM:             | 20.6   | 2Rh  |        |
| A2:              | 20.6   | A10: | 20.6   |
|                  |        |      |        |

For Dew point:

# 05 DEC 19 17:21:30 RW:31 DEW PT: 21.3 DEG A2: 21.3 A10: 21.3

| For Wind | Direction: |      |        |       |
|----------|------------|------|--------|-------|
| 05       | DEC        | 19   | 17:    | 21:30 |
| R₩∶      | 31         |      |        |       |
| WΟ       | IR         |      | 36 DEG |       |
| A2:      |            | 36 👘 | A10:   | - 36  |

For Wind Speed:

| 05 DEC 19<br>RM:31        | 17              | :21:30     |
|---------------------------|-----------------|------------|
| W SPEED:                  | 22.4            | Knots      |
| HZ・ Zビ・1<br>For Pressure: | HI0.            | 21.4       |
| 05 DEC 19<br>RW:31        | 17              | :21:30     |
| PRESS: 944.<br>A2: 946.1  | .0 mBar<br>A10: | -<br>946.1 |

For QNH

# 05 DEC 19 17:21:30 RW:31 QNH: 740.0 mBar A2: 738.0 A10: 738.0

# 05 DEC 19 17:21:30 RW:31 QFE: 1001.1 mBar A2:1001.1 A10:1001.1

The display will show each screen one by one. This is the normal Run Mode of the DCWIS system. Apart from Run Mode, various modes are provided to the operator to monitor few parameters or to configure & calibrate the data logger. For security purpose, some of the modes are password protected.

#### 2.9 DCWIS SOFTWARE INSTALLATION

The DCWIS setup works in form of server-client over IP network. The software installation is divided into two parts

- a.) Server setup
- b.) Client setup

#### a.) DCWIS server setup

Before installation of the DCWIS Server software, make sure PC / server has required configuration or better. Administrator should install the software with administrative rights.

1.) Operator can install the software by right clicking on the DCWIS SERVER Application software .exe file. In this menu select "**Run As Administrator**"

| 19                |                                                                                                    |  |
|-------------------|----------------------------------------------------------------------------------------------------|--|
| SARAGE CONTRACTOR | Open<br>Bup as administrator                                                                                                    |  |
|                   | Troubleshoot compatibility<br>Share with<br>TeraCopy<br>TextPad<br>WinMerge<br>Add to archive<br>Add to archive<br>Add to "WeatherStationServerSetup.rar"<br>Compress and email<br>Compress to "WeatherStationServerSetup.rar" and email |  |
|                   | Restore previous versions<br>Send to<br>Cut<br>Copy<br>Create shortcut<br>Delete                                                                                                    |  |
|                   | Rename<br>Properties                                                                                                    |  |

2.) Select the destination folder i.e. the path where the software should get installed. Default will install the software in Program Files in C Drive. User can select any drive / path for installation.

| etup - DCWIS Server                                                                                  | -                                                    |
|----------------------------------------------------------------------------------------------------|------------------------------------------------------|
| elect Destination Location<br>Where should DCWIS Server be installed?                                |                                                      |
| Setup will install DCWIS Server into the for<br>To continue, click Next, if you would like to select | slowing folder.<br>6 different folder, click Browse. |
| - Weinford the Loss Monwell Server                                                                   | Browse                                               |
|                                                                                                    |                                                      |
| At least 30.5 MB of free disk space is required.                                                     |                                                      |
|                                                                                                    |                                                      |
|                                                                                                    | Next > Car                                           |

3. The DCWIS Server software will start installing. Press Next.

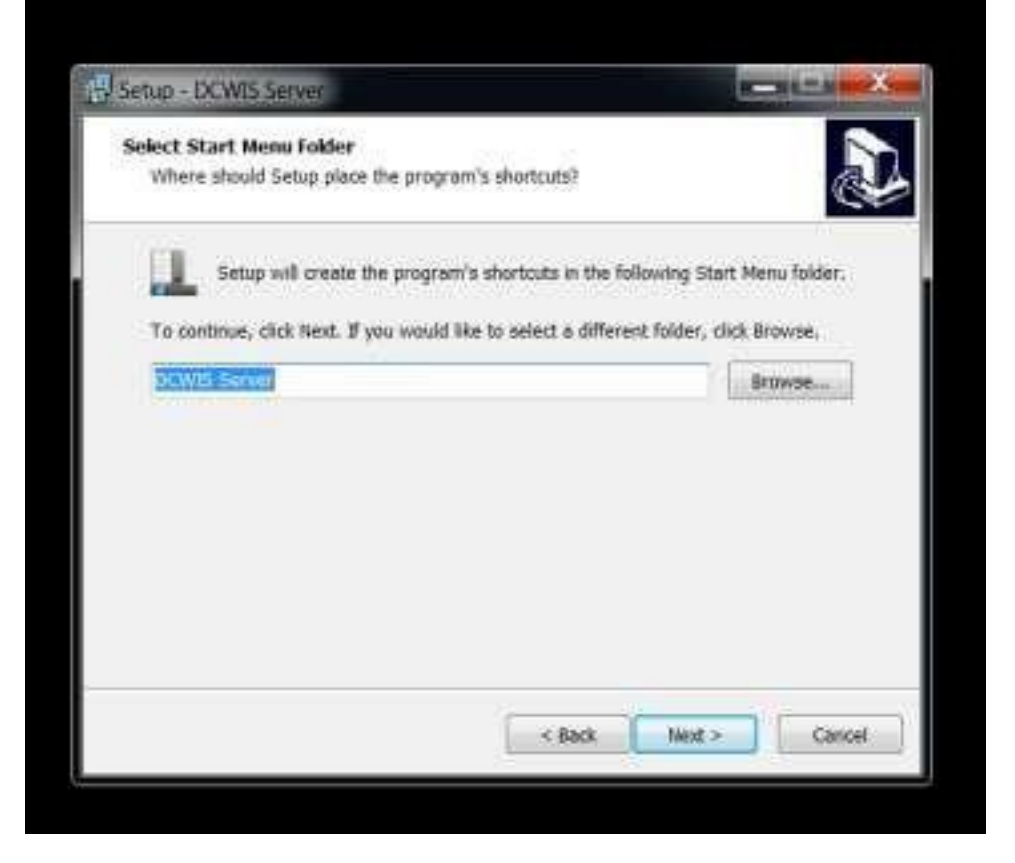

If a shortcut on desktop is required click on "Create a desktop shortcut" and press NexT

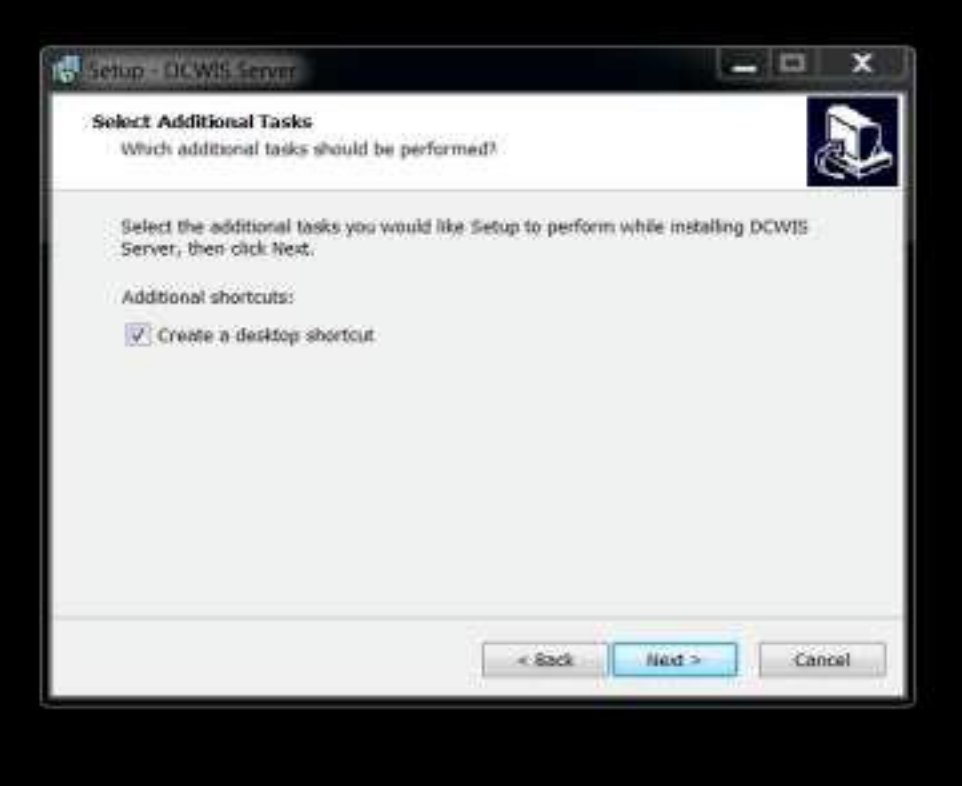

5. The screen will display the options selected by you and will prompt for further

action. Press "Install" if all the selection is correct.

| eady to Install                                                         |                                                     |     |
|-------------------------------------------------------------------------|-----------------------------------------------------|-----|
| Setup is now ready to begin insta                                       | iling DCWIS Server on your computer.                | C+  |
| Click Install to continue with the i<br>change any settings.            | nstallation, or click Back if you want to review or |     |
| Destination location:<br>C:\Program Files (x86)\DCV                     | /IS Server                                          | e.) |
| Start Menu folder:<br>DCWIS Server                                      |                                                     |     |
| Additional tasks:<br>Additional shortcuts:<br>Create a desktop shortcut |                                                     |     |
|                                                                         |                                                     |     |
| 4                                                                       |                                                     |     |

The software will start installation, and when installation is complete, press Finish to exit setup. If the software is installed on "C" Drive or main drive, then while running the software, you must select the option of Run As Administrator.

#### b.) DCWIS server software configuration

After installation, user can run the "DCWIS Server version number" application from programs/ desktop shortcut. After the Server application is run a window will pop up for selecting the Runway number for generating the METAR. Enter the Runway number and press the "Save" button to complete the settings.

Press "Save" Button once the settings are complete.

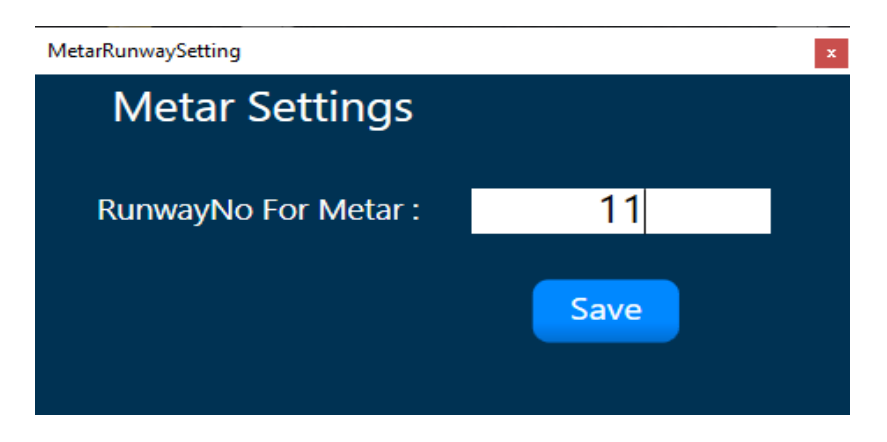

#### c.)DCWIS client setup

Administrator should install the software with administrative rights.

1.) Operator can install the software by right clicking on the DCWIS CLIENT application software exe file. In this menu select "Run As Administrator"

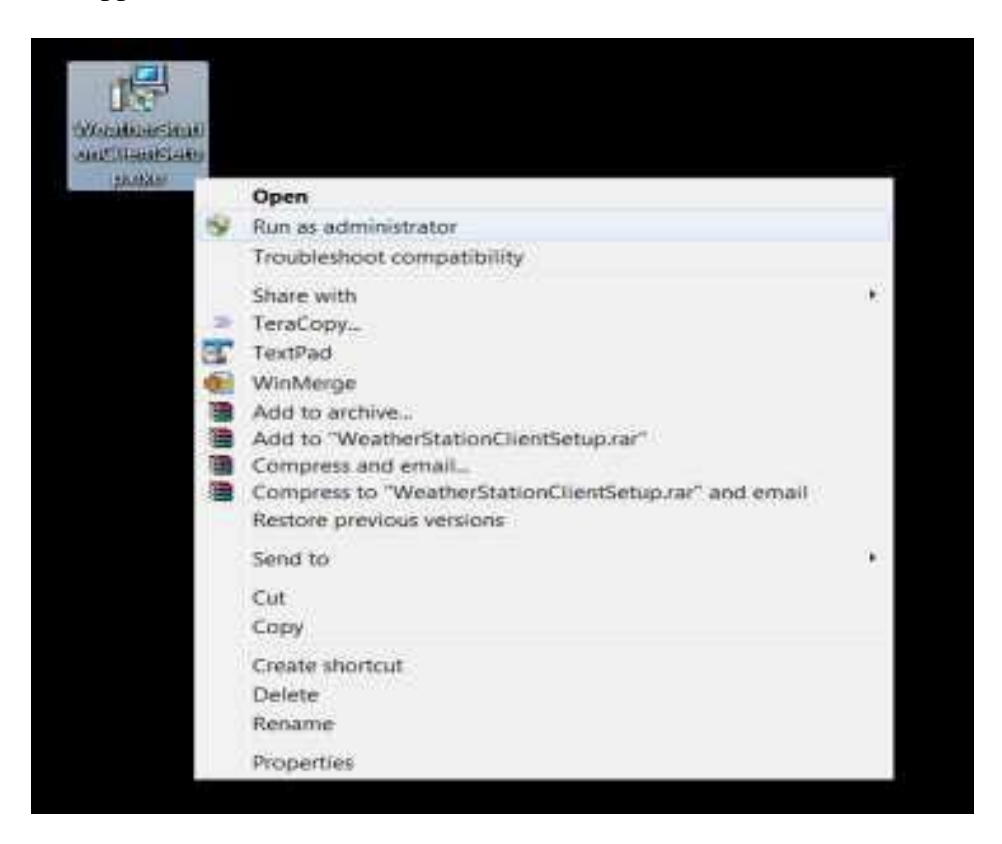

2) Select the destination folder i.e. the path where the software should get installed. By default the software will get installed in Program Files in C Drive. User can select any drive / path for installation.

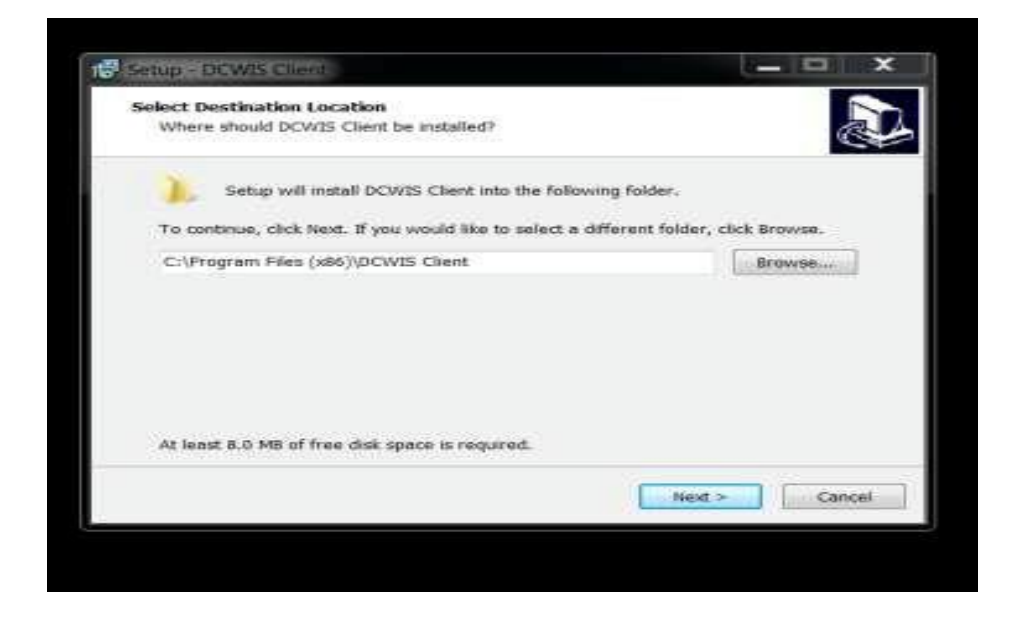

3. The DCWIS Server software will start installing. Press Next.

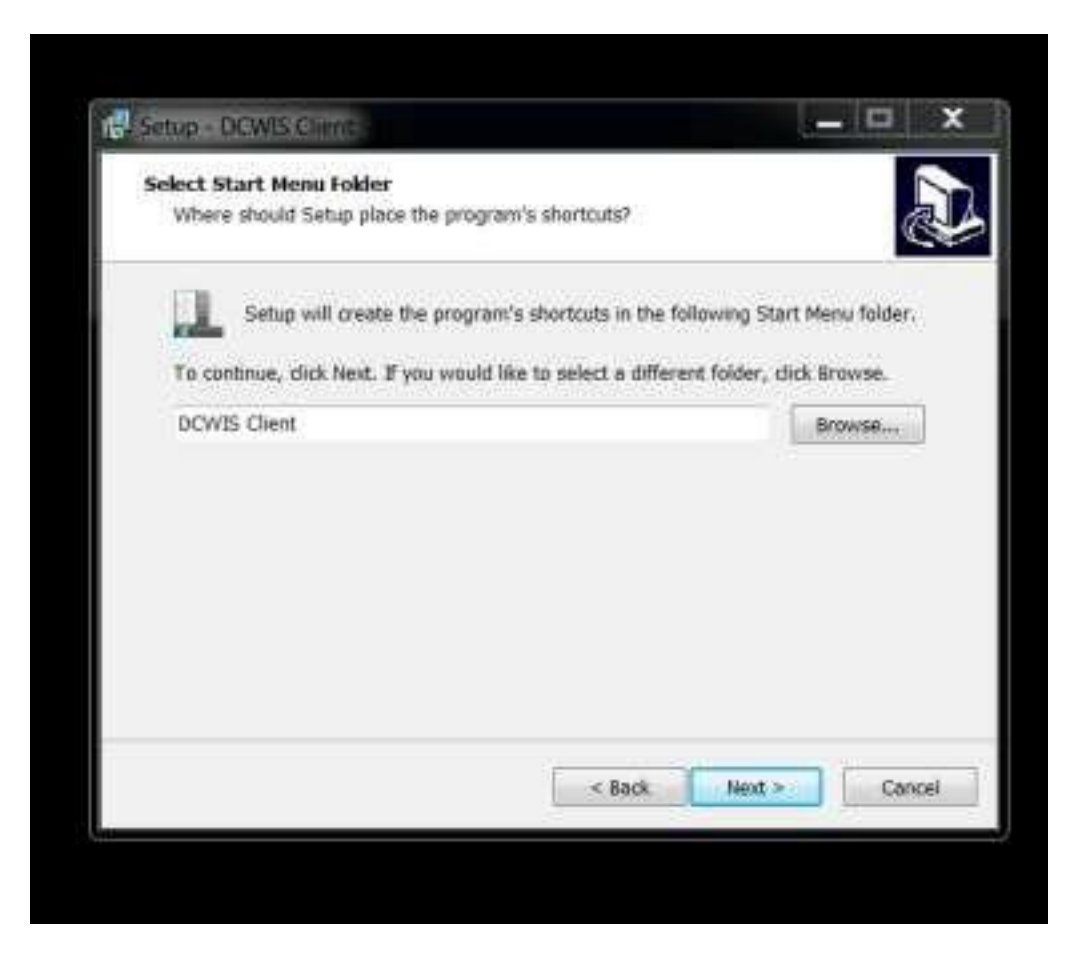

If a shortcut on desktop is required click on "Create a desktop shortcut" and press NEXT

| Setup - DCWIS Client                                                  |                  |                |            | 2 |
|-----------------------------------------------------------------------|------------------|----------------|------------|---|
| Select Additional Tasks<br>Which additional tasks should be perform   | med?             |                | J.         | 2 |
| Select the additional tasks you would lik<br>Client, then click Next, | e Setup to perfo | m while instal | ling DCWIS |   |
| Additional shortcuts:                                                 |                  |                |            |   |
| Create a desktop shortcut                                             |                  |                |            |   |
|                                                                       |                  |                |            |   |
|                                                                       |                  |                |            |   |
|                                                                       |                  |                |            |   |
|                                                                       |                  |                |            |   |
|                                                                       |                  |                |            |   |
|                                                                       |                  |                |            |   |
|                                                                       |                  |                |            |   |
|                                                                       | - Back           | Harry          | Contract   | 1 |

4.) The screen will display the options selected by you and will prompt for further

action. Press "Install" if all the selection is correct.

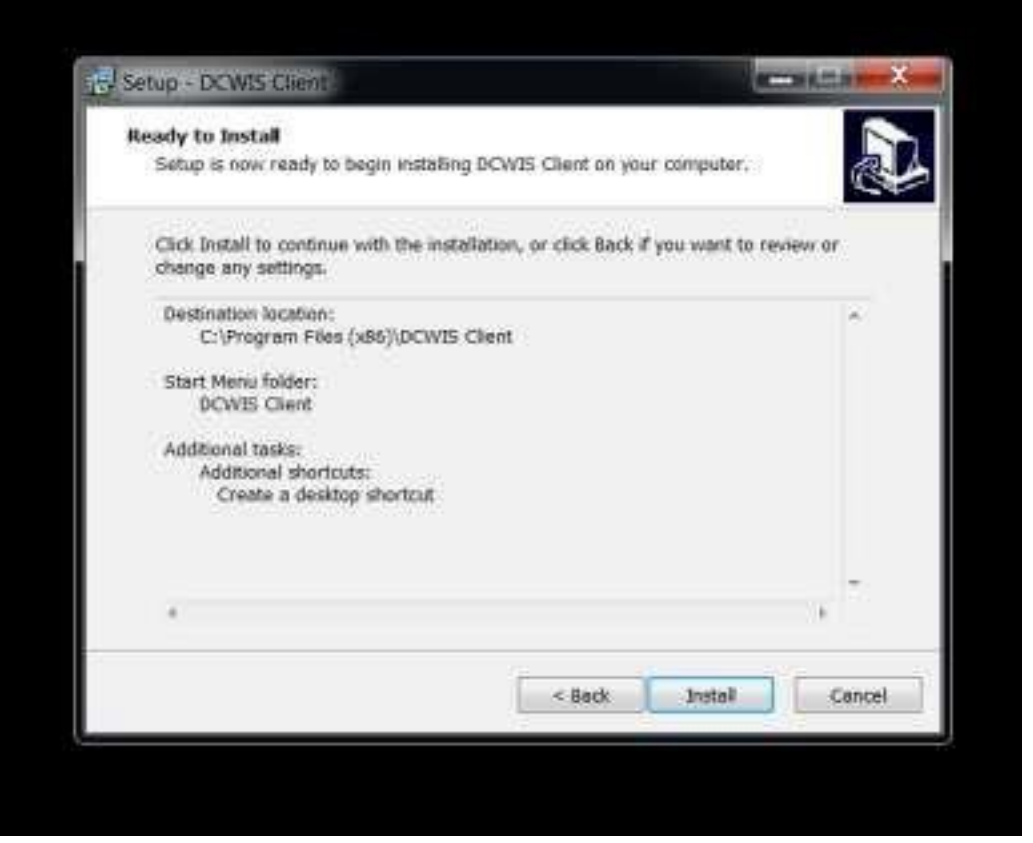

The software will start installation, and when installation is complete, press Finish to exit setup.

#### d.) DCWIS client software configuration

There are few settings to be carried out for client software to get it connected to the server. The main setting is Server IP. Operator should provide the IP address of the PC / server where DCWIS Server software is running. Client ID should be unique to each client and should not get repeated to any other client working in the same network.

| ClientSetting   |              | × |
|-----------------|--------------|---|
| Client Settings |              |   |
|                 |              |   |
| Client ID :     | CLIENT1      |   |
|                 |              |   |
| Server IP :     | 192.168.0.36 |   |
|                 | Save         |   |
|                 |              |   |

Client Settings can be carried out later by pressing "Ctrl+t" button on the keyboard. Following options are provided for viewing data from different runways on the client screen:

One Runway

- > One Runway with Report
- Two Runway
- ➢ Two Runway with Report
- ➢ Three Runway
- ➢ Four Runway
- ➢ Six Runway
- > Forecaster

Operator can select any one option depending on the requirement. Press "Save" Button once the settings are complete.

#### e.)Operation of server software

Once the server & client software are installed, operator can view the status of incoming data from field instruments & different Clients connected to the server. The screen will be as:

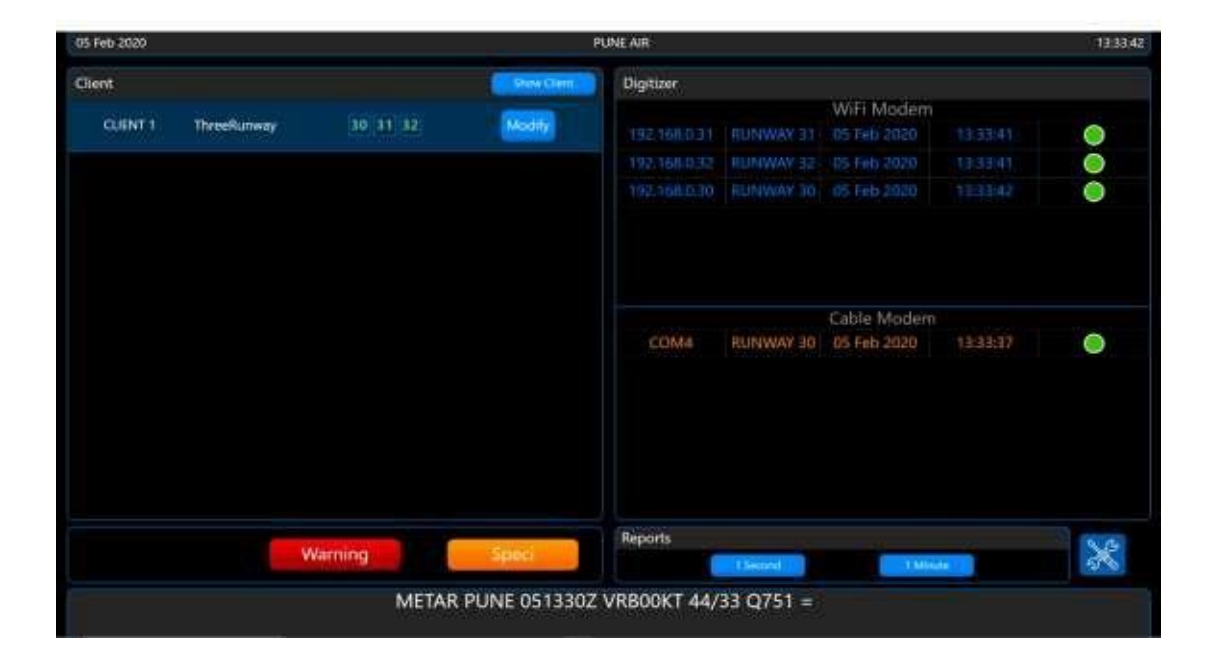

- At the top left of the screen we can see the date and time of the runway selected for generating the METAR. Operating manual including both hardware and software details is provided in "Help" tab.
- The right part of the screen displays the list of digitizers (field instruments) Status of the digitizers either connected through RF Modem or Cable modem is displayed in the tabular format including respective IP address and respective COM Ports.
- Current client configuration (screen type and runways selected) can be seen on left part of the server screen.
- If the client software is installed on the same machine as server, "Show Client "button can be used to open client window.
- Once all the clients connected are visible, operator at the server can modify the settings of each client by pressing the "Modify" button. Server can change the screen types of the client as per their requirement.

#### **One Runway Screen:**

On pressing the "Modify" button the following screen can be seen. Select "One Runway" from the drop-down box and enter the runway no. in the box. The window will appear as shown below

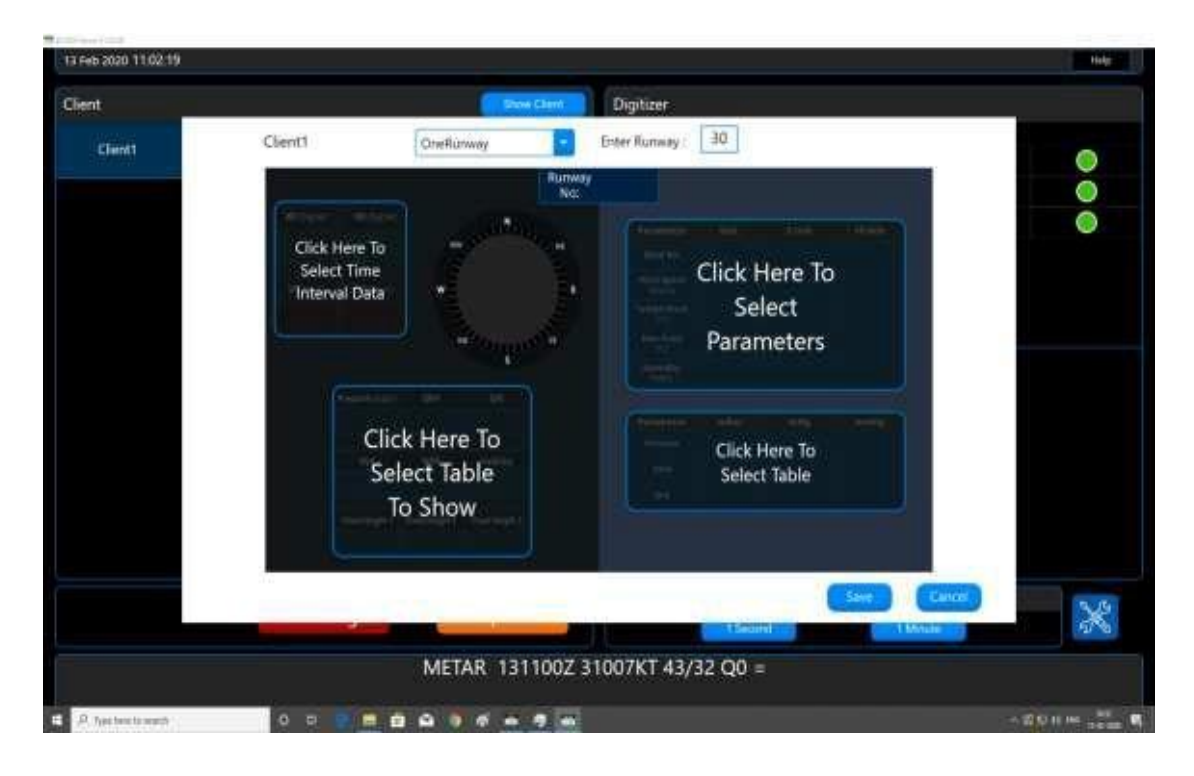

#### Operator has to make a few selections ahead.

- Select the time Interval of Data from -Instant, 2-Minute Average and 10-Minute Average.
- Select Table (Multiple selections possible)
  Options of three tables are given,
  - Table1: Pressure, QNH, QFE
  - Table2: RVR, MOR, Visibility
  - Table3: Cloud Height 1, Cloud Height 2, Cloud Height 3
- Select Parameters (Any five)

Options are Wind direction, Wind speed, Temperature, Dew point, Humidity, Pressure, QNH, QFE.

- Select Table
  Pressure table with different units can be shown or hidden using this option.
- Press "Save" button.

"One Runway" Client screen is as shown below,
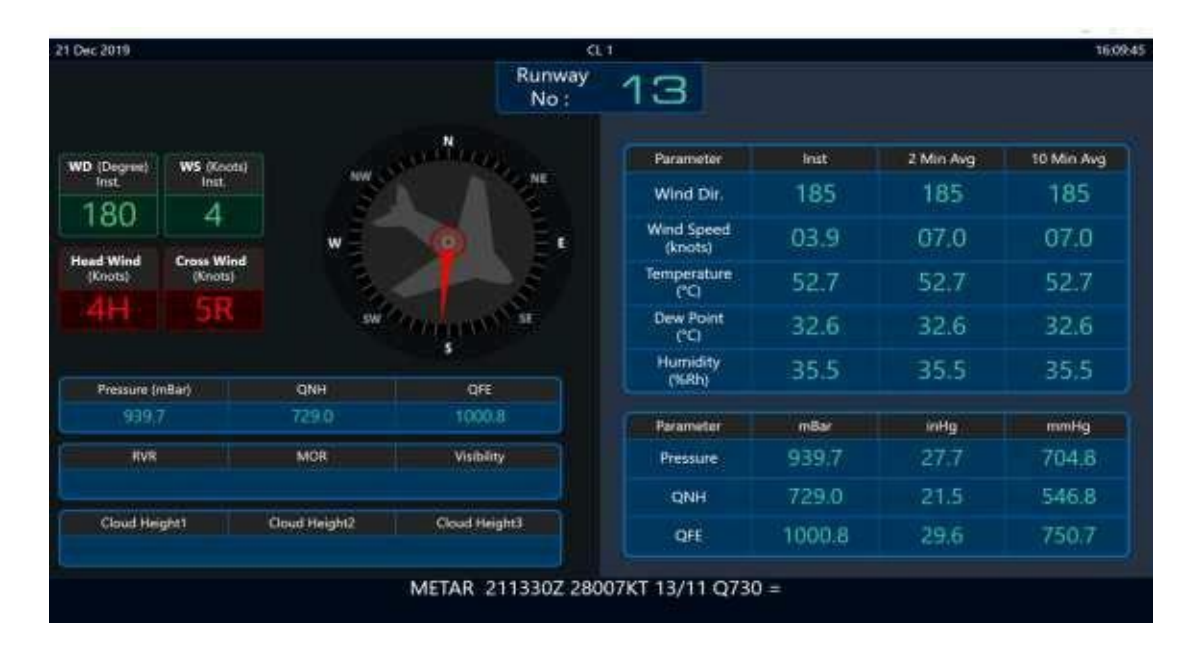

Similar settings can be done with other screen layouts.

# **Chapter 3 Distant Indicating Wind Equipment**

DIWE-03 specially designed to monitor Wind Direction and Wind Speed Inputs for small /medium airports

This system contains following main parts:

- 1. Data Logger: DIWE –ver 03
- 2. Sensors (Wind direction and wind speed)
- 3. Mini Slave Displays (Wind Direction Wind Speed)
- 4. PC Software

# **3.1 Block diagram of DIWE**

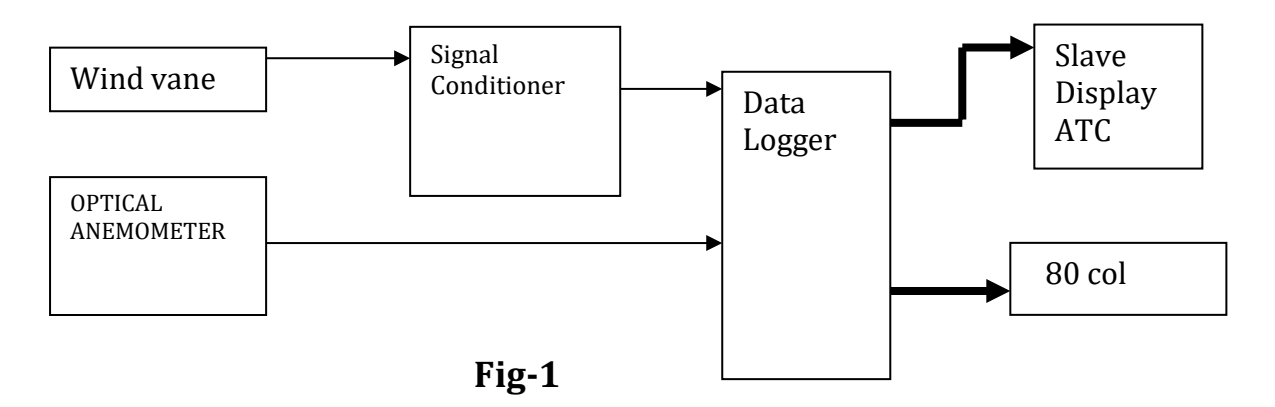

# Front panel

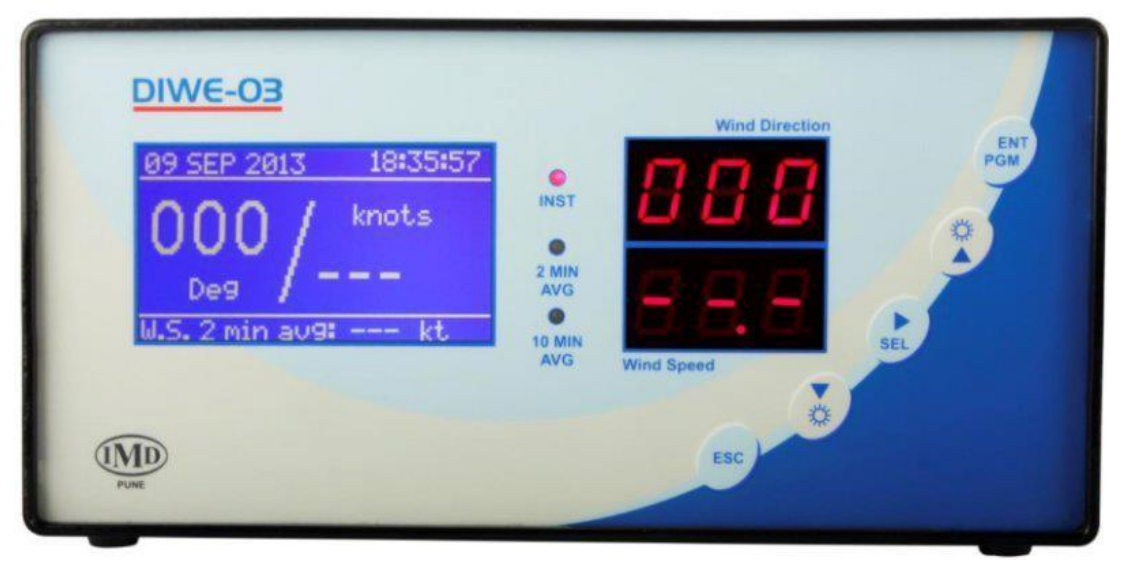

# Back panel

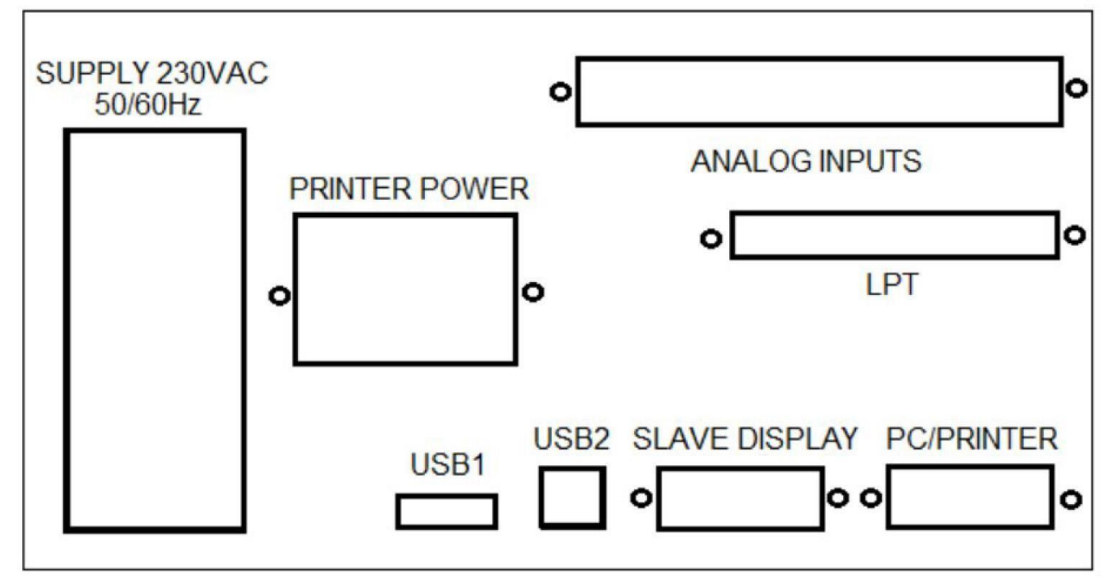

#### Connect the sensors as per the Block diagram

- **a. Wind Direction:** Measure the wind direction by keeping Vane in N-E-S-W directions. Measure the corresponding resistance using multimeter.
- **b. Windspeed:** Measure the wind speed by rotating cups of optical anemometer manually and note different readings. Measure the output voltages with multimeter at Pin No. 2 and 3. Supply voltage should be measure between Pin No 1 and 3 it is always 10-12 V DC.

### **3.2 Functions of DIWE**

- Reads Wind Direction and Wind Speed sensors connected to it.
- > Converts the sensor values into digital format.
- > Transmits the data over RS422 to Slave Display.
- Stores the data in the internal memory
- > Through PC Software user can monitor all the parameters in run time
- Stored data can be downloaded on a PC using Windows based PC software provided with the System.

### **3.3 Sensors interfaced to DIWE-03**

| Parameter                       | Sensor Type            | Excitation<br>Voltage | Output              | Make & Model |  |  |  |
|---------------------------------|------------------------|-----------------------|---------------------|--------------|--|--|--|
| Wind Direction                  | Wind Speed Sense       | or:                   |                     |              |  |  |  |
| Option 1 - Ultra                | Option 1 - Ultrasonic  |                       |                     |              |  |  |  |
| Wind<br>Direction<br>Wind Speed | Ultrasonic             | 12 VDC                | RS232<br>9600-8–N-1 | Gill Sensor  |  |  |  |
| Option 2 : IMD                  | Make                   |                       |                     |              |  |  |  |
| Wind Speed                      | Optical<br>Anemometer  | 12 VDC                | RS232<br>4800-8-N-1 | IMD          |  |  |  |
| Wind                            | 10 K<br>Potentiometric |                       | 0 – 10 K            | IMD          |  |  |  |
| Direction                       | Hall Effect            | 12 VDC                | 0 – 20 mAmp         | IMD          |  |  |  |

### **3.4 Connection Diagram**

The Analog pin connection diagram for three type of pin details has been described below

 For DIWE logger having 18 PIN connector (Accel)
 PIN1: +12VDC(RED) (Supply for Optical Anemometer
 PIN2: (Yellow Wire from Anemometer)
 PIN4: GND signal for optical Anemometer (Black Wire from Anemometer)
 PIN13: Potentiometric Wind Vane +
 PIN14: Potentiometric Wind Vane –

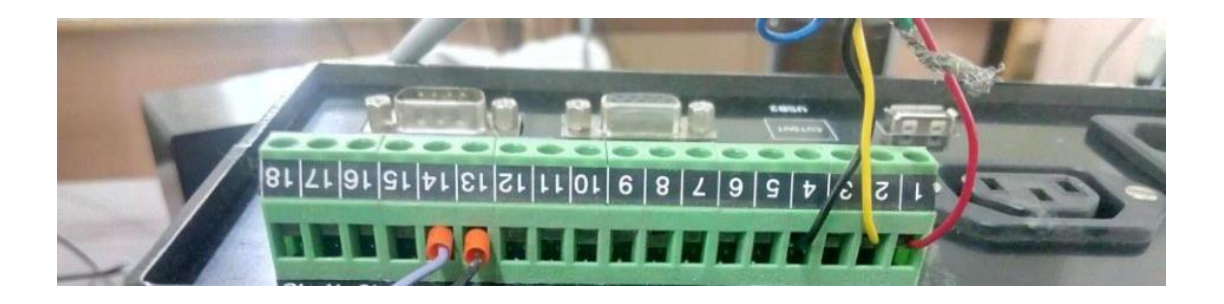

# 2. For DIWE logger having 8 PIN connector (Accel)

PIN1: +12VDC(RED)(Supply for Optical Anemometer

PIN2: (Yellow Wire from Anemometer)

- PIN3: GND signal for optical Anemometer (Black Wire from Anemometer)
- PIN6: Potentiometric Wind Vane +
- PIN7: Potentiometric Wind Vane -

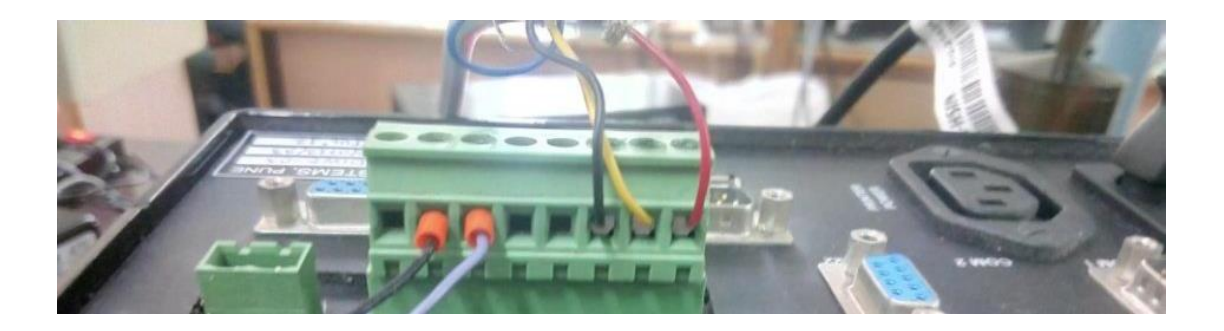

- 3. DIWE logger having 10 PIN connector (Arks)
  - PIN1: +12VDC(RED) (Supply for Optical Anemometer
  - PIN2: (Yellow Wire from Anemometer)
  - PIN3: GND signal for optical Anemometer (Black Wire from Anemometer) PIN8: Potentiometric Wind Vane +

  - PIN9: Potentiometric Wind Vane -

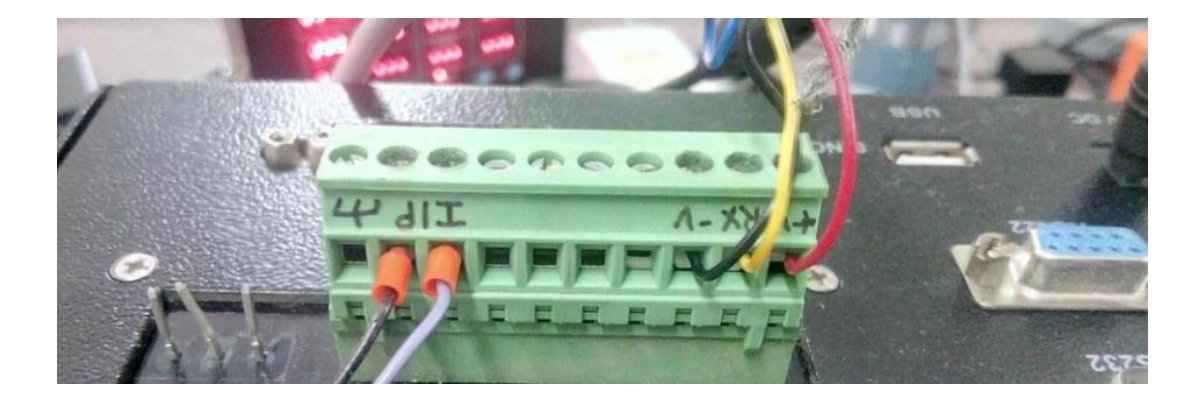

# Chapter 4 Runway visual range

### 4.1 Introduction

RVR is the range over which the pilot of an aircraft on the center line of a runway can see the runway surface markings or the lights delineating the runway or identifying the center line. It is not an observation like surface winds, visibility etc., but it is an assessment based on (a) atmospheric factors such as extinction coefficient of the atmosphere (b) physical/biological factors such as visual threshold of illumination and (c) operational factors like runway light intensity

Presently IMD has installed NAL make Drishti RVR. The base length of drishti RVR is 30m.

The most important factor in assessing RVR is to establish the atmospheric extinction coefficient or the related value for atmospheric transmittance. The extinction coefficient represents the attenuation of light passing through air due to two effects:

- The scattering of light by airborne particle.
- The absorption of light by airborne particles

Two different equation are used to measure RVR

- i. Koschmieder's Law
- ii. Allard's law

**Koschmieder's Law** is a method of assessing visibility based upon the relative luminance of a black body against the luminance of the background it is viewed against. It is principally used to assess IRVR in daylight. When calculated from the extinction coefficient using World Meteorological office (WMO) assumptions the result is known as the Meteorological Optical Range (MOR).

**Allard's Law** is a method of assessing the visibility of sources of light (such as runway lights). It requires values for extinction coefficient, the luminous intensity of the lights being viewed and the background luminance and is principally used to assess IRVR at night.

Instrumental RVR is measured using two methods:

- 1. Transmissometer
- 2. Forward scatter meter

#### 4.2 Transmissometer

An instrument that takes a direct measurement of the transmittance between two points in space over a specified path length or base line is known as transmissometers.

The main components of a transmissometer are a light source and a photo detector, where the former forms the transmitter unit and the latter form the receiver unit. The distance between the transmitter and the receiver is called the baseline length of a transmissometer. The base parameter of transmissometer is MOR. MOR is calculated using Koschmieder's equation.

 $MOR = (3*b) / log_e (1/t)$ 

b = baseline length of transmissometer

t = transmissivity within an optical path of a given length (b) in the atmosphere.

At present IMD is using NAL make Drishti RVR for measurement. The baseline length (b) is 30m

On putting 30m baseline length MOR calculation using Koschmieder's equation reduces to

 $MOR = (3*30) / log_e (1/t)$ 

 $= 90 / \log_{e}(1/t)$ 

t is measured using ratio of reference photodiode voltage at light source (Transmitter) and received photodiode voltage at receiver.

 $T = K^*$  (PD/Ref) where K is calibration constant

RVR is calculated using:

a. Atmospheric transmittance from the Transmissometer

b.The background luminance from the background luminance sensors c. Runway light intensities

#### 4.3 Drishti RVR Hardware maintenance

#### a.) Removing optical enclosure

The steps below describe how to open the optical enclosure both at transmitter and receiver

\*Switch Off the Mains Power to the Drishti system before performing any of the operations

1. Remove/ Fix the Two M5 fastener (Left & Right side of enclosure) using 4mm Allen key

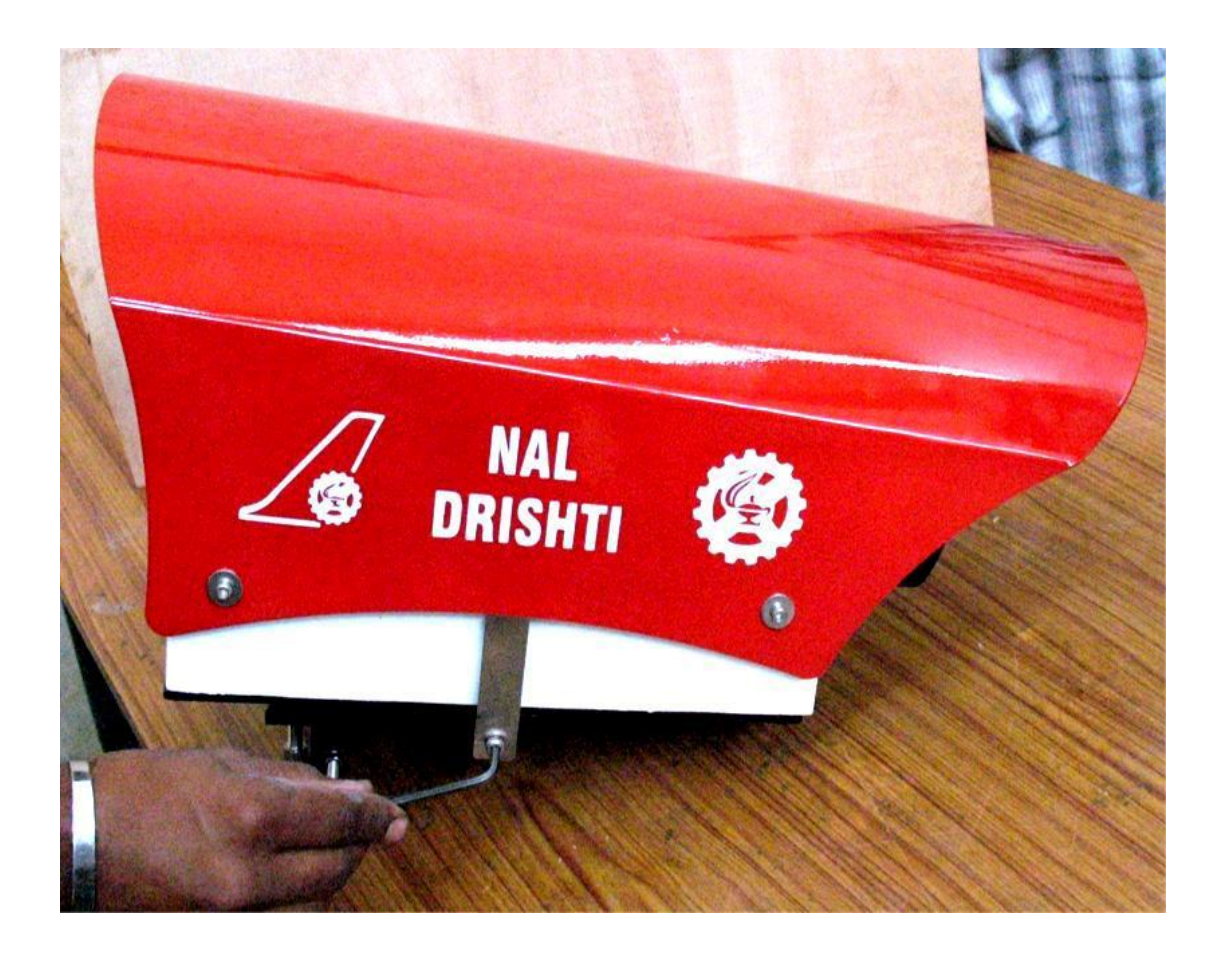

2. Pull the enclosure upwards by holding sides of the enclosure

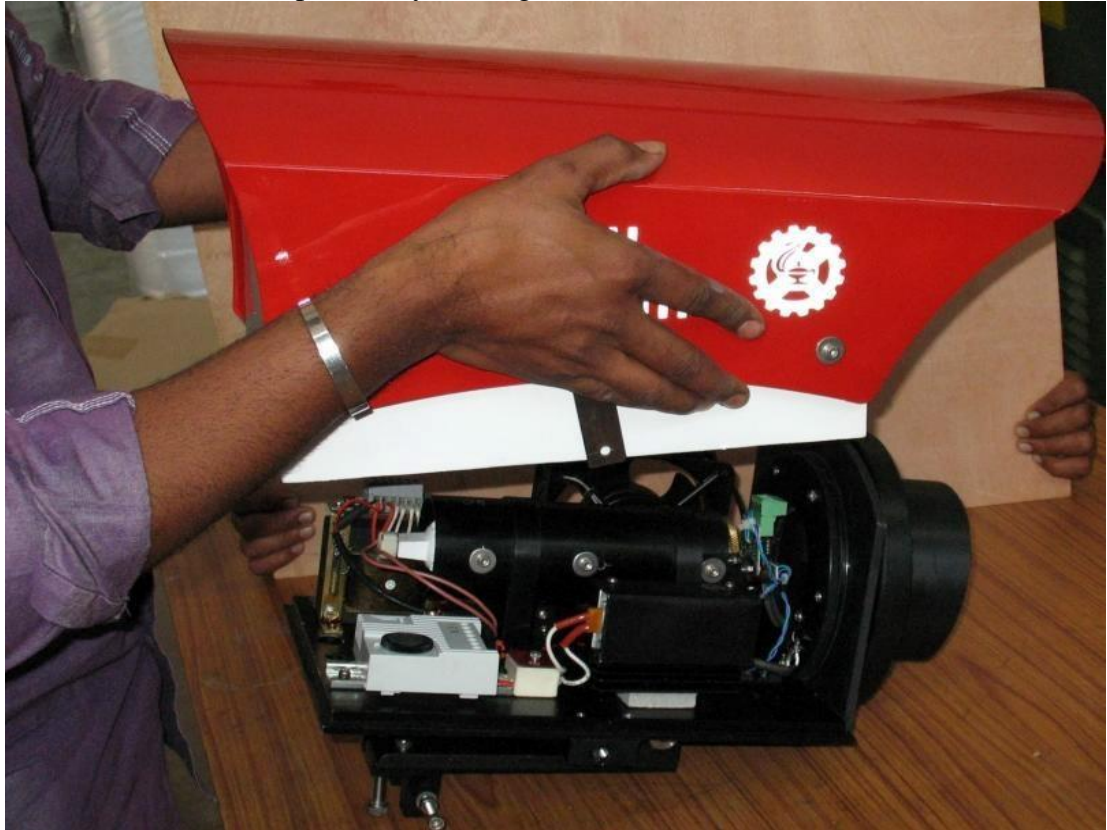

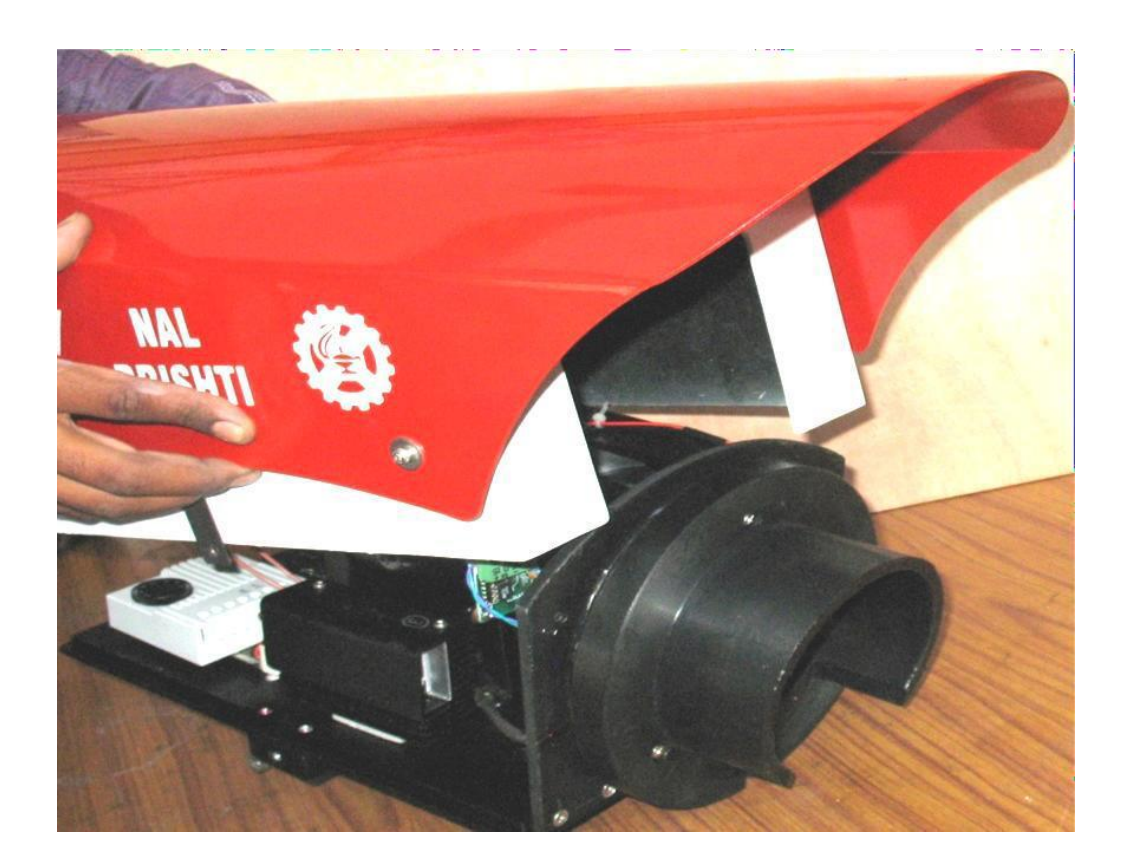

b.) View of Lamp side optics inside the enclosure

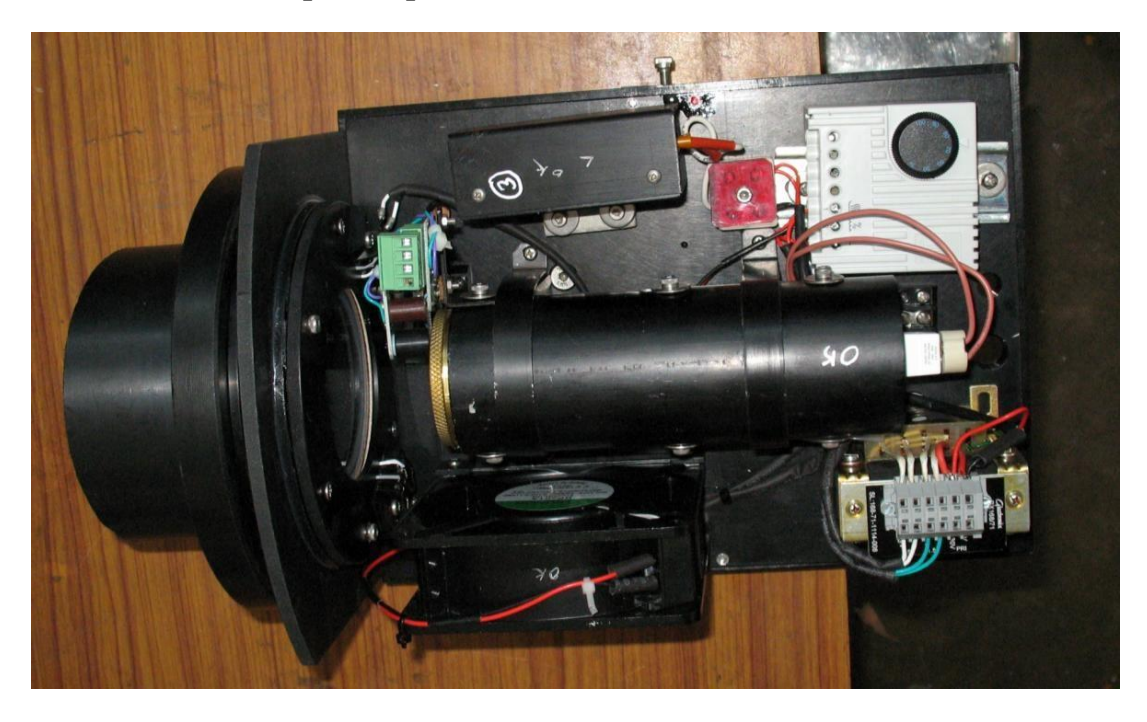

c.) Receiver side optics inside the enclosure

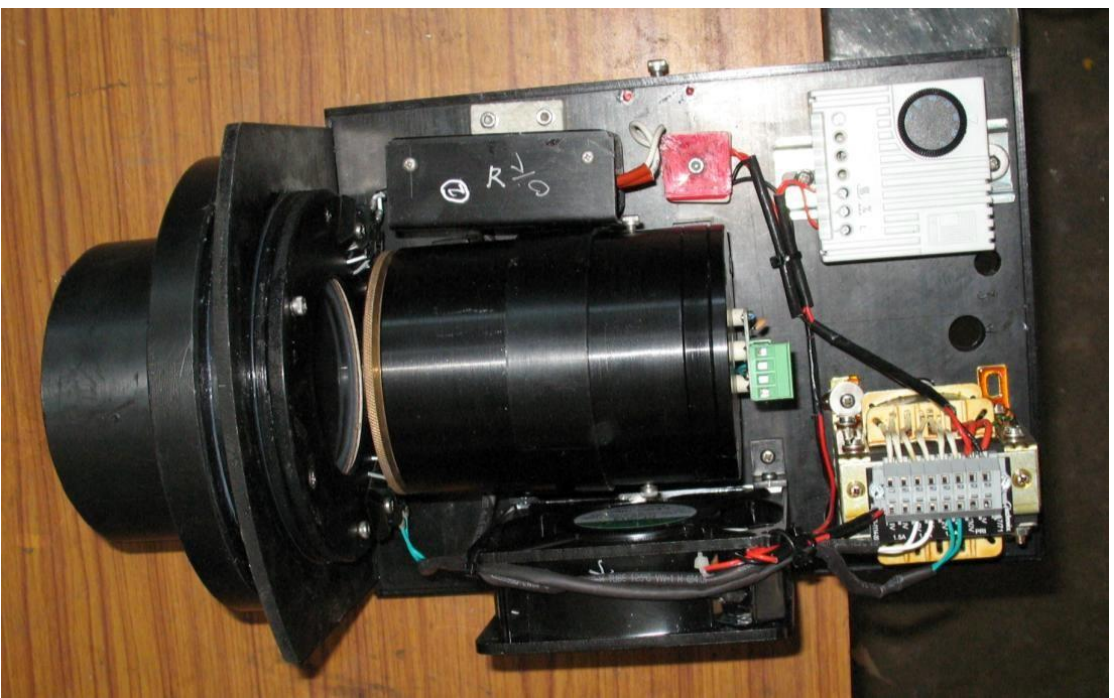

4.4

**Transmitter side electronics** 

a.) Wiring Diagram between Lamp side optics and Electronics box

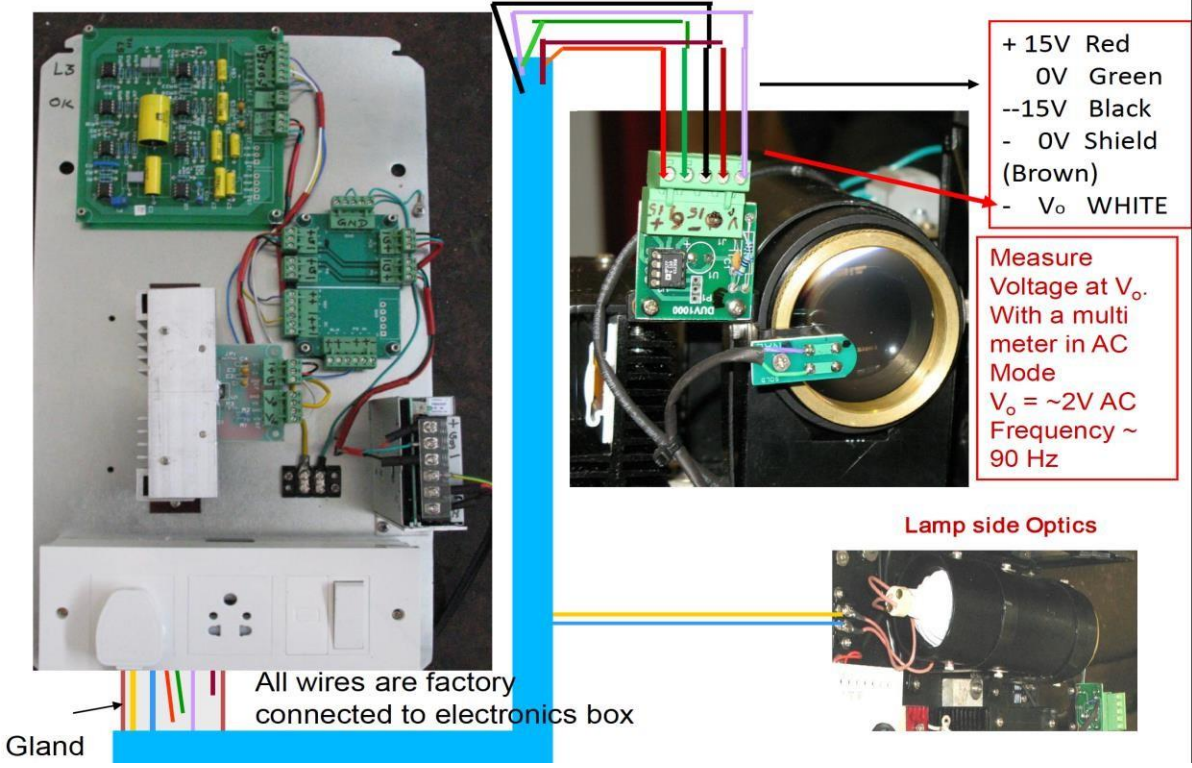

b.) Transmitter site PCB & various voltage levels

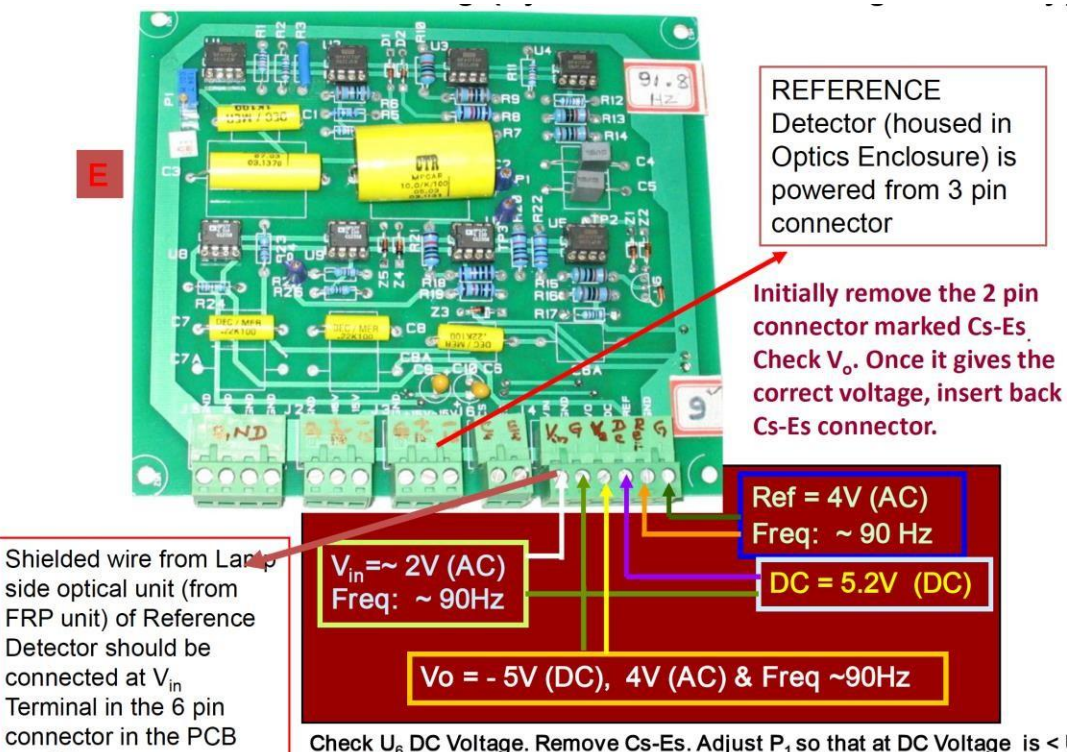

Check U<sub>6</sub> DC Voltage. Remove Cs-Es. Adjust P<sub>1</sub> so that at DC Voltage is < U<sub>6</sub> value by 100mV

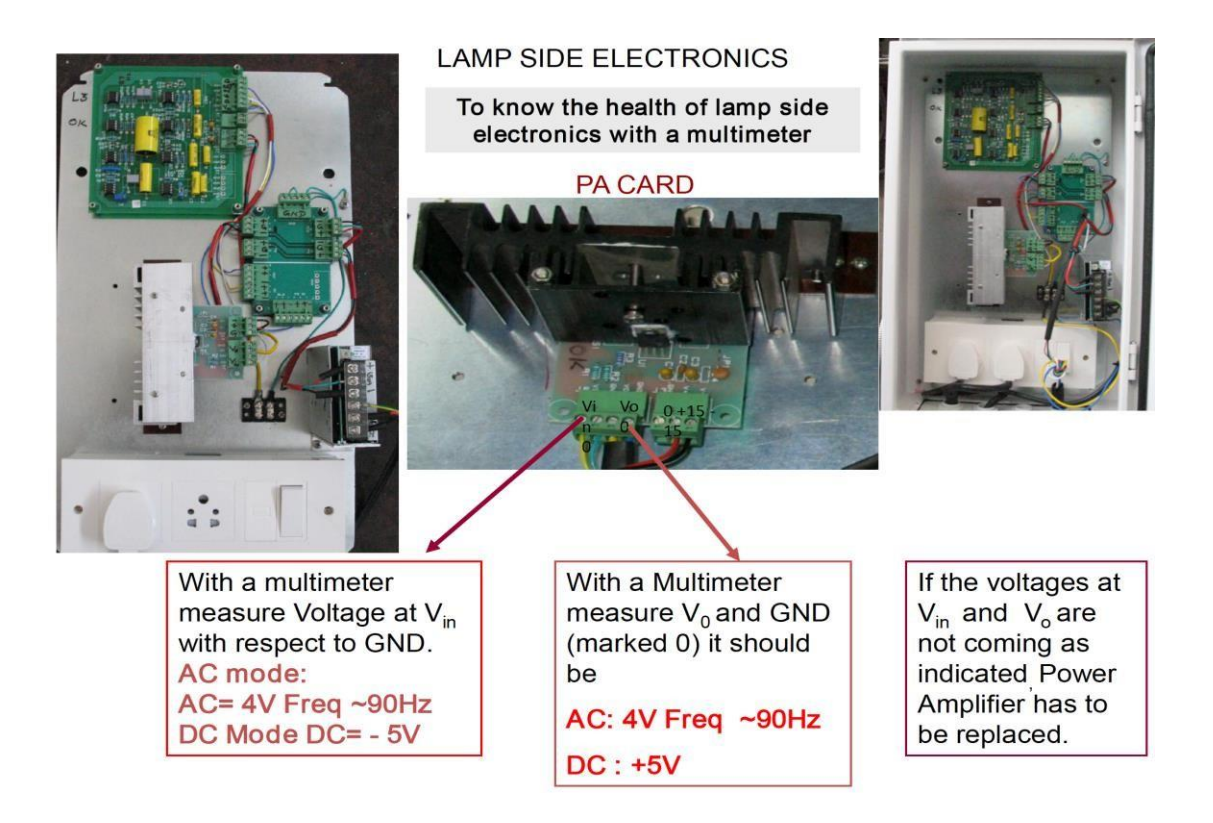

#### 4.4 Receiver Side electronics a.) Receiver side electronics box

card E

#### RECEIVER SIDE ELECTRONICS BOX

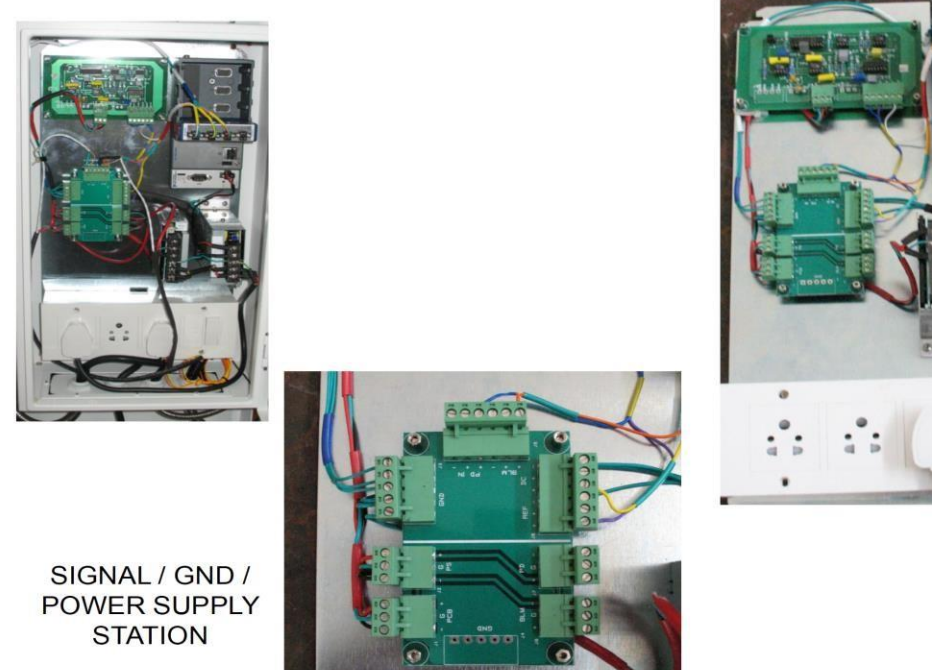

#### b.) Wiring diagram between receiver side PCB and optics

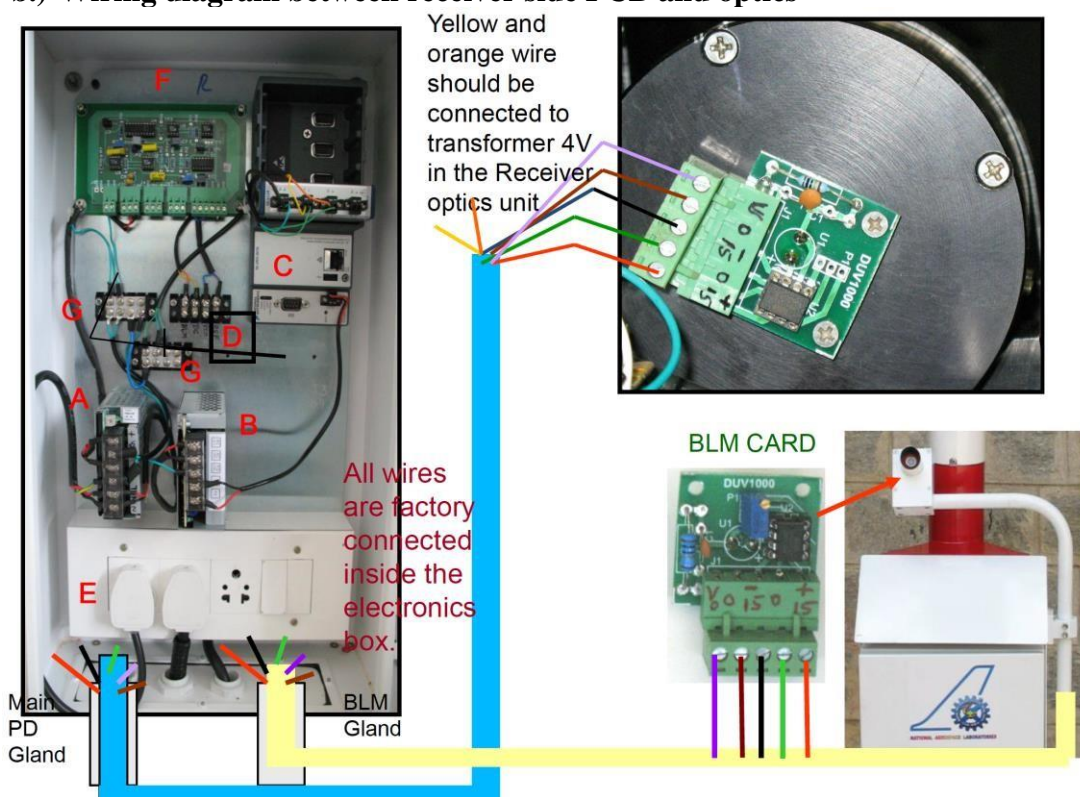

c.) Receiver side PCB

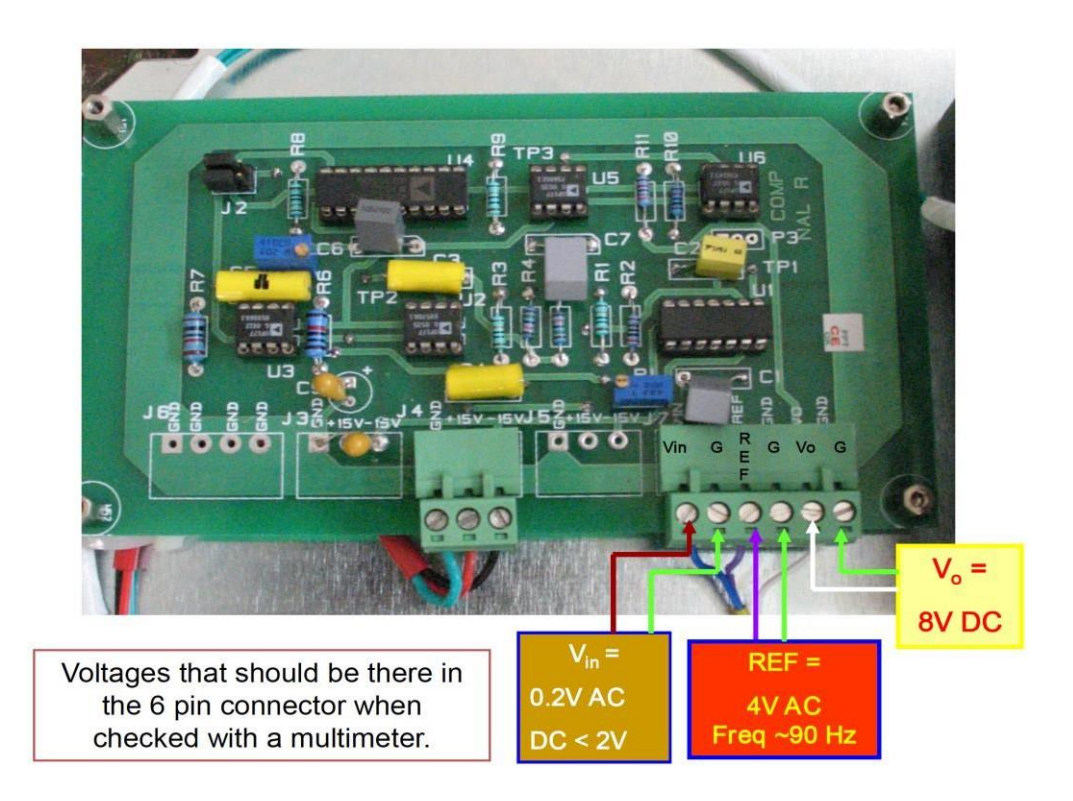

# **4.6) Crio Connections**

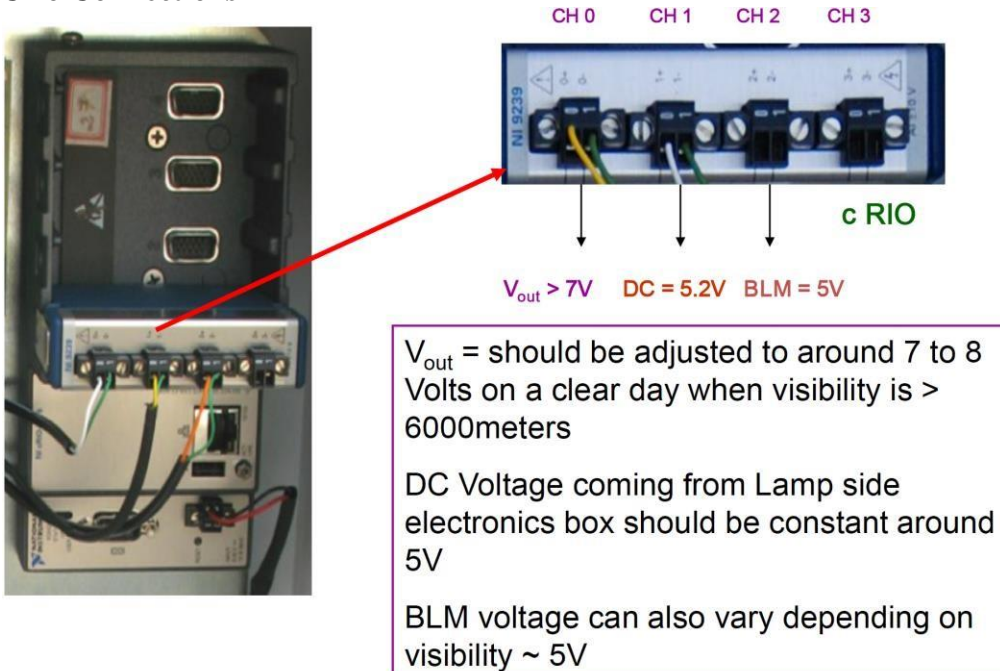

# 4.7 Background Luminance Monitor (BLM)

BLM is attached to the Receiver side pillar

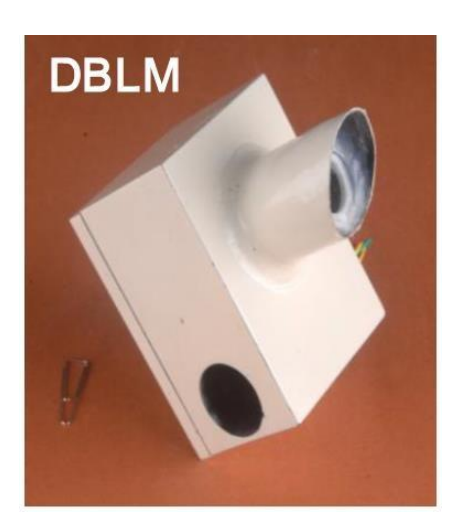

# **BLM CARD**

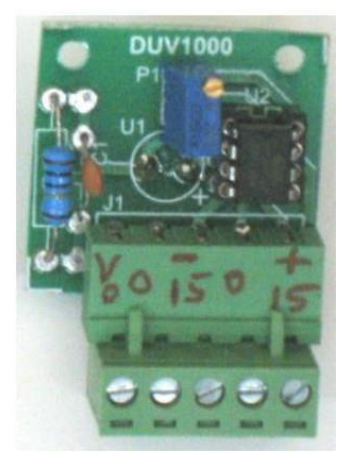

On a bright day the BLM will read  $\sim$  5V at Channel 2 of cRIO.

#### a.) Steps to check the BLM

- 1. Close the BLM (with an opaque shield or paper). It should read 0V at channel 2 (+ -) of cRIO.
- 2. Open the BLM, It should read ~5V on a bright day at Channel 2 (+ -) of cRIO
- 3. If the above criterion is not met, Turn off the power at the Receiver side box. Open the BLM cover.
- 4. Check the power supply voltages on the BLM PCB in the BLM unit . It should be (+15) -0 -(-15V) [by keeping the multimeter in the DC mode and in voltage range].
- 5. If it is ok, measure Vo with respect to Ground in the DC mode. It should read few volts if the visibility is good.
- 6. If Power supply is OK and Vo is not showing 5V, then replace the amplifier.
- 7. Even after replacing amplifier, Vois not recorded, Change the BLM card
- 8. Close the BLM front end. Voshould read 0V. If there is some small voltage, make it zero by turning the potentiometer.

# 4.8) Communication setup at runway site

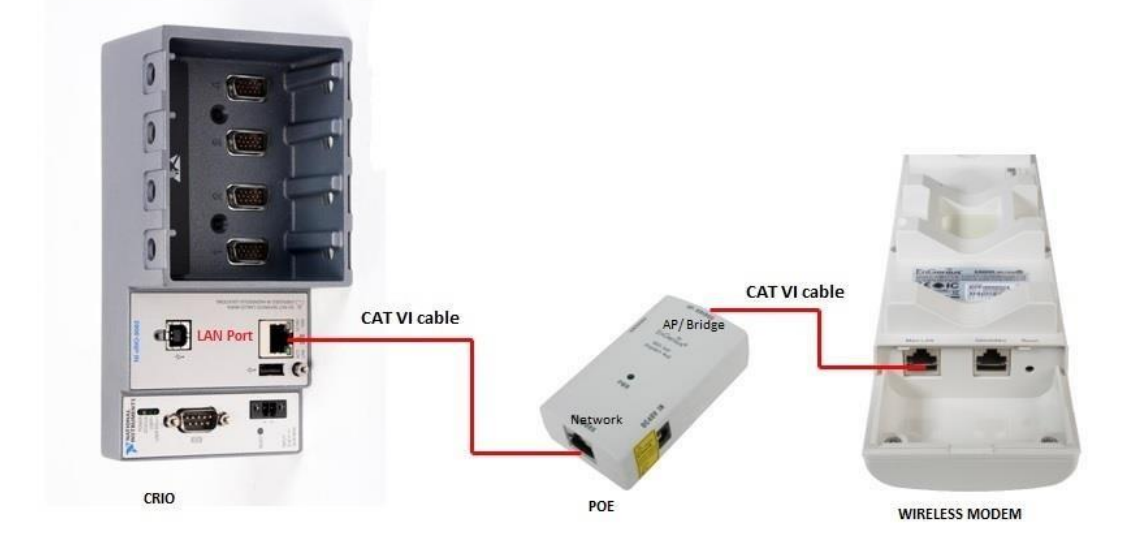

# 4.9) Steps to replace the LED lamp

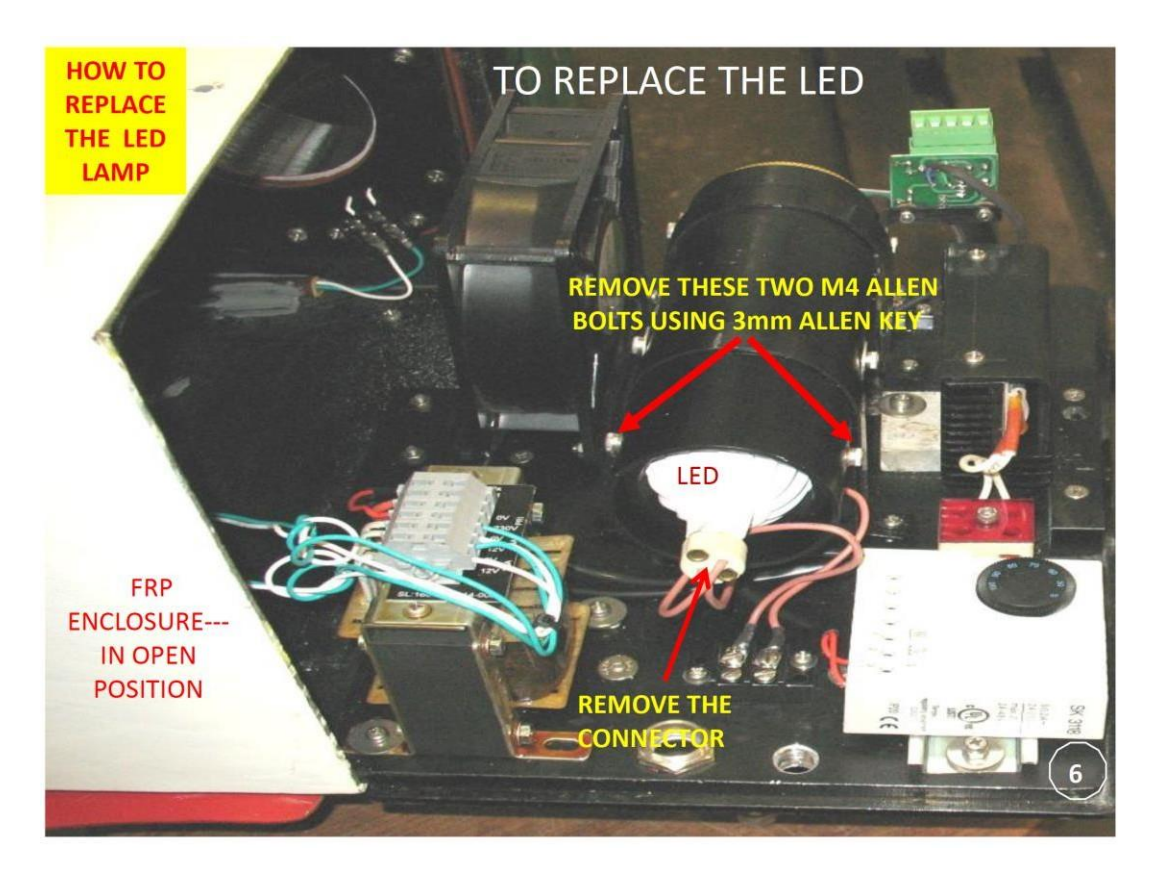

Fig.1

HOW TO REPLACE THE LED LAMP

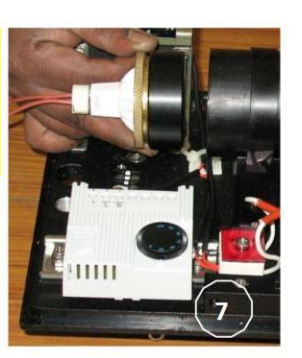

Fig 7 LED Lamp holder being removed

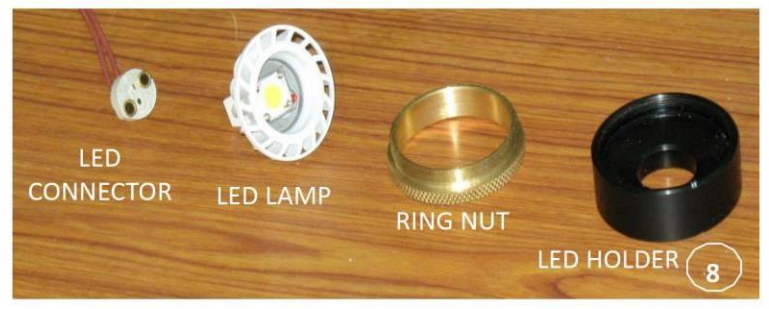

Fig 8 Remove the LED Connector & Ring Nut Replace the New LED Lamp

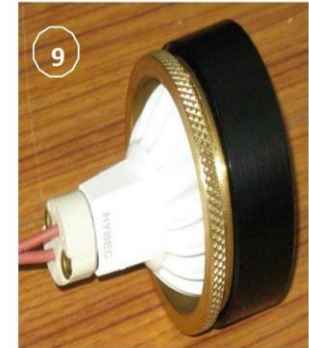

Fig 9. New LED Lamp assembled

Fig.2

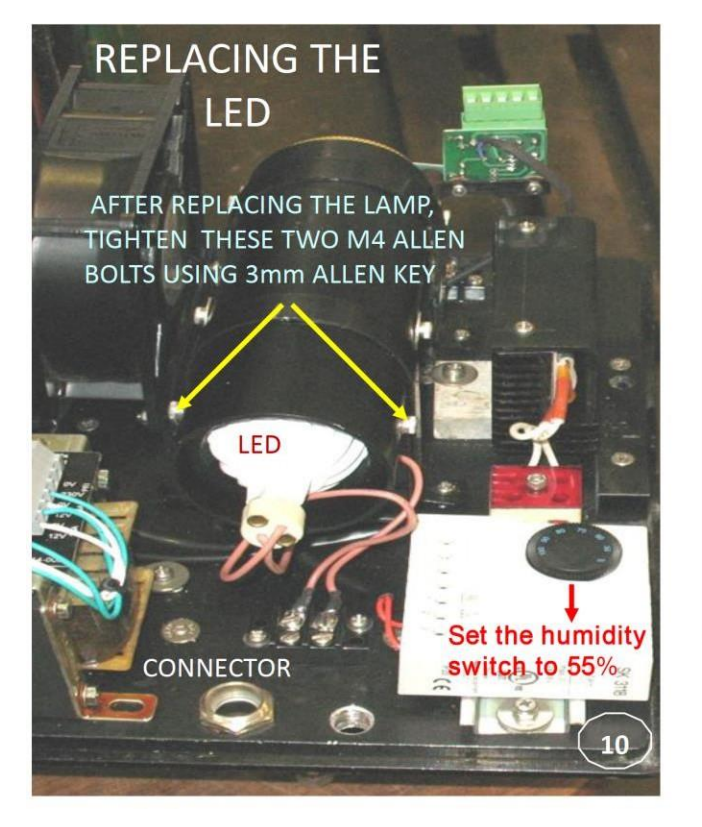

# FRP ENCLOSURE SHOULD BE IN OPEN POSITION

Switch on the Mains Check whether Lamp is burning after replacing the LED.

If it is burning then Switch off the Mains

Close the FRP Box.

Fig 3

#### 4.10 Steps to replace reference detector

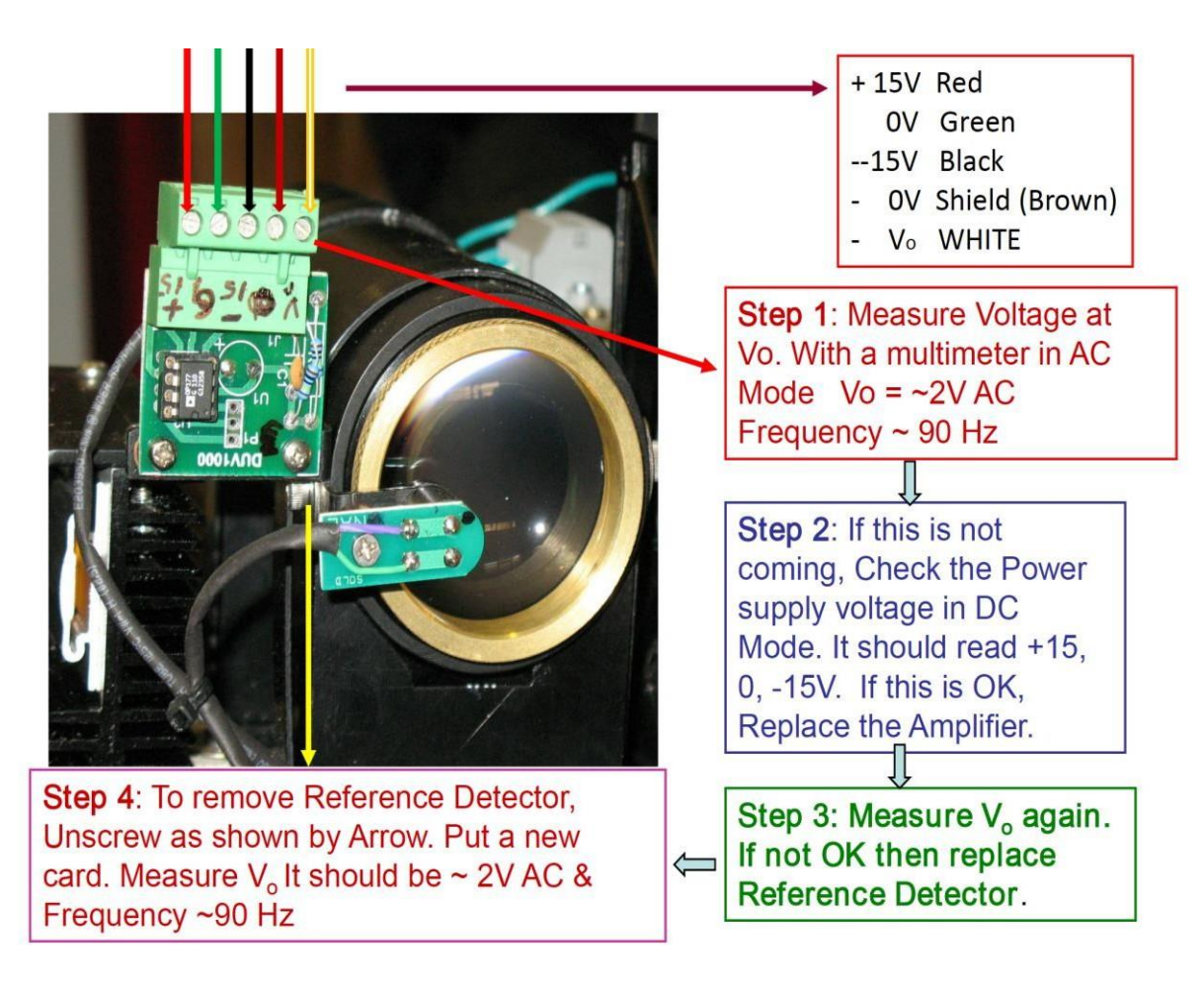

Fig.1

#### 4.11 Steps to replace photo detector on receiver side

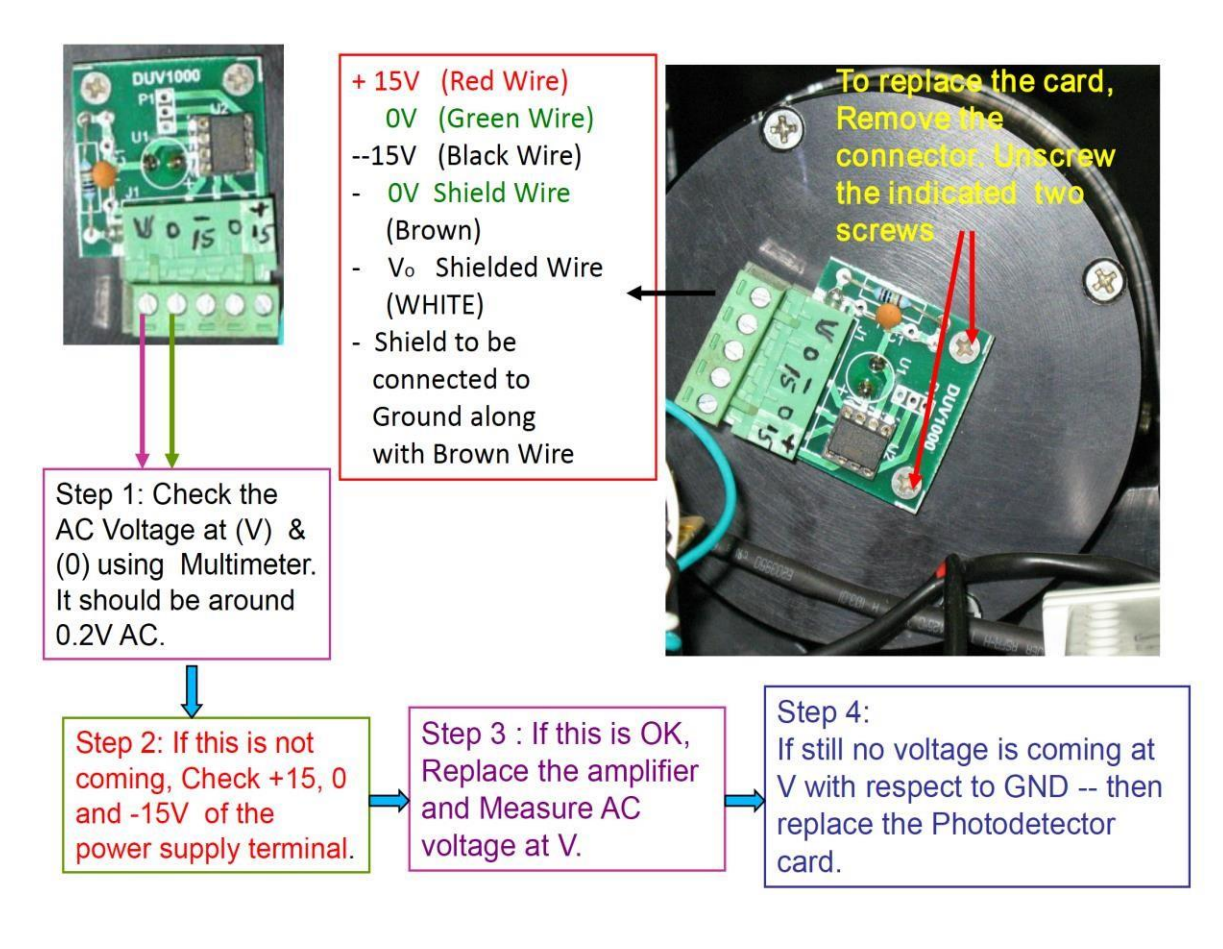

Fig 1.

### 4.12 Drishti Software manual

A DVD and a CD is supplied with the system.

CD --- contains three folders viz.,

1)Runtime Engine,

- 2) Drishti RVR software and
- 3) Integrated Drishti Software

DVD -contains Instrument drivers.

#### a.) Installing runtime engine

- 1. Insert the CD in the CD Driver.
- 2. Open the "Runtime Engine" folder and there will be a Zip file (RTE LV 2014)
- 3. Unzip the file and install the "Runtime Engine".
- 4. After successful installation, it will prompt for Restart or Cancel.
- 5. Select Cancel.

#### b.) Procedure to Load Instrument Drivers.

- 1. Remove the CD from the PC and load the DVD.
- 2. Open the DVD on the screen
- 3. You will see --Autorun.exe file
- 4. Double click on Autorun.exe
- 5. It will prompt you with an option for "Next" or "Cancel".
- 6. Click on "Next" for all the pop up windows that get displayed.
- 7. Only for, License agreement click on "I accept "
- 8. Go to "Next"
- 9. After the successful installation of the driver software, Pop window will open up as "Restart" or "Cancel"
- 10. Click on Restart.
- 11. Copy and Paste the folder named DRISHTI from CD to the Desktop of the PC at the MBR
- 12. For RVR Computation at MBR, Double click on the Drishti.exe program

For Multiple display

- 1. Copy and Paste the folder named Integrated Drishtifrom CD to the Desktop.
- 2. To run the integrated display software, double click on integrateddrishti.exe'

### c.) Drishti RVR Display

The drishti RVR computation software window for 3 RVR system will appear as below

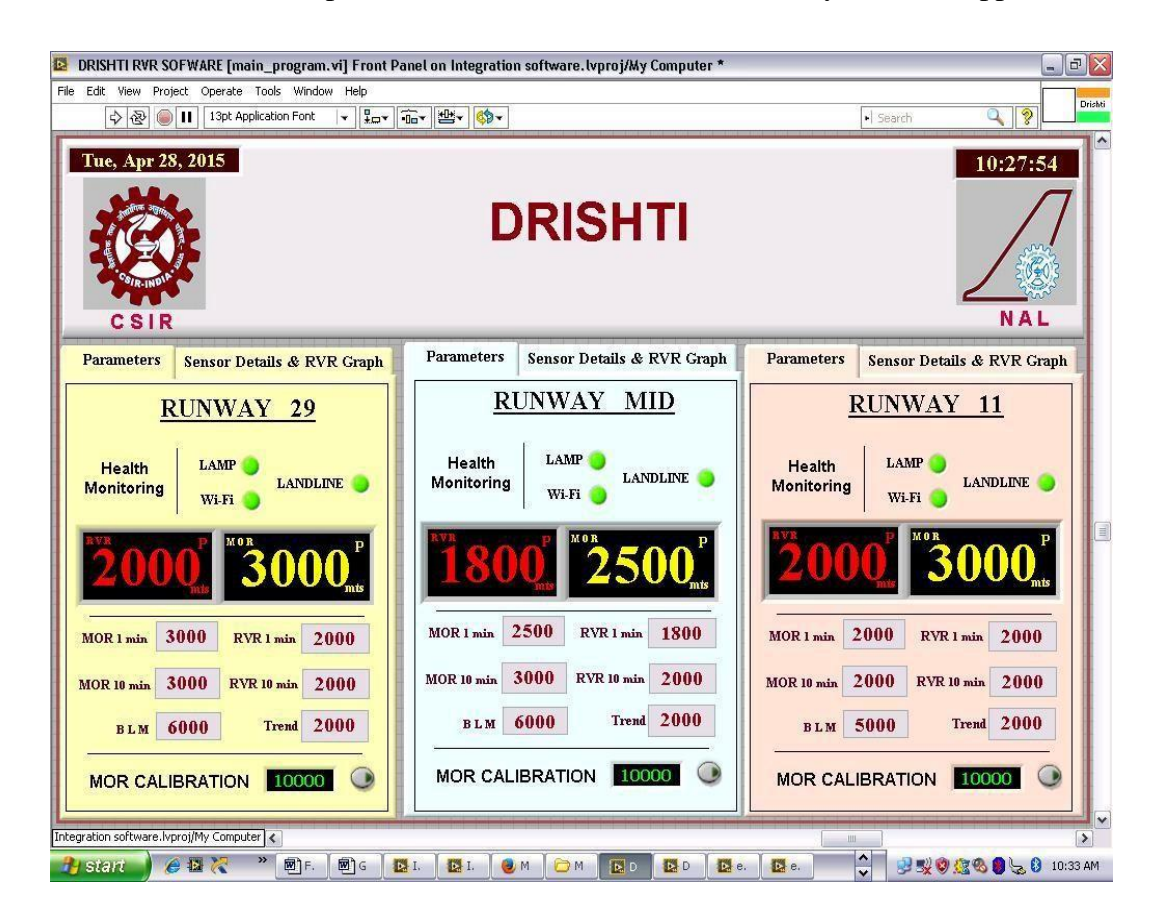

### Sensor detail panel view

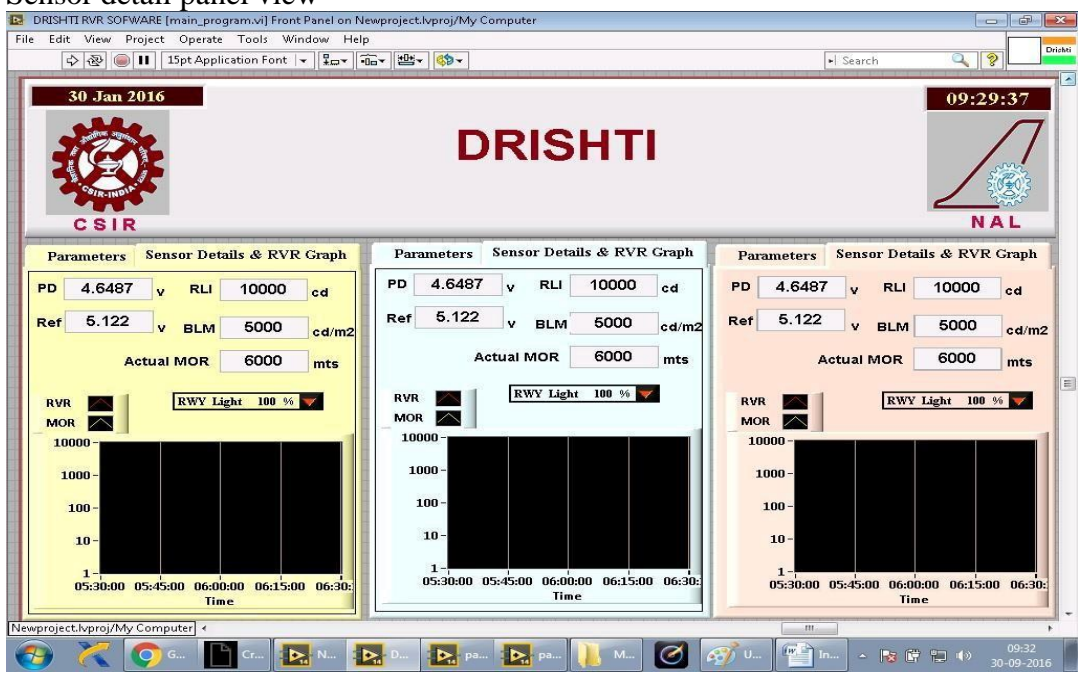

# d.) Integrated RVR Display

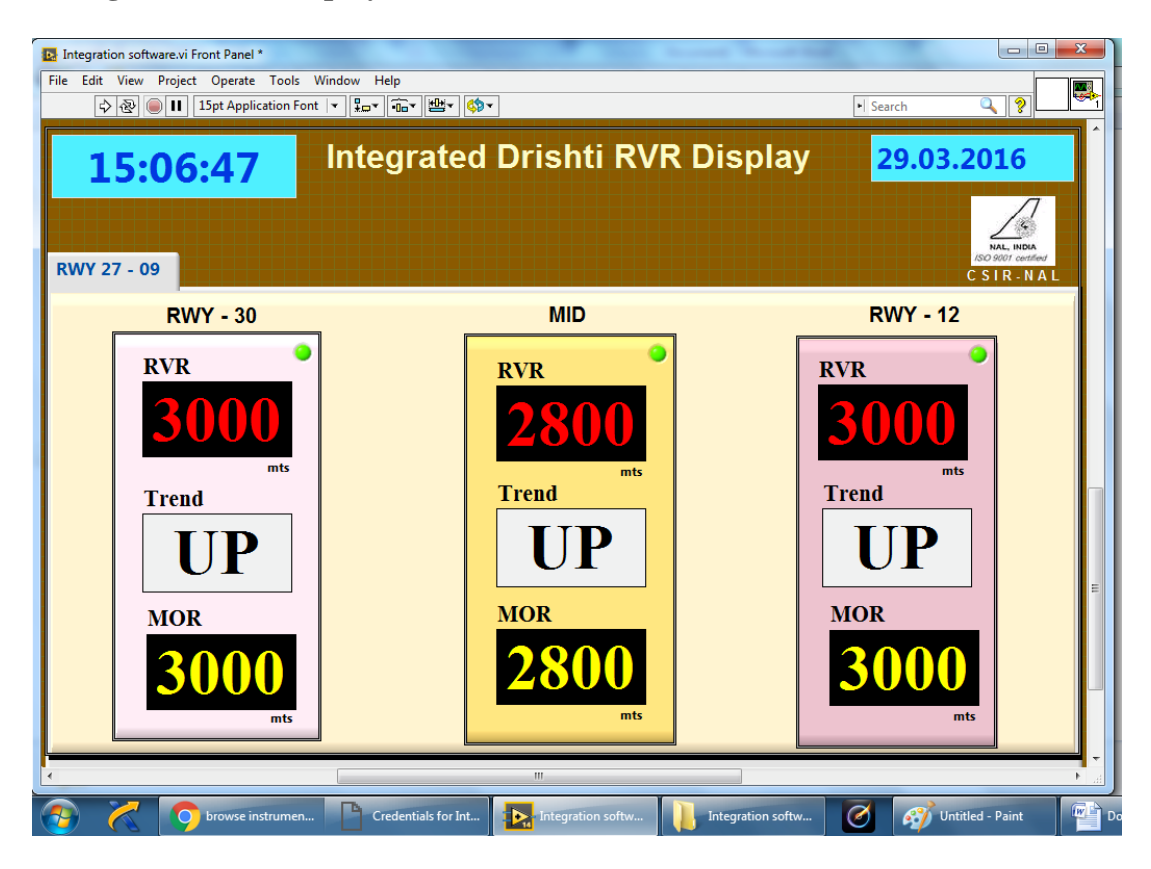

# Chapter 5 Ceilometer

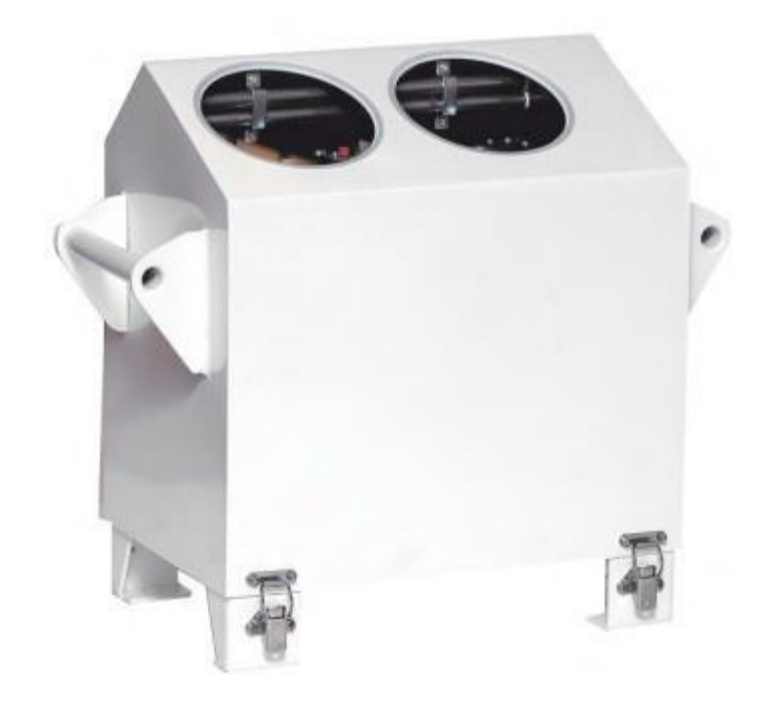

#### **5.1 Introduction**

The ceilometer is designed for the outdoor environment. The electronic circuits and the optic lenses are protected by a box consisting of a bottom plate, on which the electronic/optical unit is bolted, and a covering hood. The hood has a gasket for sealing against the bottom plate. On the top pf the hood are two windows, one for the transmitter and one for the receiver. The is also a window for the local display to show the current cloud base and vertical visibility or diagnostic status if an error situation exists. The hood has two handles for comfortable transportation.

The bottom plate is supplied with four feet and two bolts for mounting the ceilometer on a console or pedestal stand at fixed installation. Underneath the bottom plate there are connectors for mains, blower and communications (data port and service port).

The ceilometer measures cloud height or vertical visibility uptp 7600m (25000 feet), The cloud height is measured continuously and can be displayed on several types display units depending upon different needs

The ceilometer functions according to the LIDAR principle LIDAR - Light

Detection and Ranging where short laser pulses are sent out in a vertical direction and the time of returned reflections are measured continuously. The amplitude of reflected light, the backscatter signal caused by haze, fog, mist, precipitation and clouds is measured as the laser pulses traverse the sky. The resulting backscatter profile, i.e signal strength versus time, is stored and then processed to determine the height or cloud bases. Knowing the speed of light, the time delay between the launch of the laser pulse and the detection of its backscatter signal indicates the cloud has high

Cloud base= Time x speed of light

2

The transmitter in the ceilometer is a semiconductor laser diode. The output power is limited to a level not dangerous for the human eyes provided that the emitted radiation is not concentrated and viewed with the aid of an optical system

The CBMESDB is able to detect up to three cloud heights simultaneously, Additionally, the sky coverage algorithm can calculate up to four cloud layers and amount. Besides cloud bases, it detects whether there are other obstructions to vision i.e. vertical visibility. No adjustments in the field are

needed. The embedded software includes service and maintenance functions and gives continuous status information from internal monitoring

### **CBMESOB** consists of the following parts

- Power unit
- Master unit
- Processor unit
- Power sensor
- Internal heaters
- Optics

# 5.2 Block diagram of Ceilometer

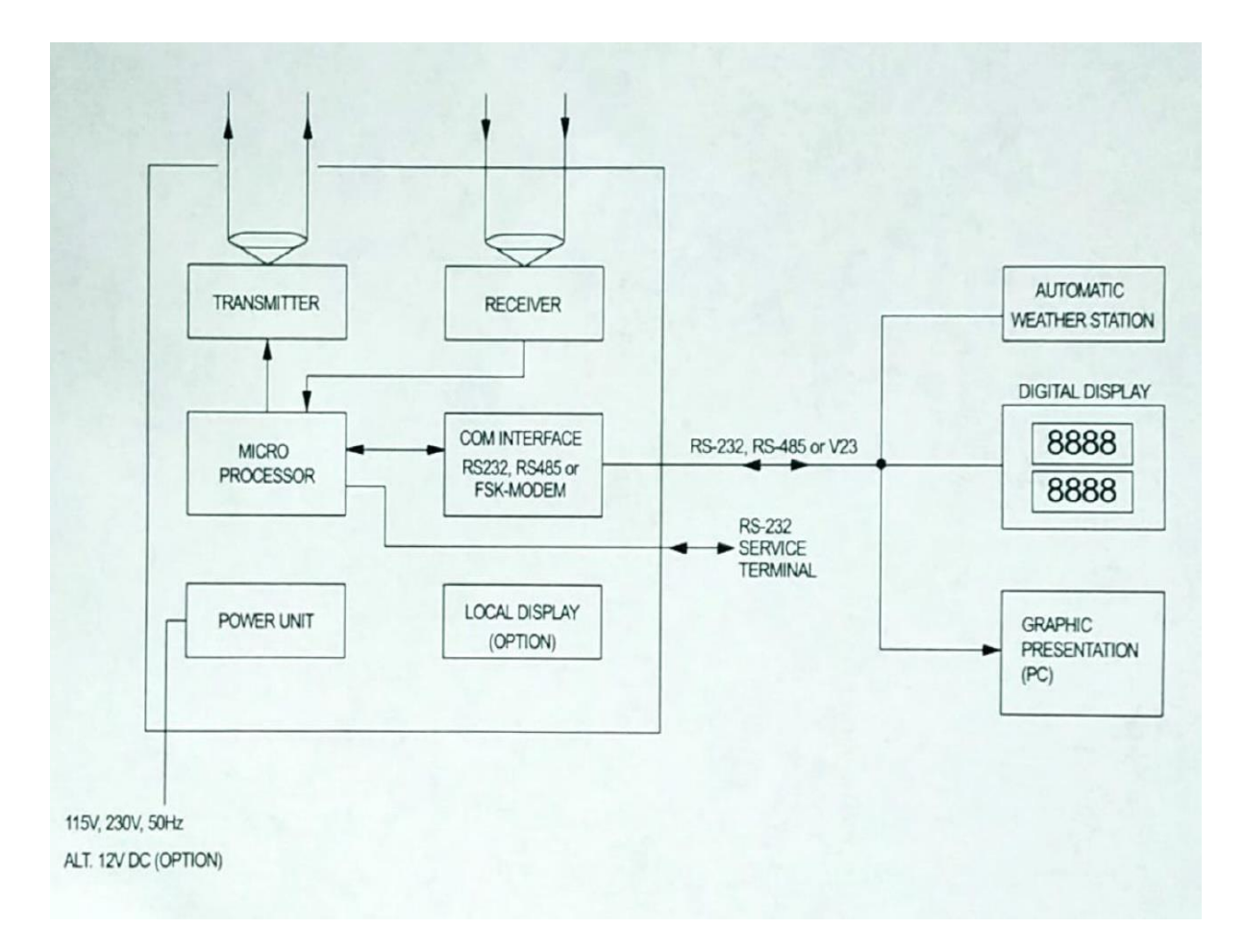

a.) Side view of CBME80B

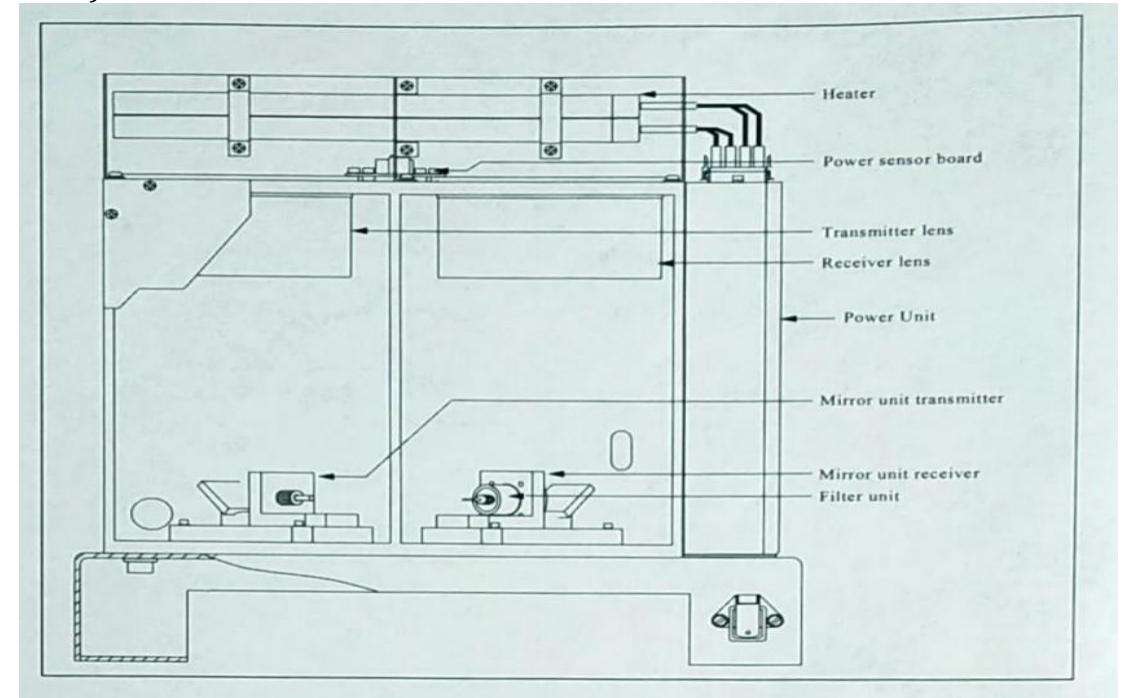

# b.) Top view

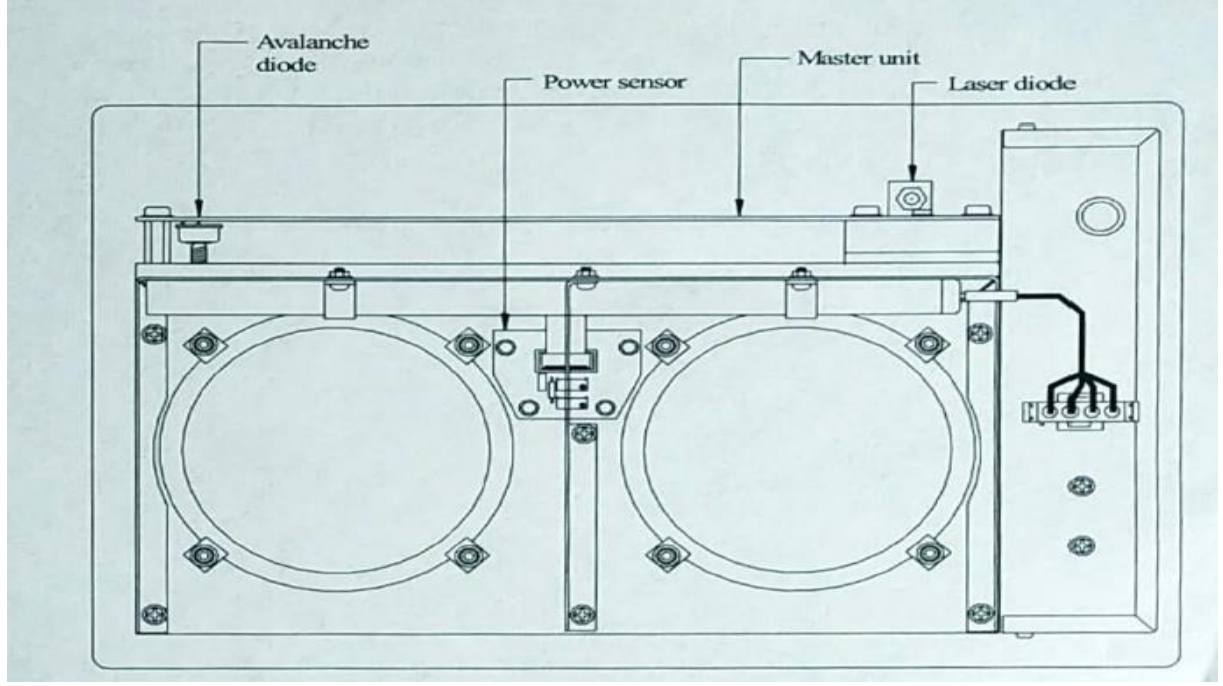

# c.) External connectors arrangement

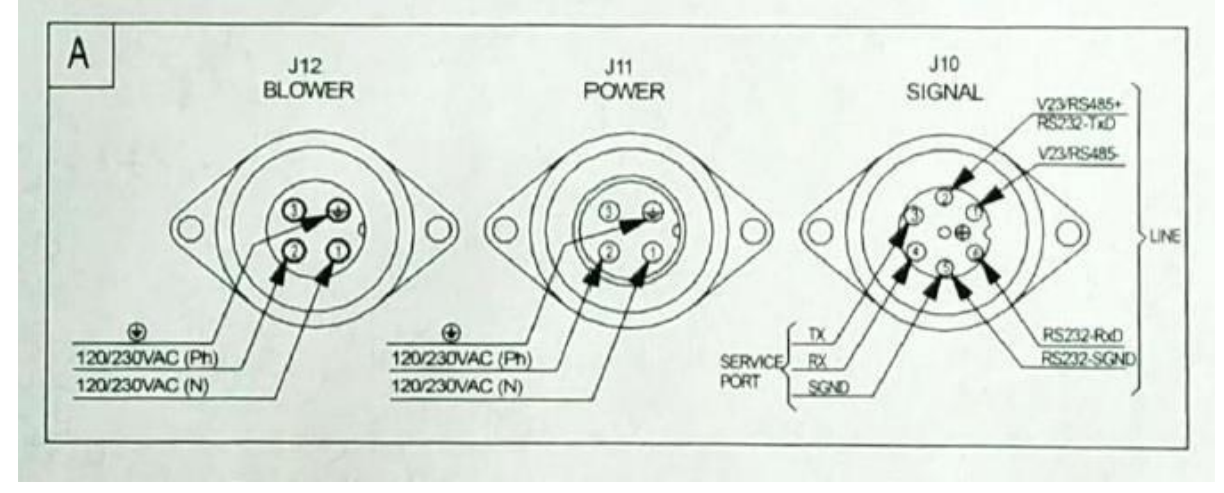

The electronic and the optical units are mounted on the bottom plate and consist of the following sub units

- Hood
- Case
- Transmitter lens
- Receiver lens
- Mirror unit for transmitter

- Mirror unit for receiver
- Master unit
- Power sensor
- Power unit
- Heater
- Local display (option)

### 5.3 Location

- At location of the ceilometer, the following rules should be considered:
- The ceilometer must have free sight straight upwards.
- Do not locate the ceilometer in the vicinity of trees. Leafs and branches from the trees can fall down on the windows of the ceilometer and disturb the function.
- Avoid location in the vicinity of buildings.
- A shady location is to prefer to a location in direct sunshine, as the stress/aging of the components inside the ceilometer will be less on behalf of lower temperature.
- The "window side" of the hood should be faced from the sun to minimize the light noise.
- The ceilometer should be mounted straight vertical. If it incline there will be a measuring error, which is negligible under 5 (+0.4%), but will be approximately 2% at 10° inclination.
- Avoid locations with lots of dust particles in the air that ma cause increasing maintenance concerning window cleaning an filter replacement in blower unit CBFL40.

# **5.4 Equipment Grounding**

Equipment grounding protects the electronics of the ceilometer against lightning and prevents radio frequency interference.

The ceilometer shall be grounded by a 16 mm<sup>2</sup> earth cable connected to one of the two bolts on the bottom plate; the other end of the grounding cable should be connected to earth rods driven into the ground.

The grounding principals are:

- Install the earth rod as close as possible to the stand i.e. minimize the length of the earth cable.
- Earth rod length depends on local groundwater level. The lower end of the earth rod should continuously touch moist soil.

The quality of the grounding can be checked with a geo resistance meter. Ensure resistance is according to national telecom standards, typical 5 ohms or less

### **5.5 Power Connection**

The ceilometer is designed to be supplied from mains, 115V or 230V AC (see label at the power connector at the bottom of the equipment) or alternatively 12V DC (option). It is important that the connection is correct (see section 3.7 for details)

At the connection of the ceilometer, consideration shall be taken to the following points:

- Power cable should be suitable for its purpose (environment, security requirements etc.).
- Check the power supply voltage at the ceilometer.
- Protective earth shall be connected.

#### **5.6 Startup procedure**

The ceilometer is delivered ready for start-up and set to factory defaults form message number (102) and baud rate if not anything else is specified in the order The startup is done according to the following procedure:

- Prepare and connect data receivers, display units, etc. (if there are any) to mains and data line according to respective manual
- Check that the mains voltage corresponds to the label on the ceilometer and blower unit (option).
- Connect data line to the ceilometer.
- Connect blower cable to ceilometer if optional blower unit exist
- Connect power cable (optional power on switch may exist).

During the first 1 - 15 minutes from the connection of mains, depending of the ambient temperature, the laser temperature is adjusted to its set point value by the microprocessor. When the temperature is stable and within about 1°C from its set point the cloud, measurement is started. During the startup time, the ceilometer sends data messages containing status errors at least every 30-second until all regulations has become ready. If the output data are incorrect or there are no measured data due to status errors, an "E" (for error) followed by an error code is presented on the local display (option). For a description of the error codes refer to the ceilometer manual.

#### 5.7 Communication setup at runway site

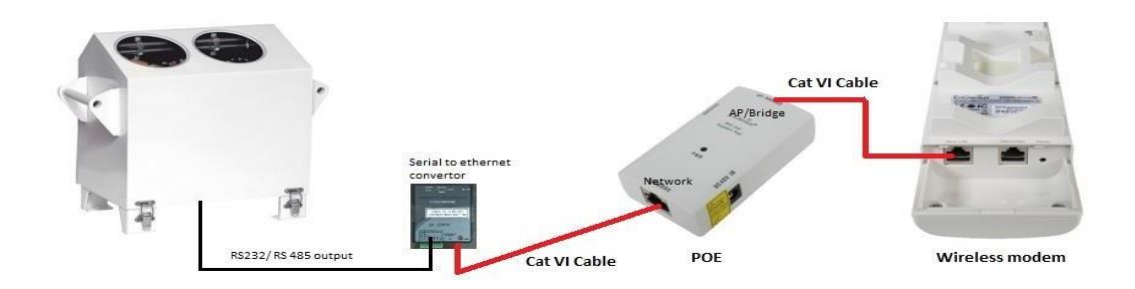

# Chapter 6 Wireless modem configuration

### 6.1 Introduction

The wireless modems installed at airports are used in point-to-point setup in access point/client bridge mode

The steps below describe how to configure a modem as access point and Client Bridge. The configuration setup below described is for Engenius 202 wireless modem. The following IP addresses will be allotted

Access point : 192.168.1.100 Client Bridge: 192.168.1.101

The default IP address of engenius modem is 192.168.1.1. Default IP address of modem is generally mentioned in the manual or printed on the modem. The station may use any private class IP depending on the requirement.

Connect the wireless modem to a laptop as shown below

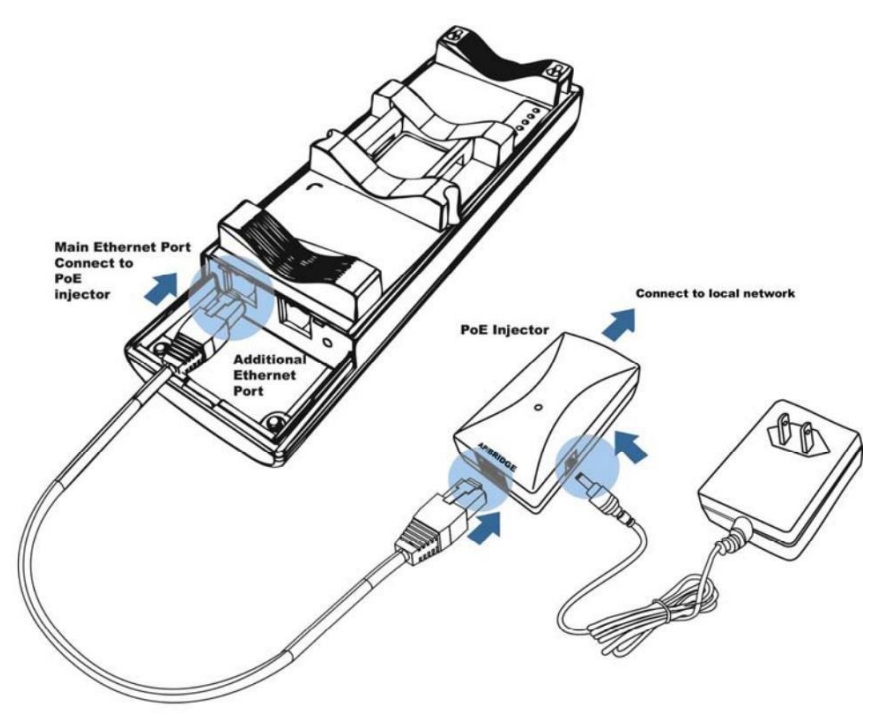

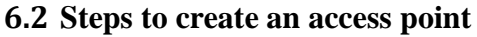

# The settings to create access point can be broadly summarized as

- 1.) Choosing the mode of operation
- 2.) Allotting the IP address
- 3.) Creating a SSID network with password protection
- 4.) Setting the transmitted power and distance

\*Please note that the procedure to configure wireless modem for other make models is similar. The broader settings remain same, only the layout/ nomenclature of settings may vary

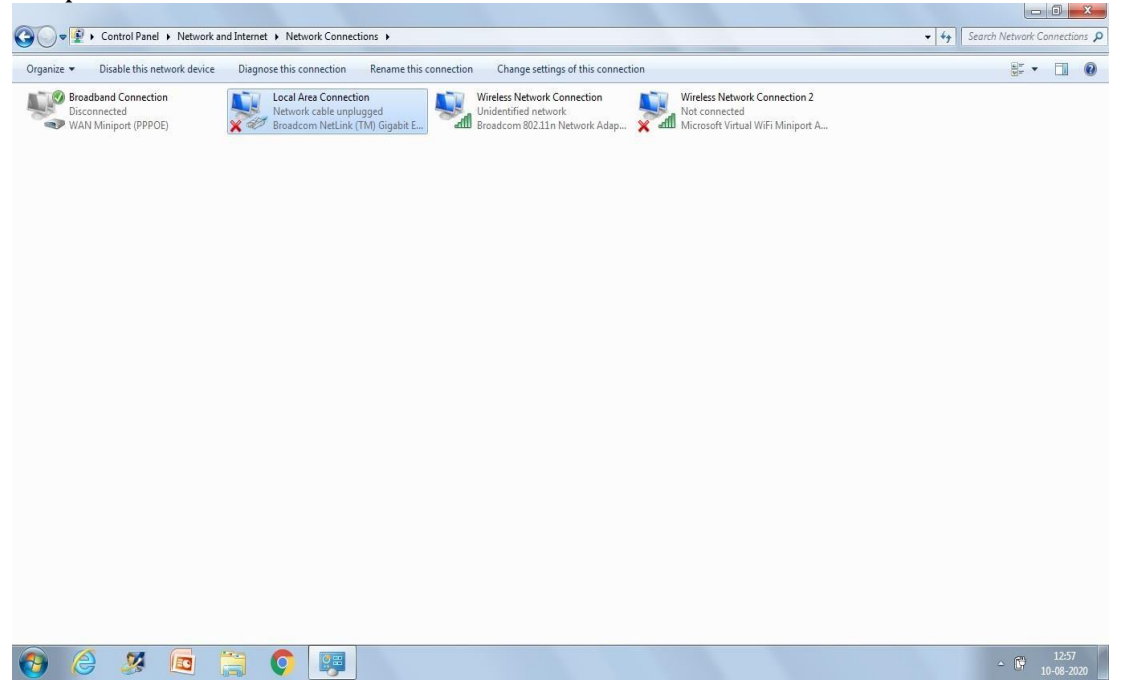

### 1. Open Control Panel->Network & Internet -> Network connections

# 2. Double click on Local area connection

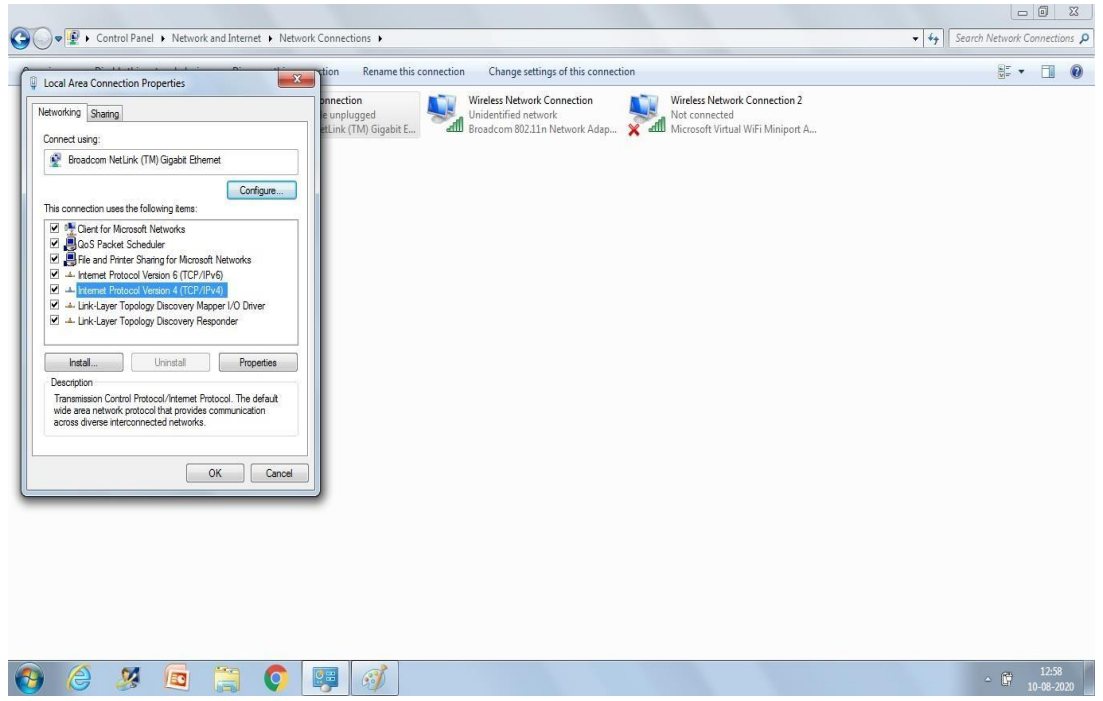

 Double click on Internet protocol version (TCP/IP4) Select " Use the following IP address" & enter following settings IP address : 192.168.1.23 Subnet mask : 255.255.255.0 Default gateway: 192.168.1.1 Click on OK

| Local Area Connection Properties                                                                                                    | 23                                                                      | ction Rename th                                    | his connection Change settings of this con                                            | nection                                                                             |  |
|----------------------------------------------------------------------------------------------------|-------------------------------------------------------------------------|----------------------------------------------------|---------------------------------------------------------------------------------------|-------------------------------------------------------------------------------------|--|
| etworking Sharing                                                                                                    |                                                                         | onnection<br>le unplugged<br>etLink (TM) Gigabit B | E Wireless Network Connection<br>Unidentified network<br>Broadcom 802.11n Network Ada | Wireless Network Connection 2<br>Not connected<br>Microsoft Virtual WiFi Miniport A |  |
| Internet Protocol Version 4 (TCP/IP                                                                                                    | v4) Properties                                                          | Y X                                                |                                                                                       |                                                                                     |  |
| General                                                                                                    |                                                                         |                                                    |                                                                                       |                                                                                     |  |
| You can get IP settings assigned a<br>this capability. Otherwise, you nee<br>for the appropriate IP settings.<br>Obtain an IP address automa<br>O Use the following IP address: | utomatically if your network<br>of to ask your network admin<br>tically | supports<br>istrator                               |                                                                                       |                                                                                     |  |
| IP address:                                                                                                    | 192.168.1.23                                                            |                                                    |                                                                                       |                                                                                     |  |
| Subnet mask:                                                                                                    | 255.255.255.0                                                           |                                                    |                                                                                       |                                                                                     |  |
| Default gateway:                                                                                                    | 192.168.1.1                                                             |                                                    |                                                                                       |                                                                                     |  |
| Chitain DMS assure address a                                                                                                    | utamatically                                                            |                                                    |                                                                                       |                                                                                     |  |
| Use the following DNS server                                                                                                    | addresses:                                                              |                                                    |                                                                                       |                                                                                     |  |
| Preferred DNS server:                                                                                                    | 1 K K SV                                                                |                                                    |                                                                                       |                                                                                     |  |
| Alternate DNS server:                                                                                                    | 1 1 1                                                                   |                                                    |                                                                                       |                                                                                     |  |
| Validate settings upon exit                                                                                                    | Adv                                                                     | anced                                              |                                                                                       |                                                                                     |  |
|                                                                                                    | ОК                                                                      | Cancel                                             |                                                                                       |                                                                                     |  |
| e                                                                                                    |                                                                         |                                                    |                                                                                       |                                                                                     |  |
|                                                                                                    |                                                                         |                                                    |                                                                                       |                                                                                     |  |
|                                                                                                    |                                                                         |                                                    |                                                                                       |                                                                                     |  |
|                                                                                                    |                                                                         |                                                    |                                                                                       |                                                                                     |  |

# 4. Open "cmd.exe" from start

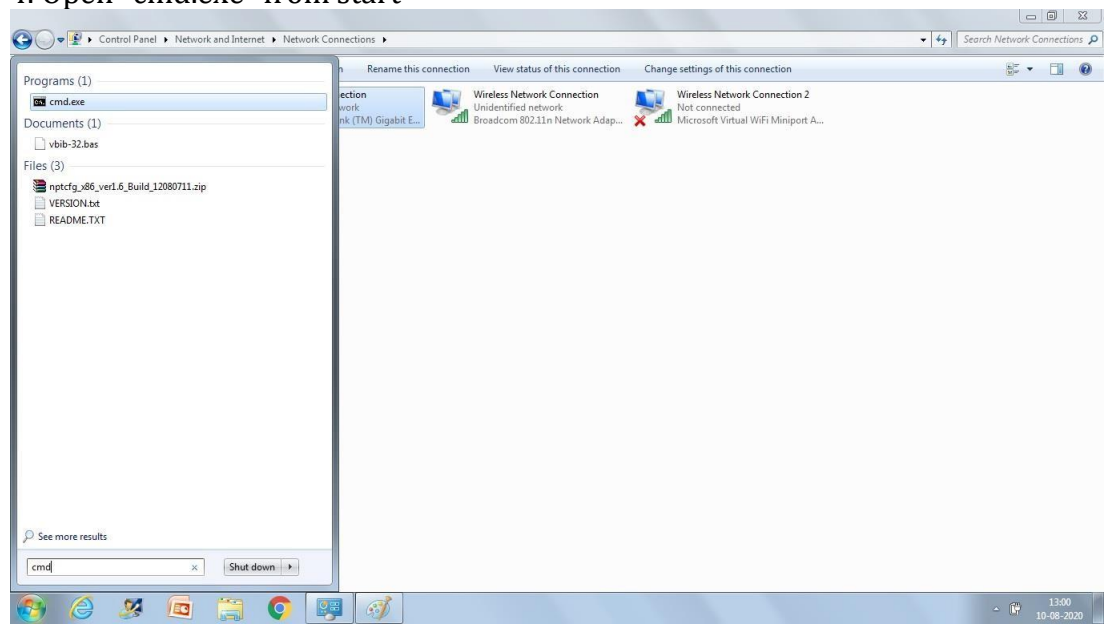

5.) Now check the connectivity between the laptop & wireless modem by using " ping 192.168.1.1"

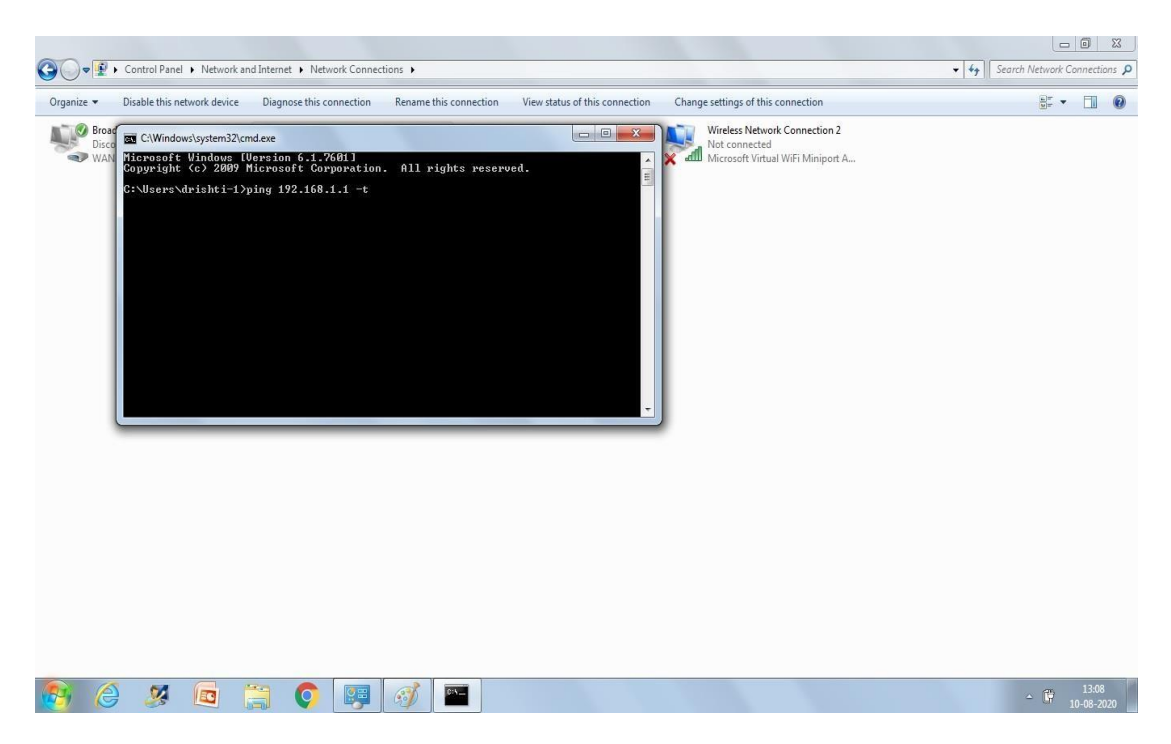

6. The reply should appear as "Reply from 192.168.1.1 bytes=32 time <1ms TTL=64"

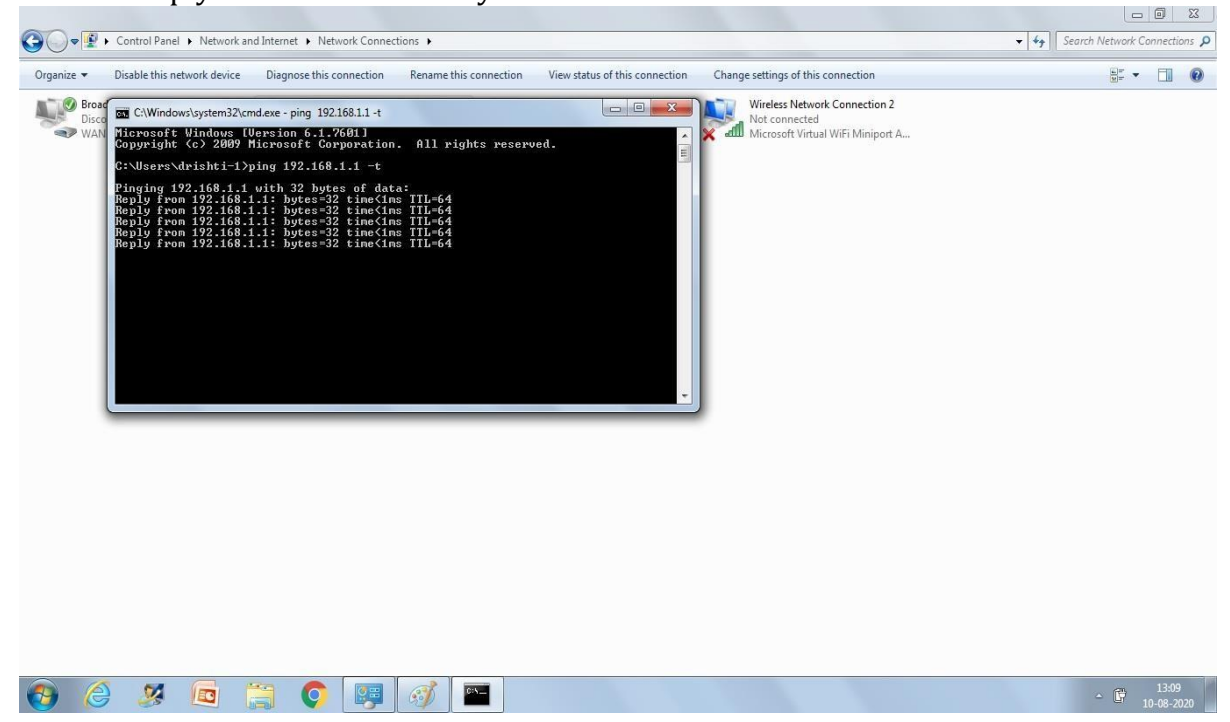

7. Open any browser and enter the default IP address of wireless modem. Here the default IP address is 192.168.1.1

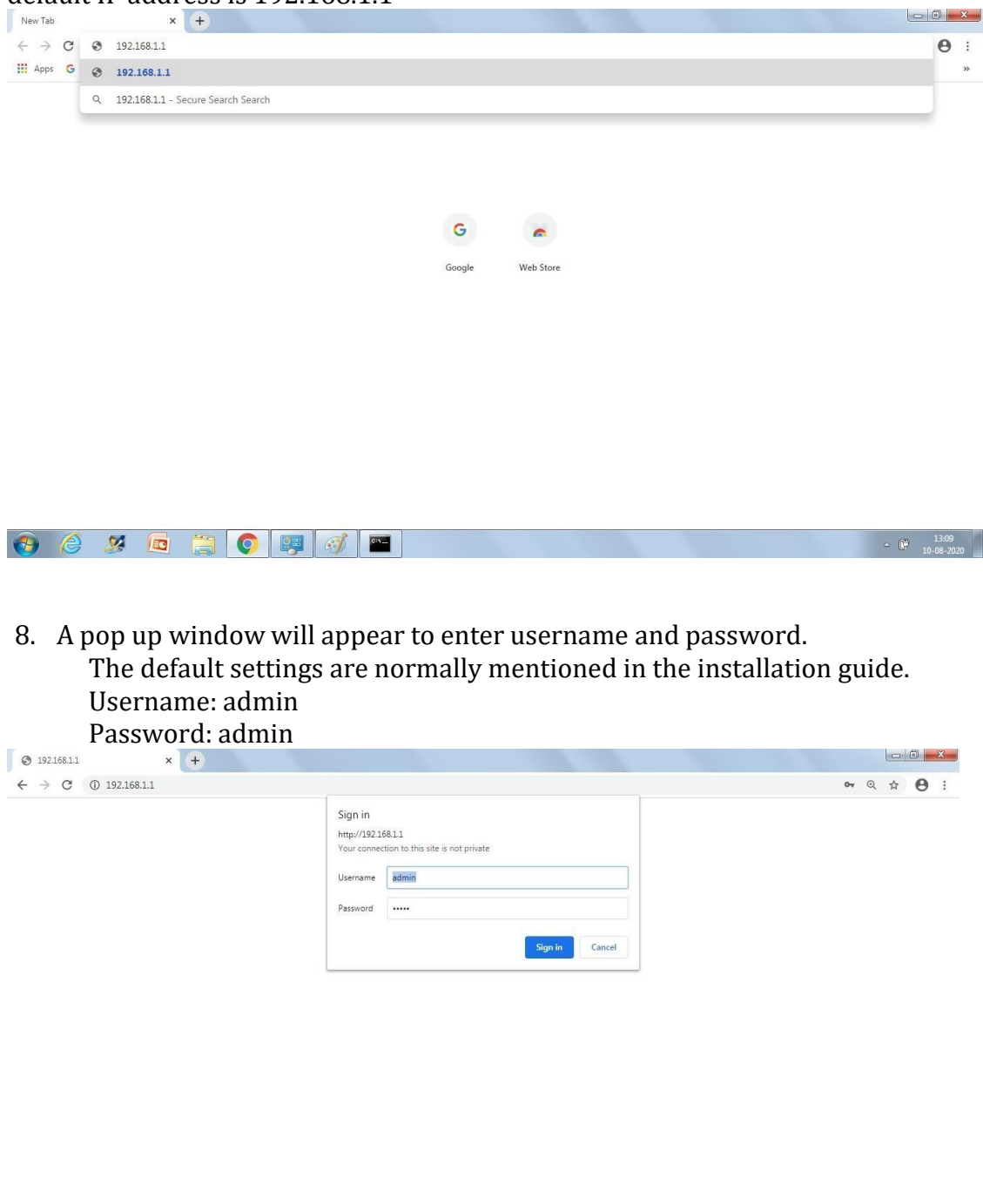

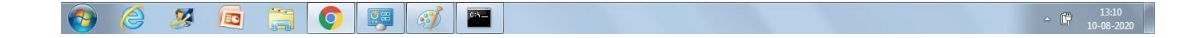

| 3 192.168.1.1/cgi-bin/luci   | × +                            |                              |                         |
|------------------------------|--------------------------------|------------------------------|-------------------------|
| ← → C ③ Not secure           | 192.168.1.1/cgi-bin/luci       |                              | ☆ \varTheta :           |
| EnGeniius                    | Wireless Access Point/Clie     | ent Bridge                   |                         |
| Client Bridge                | Main                           | Home Reset                   | í í                     |
|                              | System Information             |                              | -                       |
|                              | Device Name                    | ENH200                       |                         |
| Status                       | Ethernet Main MAC Address      | 00:02:6F:E0:D5:E2            |                         |
| Save/Reload:0                | Ethernet Secondary MAC Address | 00:02:6F:E0:D5:E2            |                         |
| Main     Connection Status   | Wireless MAC Address           | 00:02:6F:E0:D5:E2            |                         |
| System Log                   | Country                        | N/A                          |                         |
| ,                            | Current Time                   | Tue Jul 31 13:17:40 UTC 2012 |                         |
| System                       | Firmware Version               | 1.1.13                       |                         |
| Operation Mode               |                                |                              | -                       |
| IP Settings                  | LAN Settings                   |                              |                         |
| Spanning Tree Settings       | IP Address                     | 192.168.1.1                  |                         |
| Constant and the             | Subnet Mask                    | 255.255.255.0                |                         |
| Wireless<br>Wireless Network | Default Gateway                | 192.168.1.1                  |                         |
| Wireless Advanced Settings   | Primary DNS                    | 0.0.0.0                      |                         |
|                              | Secondary DNS                  | 0.0.0                        |                         |
| Management                   | DHCP Client                    | Disabled                     |                         |
| Administration               |                                |                              |                         |
| SNMP Settings                | Current Wireless Settings      |                              |                         |
| Backup/Restore Settings      | Operation Mode                 | Client Bridge                |                         |
| Firmware Upgrade             | Wireless Mode                  | IEEE 802.11b/g/n Mixed       |                         |
| . Time Settings              | Channel Bandwidth              | 20/40 MHz                    |                         |
| CLI Settings                 | Frequency/Channel              | 2.417 GHz (Channel 2)        |                         |
| • Log                        | Wireless Network Name (SSID)   | AP SSID                      |                         |
| Diagnostics                  | Security                       | None                         |                         |
|                              | Spanning Tree Protocol         | Disabled                     |                         |
|                              | Distance                       | 1 Km                         |                         |
| 🚱 🌔 🌽 🗖                      | 📋 📀 🐺 🚿 🔤                      |                              | ▲ 13:10<br>▲ 10-08-2020 |

9. Home page will appear as shown below with main settings on left side

10. Click on operation mode. The windows will appear as shown below

| 3 192.168.1.1/cgi-bin/luci                                 | × +                      |                                                          |                      |            | - 0 ×               |
|------------------------------------------------------------|--------------------------|----------------------------------------------------------|----------------------|------------|---------------------|
| ← → C ③ Not secure                                         | 192.168.1.1/cgi-bin/luci |                                                          |                      |            | ☆ 🖯 :               |
| EnGeniius                                                  | Wireless Access P        | oint/Client Bridge                                       |                      |            |                     |
| Client Bridge                                              | System Propert           | es                                                       |                      | Home Reset |                     |
|                                                            | System Properties        |                                                          |                      |            |                     |
|                                                            | Device Name              | ENH200                                                   | (1 to 32 characters) |            |                     |
| Status<br>Save/Reload:0                                    | Country/Region           | Please Select a Country Code                             | ~                    |            | (                   |
| Saverretad.o     Main     Connection Status     System Log | Operation Mode           | Access Point     Client Bridge     WDS     Client Router |                      |            |                     |
| System                                                     |                          |                                                          |                      |            | 2                   |
| IP Settings                                                | Save & Apply Cancel      |                                                          |                      |            |                     |
| Spanning Tree Settings                                     |                          |                                                          |                      |            |                     |
| Mentere                                                    |                          |                                                          |                      |            |                     |
| Wireless Network                                           |                          |                                                          |                      |            |                     |
| Wireless Advanced Settings                                 |                          |                                                          |                      |            |                     |
| Descent                                                    |                          |                                                          |                      |            |                     |
| Administration                                             |                          |                                                          |                      |            |                     |
| SNMP Settings                                              |                          |                                                          |                      |            |                     |
| Backup/Restore Settings     Auto Reboot Settings           |                          |                                                          |                      |            |                     |
| Firmware Upgrade                                           |                          |                                                          |                      |            |                     |
| Time Settings     CLI Settings                             |                          |                                                          |                      |            |                     |
| . Log                                                      |                          |                                                          |                      |            |                     |
| Diagnostics                                                |                          |                                                          |                      |            |                     |
|                                                            |                          |                                                          |                      |            |                     |
| 192.168.1.1/cgi-bin/luci/html/CM_System                    | roperties                |                                                          |                      |            |                     |
| 🕙 🙆 🧏 🗖                                                    |                          | G.Y                                                      |                      | ۵          | 13:11<br>10-08-2020 |

11. Choose access point-> Click on save & apply. Wait for the operation to process 100%

| S 192.168.1.1/cgi-bin/luci                                 | < (+)                    |                                                          |                         |
|------------------------------------------------------------|--------------------------|----------------------------------------------------------|-------------------------|
| $\leftarrow$ $\rightarrow$ C (i) Not secure   1            | 192.168.1.1/cgi-bin/luci |                                                          | ☆ <b>⊖</b> :            |
| EnGenius                                                   | Wireless Access          | Point/Client Bridge                                      |                         |
| Client Bridge                                              | System Prope             | rties                                                    | Home Reset              |
|                                                            | System Properties        |                                                          |                         |
|                                                            | Device Name              | ENH200 (1 to 32 characters )                             |                         |
| Status<br>Secological                                      | Country/Region           | Please Select a Country Code 🗸                           |                         |
| Saverkeload:     Main     Connection Status     System Log | Operation Mode           | Access Point     Client Bridge     WDS     Client Router |                         |
| System                                                     |                          | Processing - Google Chrome                               |                         |
| Operation Mode     IP Settings                             | Save & Apply Cano        | Not secure   192168111/cgi bin/luci/html/processing      |                         |
| Spanning Tree Settings                                     | Conto a rippi)           | Whot secure 132.100.1.1/cg=bin/ndc/min/processing        |                         |
| Wireless Wireless Network Wireless Advanced Settings       |                          | 7%                                                       |                         |
| Management                                                 |                          |                                                          |                         |
| Administration     SNMR Pottings                           |                          |                                                          |                         |
| Backup/Restore Settings                                    |                          |                                                          |                         |
| Auto Reboot Settings                                       |                          |                                                          |                         |
| Time Settings                                              |                          |                                                          |                         |
| CLI Settings                                               |                          |                                                          |                         |
| Diagnostics                                                |                          |                                                          |                         |
|                                                            |                          |                                                          |                         |
|                                                            |                          |                                                          | 30                      |
| 🚱 🈂 🏼 🗖                                                    | 📋 📀 📴 🚿                  |                                                          | - 🛱 13:12<br>10-08-2020 |

12. Click on IP settings and enter the new IP settings. In this example following settings have been used.

| IP address: 192                                    | 2.168.1.100                   |             |                        |                         |                 |                      |      |                    |        |
|----------------------------------------------------|-------------------------------|-------------|------------------------|-------------------------|-----------------|----------------------|------|--------------------|--------|
| Subnet mast: 2                                     | 255.255.255.0                 |             |                        |                         |                 |                      |      |                    |        |
| Default gatewo                                     | 10716811                      |             |                        |                         |                 |                      |      |                    |        |
| Default gate wa                                    | ty. 172.100.1.1               |             |                        |                         |                 |                      |      | 00                 | X      |
| 9 192.106.1.1/tgi-bin/idc/nimi                     | · U                           |             |                        |                         |                 |                      |      |                    | 2004   |
| ← → C ▲ Not secure   1                             | .92.168.1.1/cgi-bin/luci/html |             |                        |                         |                 |                      |      | ☆ <b>8</b>         | 1 3    |
| EnGeniius                                          | Wireless Access Poin          | nt/Clier    | nt Br                  | idge                    |                 |                      |      |                    |        |
| Access Point                                       | IP Settings                   |             |                        |                         |                 |                      | Home | eset               |        |
|                                                    | System Information            |             | 2011 N. 1              | 11.1                    |                 | 10-1-11, 2000-2000-1 |      |                    |        |
| Status                                             | IP Network Setting            | 0<br>0<br>5 | btain an<br>ipecify ar | IP addres<br>n IP addre | s automai<br>ss | itically (DHCP)      |      |                    |        |
| Save/Reload:0     Main                             | IP Address                    | 192         | . 168                  | . 1                     | . 100           |                      |      |                    |        |
| Wireless Client List     System Log                | IP Subnet Mask                | 255         | . 255                  | . 255                   | . 0             |                      |      |                    |        |
|                                                    | Default Gateway               | 192         | . 168                  | . 1                     | . 1             |                      |      |                    |        |
| System<br>Operation Mode                           | Primary DNS                   | 0           | . 0                    | . 0                     | . 0             |                      |      |                    |        |
| IP Settings     Spanning Tree Settings             | Secondary UNS                 | U           | . 0                    | .0                      | . 0             |                      |      |                    |        |
| · opuming rice octange                             | Accept                        |             |                        |                         |                 |                      |      |                    |        |
| Wireless<br>Wireless Network                       |                               |             |                        |                         |                 |                      |      |                    |        |
| Wireless MAC Filter     Wireless Advanced Settings |                               |             |                        |                         |                 |                      |      |                    |        |
| • Wileicas Auvanced Octariga                       |                               |             |                        |                         |                 |                      |      |                    |        |
| Management<br>Administration                       |                               |             |                        |                         |                 |                      |      |                    |        |
| Management VLAN     SNMR Settings                  |                               |             |                        |                         |                 |                      |      |                    |        |
| Backup/Restore Settings                            |                               |             |                        |                         |                 |                      |      |                    |        |
| Auto Reboot Settings     Firmware Upgrade          |                               |             |                        |                         |                 |                      |      |                    |        |
| Time Settings     CLI Settings                     |                               |             |                        |                         |                 |                      |      |                    |        |
| Log                                                |                               |             |                        |                         |                 |                      |      |                    |        |
| 192.168.1.1/cgi-bin/luci/html/CM_IPSetting         | IS                            |             |                        |                         |                 |                      |      |                    | _      |
| 🚯 🌔 🧏 🗖                                            | 📋 🌔 🐺 🧭 🖺                     | 1           |                        |                         |                 |                      |      | ▲ 13:13<br>10:08-2 | 3 2020 |

13. Click on wireless network to create SSID. The following windows will

| ← → C ▲ Not secure   192.168.1.1/cgi-bin/                                                                                                    | 'luci/html             |                     |           |     |        |           | ☆ <b>0</b> |  |
|----------------------------------------------------------------------------------------------------|------------------------|---------------------|-----------|-----|--------|-----------|------------|--|
| EnGenius Wirele                                                                                                    | ss Access Point/Client | Bridge              |           |     |        |           |            |  |
| Access Point                                                                                                    | Vireless Network       |                     |           |     | Ho     | ome Reset |            |  |
|                                                                                                    | Vireless Mode 802      | 2.11 B/G/N Mixed 🗸  |           |     |        |           |            |  |
| Status                                                                                                    | hannel HT Mode 20/     | 40MHz 🗸             |           |     |        |           | ĺ          |  |
| - Save/Reload:1 E                                                                                                    | xtension Channel Lov   | wer Channel 🛩       |           |     |        |           |            |  |
| Main     Wireless Client List                                                                                                    | Channel / Frequency    | 5-2.432GHz 🔻 🗹 Auto |           |     |        |           |            |  |
| System Log A                                                                                                    | P Detection S          | can                 |           |     |        |           | j          |  |
| and the second second second second second second second second second second second second second second second                                                                                                    |                        | Current Profile     | S         |     |        |           |            |  |
| Operation Mode                                                                                                    | SSID                   | Security            | Isolation | VID | Enable | Edit      |            |  |
| IP Settings                                                                                                    | EnGenius1              | None                |           | 1   |        | Edit      |            |  |
| Spanning Tree Settings                                                                                                    | EnGenius2              | None                |           | 2   |        | Edit      |            |  |
| Wireless                                                                                                    | EnGenius3              | None                |           | 3   |        | Edit      |            |  |
| Wireless Network                                                                                                    | EnGenius4              | None                |           | 4   |        | Edit      |            |  |
| Wireless MAC Filter     Wireless Advanced Settings                                                                                                    |                        |                     |           |     |        |           |            |  |
| Management<br>Administration<br>Management VLAN<br>SNMP Settings<br>Backup/Restore Settings<br>Auto Reboot Settings<br>Firmare Upgrade<br>Time Settings<br>CUI Settings<br>Long<br>Long<br>102/168.11/cg-bin/luc/html/AP_SSIDProfileSettings | Accept Cancel          |                     |           |     |        |           |            |  |
|                                                                                                    |                        |                     |           |     |        |           | 13:14      |  |

# appear. Click on "edit" in front of SSID" Engenius1"

# 14. The window will appear as shown below

| S 192.168.1.1/cgi-bin/luci/html ×                                                                                                    | +                                                                                                    |                           |
|----------------------------------------------------------------------------------------------------|----------------------------------------------------------------------------------------------------|---------------------------|
| ← → C ▲ Not secure   192                                                                                                    | 2.168.1.1/cgi-bin/luci/html                                                                                                    | <b>☆ 0</b> :              |
| EnGenius                                                                                                    | Wireless Access Doint/Client Bridge<br>© 192168.11/cgi-bin/luci/html/AP SSDProfile?8tableidx=1&actionEditSSDProfile=1&wlanmode=8&wlanchannel=5&WLANE. |                           |
| Access Point                                                                                                    | Not secure 192.168.1.1/cgi-bin/luci/html/AP_SSIDProfile?8tableidx=18tactionEditSSIDProfile=18twlanmode=88twlan     SSID Profile                       | eset                      |
| A                                                                                                    | Wireless Setting                                                                                                    |                           |
| Status                                                                                                    | SSID EnGenius1 (1 to 32 characters)                                                                                                    |                           |
| Save/Reload:1     Main                                                                                                    | VLAN ID 1 (1~4094)                                                                                                    |                           |
| Wireless Client List                                                                                                    | Suppressed SSID                                                                                                    |                           |
| System Log                                                                                                    | Station Separation Enable Disable                                                                                                    |                           |
| System<br>Operation Mode<br>IP Settings                                                                                                    | Wireless Security Edit Edit Edit                                                                                                    |                           |
| Spanning Tree Settings                                                                                                    | Edit                                                                                                    |                           |
| Wireless<br>Wireless Network<br>Wireless MAC Filter<br>Wireless Advanced Settings                                                                                                    | Save     Cancel       Edit                                                                                                    |                           |
| Management<br>Administration<br>Management VLAN<br>SNMP Settings<br>Backup/Restore Settings<br>Autor Reboot: Settings<br>Firmware Upgrade<br>Time Settings<br>C LIS Settings<br>L GIS Settings<br>L GIS Settings |                                                                                                    |                           |
| 🚱 🌔 🌌 🗖                                                                                                    |                                                                                                    | ▲ 🛱 13:14<br>▲ 10-08-2020 |

15. Change the name of SSID and wireless security as per requirement. Here following setings have been used

SSID: RWY28 Security mode: WPA-PSK Encryption: AES: Passphrase: amopalam Click on Save

| 🧃 🗌 🎐 🥙 🖛 14.jpg - Paint                           |                                     |                                                               |                                            |           |                                                                                                    |
|----------------------------------------------------|-------------------------------------|---------------------------------------------------------------|--------------------------------------------|-----------|----------------------------------------------------------------------------------------------------|
| Home View                                          |                                     |                                                               |                                            |           |                                                                                                    |
| Image     Image     Image     Image                |                                     | Poutline -<br>Fill - Size Color<br>Ratableidx=1&actionEditSSI | Color Edit                                 |           |                                                                                                    |
| 3 192.168.1.1/cgi-bin/luci/html × +                | Not secure   192.168.1.1/cgi-bin/lu | ci/html/AP_SSIDProfile?&t                                     | ableidx=1&actionEditSSIDProfile=1&wlanmode | =88twlan  |                                                                                                    |
| ← → C ▲ Not secure   192.168                       | SSID Profile                        |                                                               |                                            |           | ÷ 0                                                                                                    |
|                                                    | Wireless Setting                    |                                                               |                                            |           |                                                                                                    |
| EnGeniius V                                        | SSID                                | RWY28                                                         | (1 to 32 characters)                       |           |                                                                                                    |
| Encomos                                            | VLAN ID                             | 1                                                             | (1~4094)                                   |           |                                                                                                    |
| Access Point                                       | Suppressed SSID                     |                                                               |                                            | ome Reset | ti internet internet interne |
| Accession                                          | Station Separation                  | OEnable                                                       | Disable                                    |           | Ξ Ι                                                                                                    |
| Ê.                                                 | Wireless Security                   |                                                               |                                            |           |                                                                                                    |
| Status<br>Save/Beload:1                            | Security Mode                       | WPA-PSK 🗸                                                     |                                            |           |                                                                                                    |
| - Main                                             | Encryption                          | AES 🗸                                                         |                                            |           |                                                                                                    |
| Wireless Client List     System Log                | Passphrase                          | amopalam<br>(8 to 63 characters) or                           | (64 Hexadecimal characters)                |           |                                                                                                    |
| System                                             | Group Key Update Interval           | 3600                                                          | seconds(30~3600, 0: disabled)              |           |                                                                                                    |
| Operation Mode     IR Settings                     | -                                   |                                                               |                                            | Edit      |                                                                                                    |
| Spanning Tree Settings                             | Save Cancel                         |                                                               |                                            | Edit      |                                                                                                    |
| Wireless                                           |                                     |                                                               |                                            | Edit      |                                                                                                    |
| Wireless Network                                   |                                     |                                                               |                                            | Edit      |                                                                                                    |
| Wireless MAC Filter     Wireless Advanced Settings |                                     |                                                               |                                            |           |                                                                                                    |
| Management                                         |                                     |                                                               |                                            |           |                                                                                                    |
| < Management                                       |                                     |                                                               |                                            | <b>1</b>  | - F                                                                                                    |
| + 19                                               |                                     |                                                               |                                            | 100%      | ⊙ —                                                                                                    |
| 🚱 🍐 🧏 🗖 🚞 🌔                                        | o 📖 🧭 🔤                             |                                                               |                                            |           | ▲ 13:15<br>▲ □ 10:08-2020                                                                                                    |

16. Click on Wireless advanced settings to set the transmit power and distance

| ← → C ▲ Not secure   192.168                              | 3.1.1/cgi-bin/luci/html      |                                               | <b>☆ ⊖</b> :           |
|-----------------------------------------------------------|------------------------------|-----------------------------------------------|------------------------|
| EnGenius                                                  | Vireless Access Point/Clie   | nt Bridge                                     |                        |
| Access Point                                              | Wireless Advanced Setting    | 5 Home                                        | Reset                  |
| -                                                         | Data Rate                    | Auto 🗸                                        |                        |
| Status                                                    | Transmit Power               | 20 dBm V Obey Regulatory Power                |                        |
| . Save/Reload:12                                          | RTS/CTS Threshold (1 - 2346) | 2346 bytes                                    |                        |
| Main     Wireless Client List     System Log              | Distance (1-30km)            | 1 km                                          |                        |
| System                                                    | Antenna Selection:           | Vertical 🗸                                    |                        |
| Operation Mode     IP Settings     Spanning Tree Settings | Aggregation:                 | Enable Disable     S2 Frames 50000 Bytes(Max) |                        |
| Menters                                                   | Wireless Traffic Shaping     |                                               |                        |
| Wireless Network                                          | Enable Traffic Shaping       | Enable Disable                                |                        |
| Wireless MAC Filter                                       | Incoming Traffic Limit       | 1000 kbit/s (512,99999999)                    |                        |
| Wireless Advanced Settings                                | Outgoing Traffic Limit       | 2000                                          |                        |
| Management                                                | outgoing frame came          | 2000 (012-0000000)                            |                        |
| Administration                                            |                              |                                               |                        |
| Management VLAN     SNMR Settings                         | Accept Cancel                |                                               |                        |
| Backup/Restore Settings                                   |                              |                                               |                        |
| Auto Reboot Settings                                      |                              |                                               |                        |
| Time Settings                                             |                              |                                               |                        |
| CLI Settings                                              |                              |                                               |                        |
| Log     Diagnostics                                       |                              |                                               |                        |
| 2.168.1.1/cgi-bin/luci/html/CM_WLANAdvance                |                              |                                               |                        |
| 🗿 🌔 🍠 🗖 📋                                                 | 3 🜔 📭 🧭 📼                    |                                               | - 🕞 13:16<br>10:08-202 |

17. Choose transmit power as maximum (here 27 dBm) and distance as per requirement (here 9 Km)
| 192.168.1.1/cgi-bin/luci/html                                      | x +                              |                                                           |                         |
|--------------------------------------------------------------------|----------------------------------|-----------------------------------------------------------|-------------------------|
| EnGenius                                                           | Wireless Access Point/Client Bri | dge                                                       | ¥ 0 :                   |
| Access Point                                                       | Wireless Advanced Settings       | Home Reset                                                |                         |
| -                                                                  | Data Rate                        | Auto 🗸                                                    |                         |
| Status                                                             | Transmit Power                   | 20 dBm 🕶 🗌 Obey Regulatory Power                          |                         |
| Save/Reload:12     Main                                            | RTS/CTS Threshold (1 - 2346)     | 11 dBm<br>12 dBm bytes                                    |                         |
| Wireless Client List<br>System Log                                 | Distance (1-30km)                | 13 dBm m<br>14 dBm<br>15 dBm                              |                         |
| System                                                             | Antenna Selection:               | 16 dBm v                                                  |                         |
| Operation Mode     IP Settings     Spanning Tree Settings          | Aggregation:                     | 18 dBm Disable<br>19 dBm rames 50000 Bytes(Max)<br>20 dBm |                         |
|                                                                    | Wireless Traffic Shaping         | 21 dBm                                                    |                         |
| Wireless Network                                                   | Enable Traffic Shaping           | 23 dBm Disable                                            |                         |
| Wireless MAC Filter     Wireless Advanced Settings                 | Incoming Traffic Limit           | 24 dBm<br>25 dBm kbit/s (512-99999999)                    |                         |
| · moleas havaneed dealings                                         | Outgoing Traffic Limit           | 26 dBm kbit/s (512-9999999)                               |                         |
| Management                                                         |                                  | 27.dBm                                                    |                         |
| Management VLAN                                                    | Accept Cancel                    |                                                           |                         |
| <ul> <li>SNMP Settings</li> <li>Backup/Restore Settings</li> </ul> |                                  |                                                           |                         |
| Auto Reboot Settings                                               |                                  |                                                           |                         |
| Time Settings                                                      |                                  |                                                           |                         |
| CLI Settings     Log                                               |                                  |                                                           |                         |
| Diagnostics                                                        |                                  |                                                           |                         |
| 🕘 🙆 🍠 🗖                                                            | 🗒 💽 🐺 🧭 🖴                        |                                                           | ▲ 13:17<br>▲ 10-08-2020 |

## 18. Click on accept

| 192.168.1.1/cgi-bin/luci/html     ×                       | +                                 |                                            |                                       |
|-----------------------------------------------------------|-----------------------------------|--------------------------------------------|---------------------------------------|
| ← → C ▲ Not secure   19                                   | 2.168.1.1/cgi-bin/luci/html       |                                            | ☆ \varTheta :                         |
| EnGeniius                                                 | Wireless Access Point/Client Bric | lge                                        |                                       |
| Access Point                                              | Wireless Advanced Settings        | Home Reset                                 | [                                     |
| ·                                                         | Data Rate                         | Auto 🗸                                     |                                       |
| Status                                                    | Transmit Power                    | 20 dBm  Obey Regulatory Power              | 1                                     |
| Save/Reload:12     Main                                   | RTS/CTS Threshold (1 - 2346)      | 2346 bytes                                 | 1                                     |
| Wireless Client List     System Log                       | Distance (1-30km)                 | 9 km                                       |                                       |
| System                                                    | Antenna Selection:                | Vertical 💌                                 |                                       |
| Operation Mode     IP Settings     Spanning Tree Settings | Aggregation:                      | Enable Disable     Frames 50000 Bytes(Max) |                                       |
|                                                           | Wireless Traffic Shaping          |                                            |                                       |
| Wireless<br>Wireless Network                              | Enable Traffic Shaping            | Enable Disable                             | Ì.                                    |
| Wireless MAC Filter                                       | Incoming Traffic Limit            | 1000 kbit/s (512-99999999)                 | i i i                                 |
| • Wireless Auvanced Settings                              | Outgoing Traffic Limit            | 2000 kbit/s (512-99999999)                 | i i i i i i i i i i i i i i i i i i i |
| Management                                                |                                   |                                            |                                       |
| Administration     Management VLAN                        | Accept                            |                                            | <b>.</b>                              |
| SNMP Settings     Destant Participant                     |                                   |                                            |                                       |
| Auto Reboot Settings                                      |                                   |                                            |                                       |
| Firmware Upgrade     Time Settings                        |                                   |                                            |                                       |
| CLI Settings                                              |                                   |                                            |                                       |
| Log     Diagnostics                                       |                                   |                                            |                                       |
| •                                                         |                                   |                                            |                                       |
| 🚱 😂 🦉 🔯                                                   |                                   |                                            | 13:17<br>10-08-2020                   |

19 Click on Save/reload to save all the settings permanently from step 1 to 18 above. Click on save & apply

|                                                                                                    | ×    |
|----------------------------------------------------------------------------------------------------|------|
| ← → C ▲ Not secure   192.168.1.1/cgi-bin/luci/html ★ €                                                                                                    | •    |
| EnGenius Wireless Access Point/Client Bridge                                                                                                    |      |
| Access Point Save/Reload Home Reset                                                                                                    |      |
| Status   SaverReload:13   Nam   Wiess Chint Lut   System Log   Operation Mode   Popration Mode   Popration Mode  < | 2000 |

### 20. Wait for the process to complete 100 percent

| ♦ 192168.1.1/cgi-bin/luci/html ×<br>$\leftarrow \rightarrow C$ ▲ Not secure   19                                                                                                    | +<br>22.168.1.1/cgi-bin/uci/html                                                                                                    | ☆ <b>8</b> :        |
|----------------------------------------------------------------------------------------------------|----------------------------------------------------------------------------------------------------|---------------------|
| Access Point                                                                                                    | Save/Reload Home Reset                                                                                                    |                     |
| <ul> <li>Status</li> <li>SaverReload:13</li> <li>Man</li> <li>Wireless Client List</li> <li>System Log</li> <li>Operation Mode</li> <li>P Settings</li> <li>Operation Mode</li> <li>P Settings</li> <li>Spanning Tree Settings</li> <li>Wireless Network</li> <li>Wireless Network</li> <li>Wireless Nach Critter</li> <li>Wireless Advanced Settings</li> <li>Management VAAN</li> <li>SNMP Settings</li> <li>Backup/Restore Settings</li> <li>Adva Rebot Settings</li> <li>Adva Rebot Settings</li> <li>Adva Rebot Settings</li> <li>Clie Settings</li> <li>Clie Settings</li> </ul> | Unsaved changes list         -network 1.i frame         -network 3.iframe         -network 4.iframe         -network 4.iframe         -network 4.iframe         -network 4.iframe         -network 4.iframe         -network 4.iframe         -network 4.iframe         -network 4.iframe         -network 5.iframe         Intelss.ref93458.st         Intelss.ref93458.st         Processing now! Please wait         Intelss.ref93458.st         Vocessing now! Please wait         Intelss.ref93458.st         Not secure 192.168.11/cgi-bin/luc/html/processing         Processing now! Please wait         Intelss.ref93458.st         Not secure 7.9%         Save & Appy         Save & Appy |                     |
| 👌 🌔 🎽 🗖                                                                                                    |                                                                                                    | 13:19<br>10-08-2020 |

21. The browser will be directed to new IP address of the modem (here 192.1681.100). Enter the user name and password to access the modem

| € 192.168.1.100 × + | 100 A A                                                                                                |       |
|---------------------|----------------------------------------------------------------------------------------------------|-------|
| 9 0 0 192/1001100   | Sign in http://192.168.1.100 Your connection to this site is not private Username admin Parsenord used | 4 x 0 |
|                     | Sign in Cancel                                                                                         |       |
|                     |                                                                                                    |       |
|                     |                                                                                                    |       |
|                     |                                                                                                    |       |

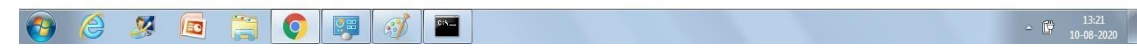

### 6.3 Steps to create client bridge

### The settings to create client can be broadly summarized as

- 1.) Choosing the mode of operation
- 2.) Allotting the IP addresss
- 3.) Scanning the client bridge for the available acess points in the vicinity and pairing it with the required Access point.

\*Please note that the procedure to configure wireless modem for other make models is similar. The broader settings remain same, only the layout, nomenclature of settings may vary.

1 Open the main page and set operation mode to client bridge

| <ul> <li>③ 192.168.1.1/cgi-bin/luci</li> <li>← → C ③ Not secure</li> </ul>                                                                                                    | x +<br>19216811/col-bin/luci                                             | □<br>☆      | 6<br>A            | x<br>: |
|----------------------------------------------------------------------------------------------------|--------------------------------------------------------------------------|-------------|-------------------|--------|
| EnGenius                                                                                                    | Wireless Access Point/Client Bridge                                      |             |                   |        |
| Access Point                                                                                                    | System Properties Home Reset                                             |             |                   |        |
|                                                                                                    | System Properties                                                        |             |                   |        |
| Chantura                                                                                                    | Device Name ENH200 (1 to 32 characters )                                 |             |                   |        |
| Status<br>Save/Reload:0                                                                                                    | Country/Region Please Select a Country Code                              |             |                   |        |
| Main     Wireless Client List     System Log                                                                                                    | Operation Mode Operation Mode Other Bridge WDS Other Router Other Router |             |                   |        |
| System<br>Operation Mode<br>IP Settings<br>Spanning Tree Settings                                                                                                    | Save & Apply Cancel                                                      |             |                   |        |
| Wireless<br>Wireless Network<br>Wireless MAC Filter<br>Wireless Advanced Settings                                                                                                    |                                                                          |             |                   |        |
| Management<br>Administration<br>Management VLAN<br>SNMP Settings<br>Backup/Restore Settings<br>Auto Reboot Settings<br>Auto Reboot Settings<br>Clu Settings<br>CLU Settings<br>Log<br>Diagnostics |                                                                          |             |                   |        |
| 🙆 🙆 🦉 🚺                                                                                                    | ·<br>• 🚞 🔘 📪 🧭 🔤                                                         | <b>e</b> 10 | 13:24<br>)-08-201 | 20     |

2 Click on save & apply. Wait for the process to finish 100 %

| ③ 192.168.1.1/cgi-bin/luci x +                                              |                    |                                                          |            | - 0    | ×        |
|-----------------------------------------------------------------------------|--------------------|----------------------------------------------------------|------------|--------|----------|
| ← → C ③ Not secure   192.168.1.1                                            | 1/cgi-bin/luci     |                                                          |            | ☆ (    | <b>€</b> |
| EnGenius   W                                                                | ireless Access P   | oint/Client Bridge                                       |            |        |          |
| Access Point                                                                | System Propert     | ties                                                     | Home Reset |        |          |
|                                                                             | System Properties  |                                                          |            |        |          |
| Change -                                                                    | Device Name        | ENH200 (1 to 32 characters )                             |            |        |          |
| - Save/Reload:0                                                             | Country/Region     | Please Select a Country Code                             |            |        |          |
| Main<br>Wireless Client List<br>System Log                                  | Operation Mode     | Access Point     Client Bridge     WDS     Client Bridge |            |        |          |
| System                                                                      | 0                  | Processing - Google Chrome                               |            |        |          |
| Operation Mode     IP Settings                                              | Save & Apply Cance | Not secure 192.168.1.1/cai-bin/luci/html/processing      |            |        |          |
| Spanning Tree Settings                                                      |                    | Bracassing new! Blazca wait                              |            |        |          |
| Wireless                                                                    |                    | Processing now! Please wait                              |            |        |          |
| Wireless Network                                                            |                    | 4 %                                                      |            |        |          |
| <ul> <li>Wireless MAC Filter</li> <li>Wireless Advanced Settings</li> </ul> |                    |                                                          |            |        |          |
|                                                                             | C                  |                                                          |            |        |          |
| Management<br>Administration                                                |                    |                                                          |            |        |          |
| Management VLAN                                                             |                    |                                                          |            |        |          |
| <ul> <li>SNMP Settings</li> <li>Backup/Restore Settings</li> </ul>          |                    |                                                          |            |        |          |
| Auto Reboot Settings                                                        |                    |                                                          |            |        |          |
| Time Settings                                                               |                    |                                                          |            |        |          |
| CLI Settings                                                                |                    |                                                          |            |        |          |
| Diagnostics                                                                 |                    |                                                          |            |        |          |
|                                                                             |                    |                                                          |            | an, 13 | .25      |

3 Click on IP settings and enter the new IP settings. In this example following settings have been used.

IP address: 192.168.1.101 Subnet mast: 255.255.255.0 Default gateway: 192.168.1.1

| I92.168.1.1/cgi-bin/luci/html ×                                          | +                            |                                                                                              |                         |
|--------------------------------------------------------------------------|------------------------------|----------------------------------------------------------------------------------------------|-------------------------|
| ← → C ▲ Not secure   19                                                  | 92.168.1.1/cgi-bin/luci/html |                                                                                              | ☆ <b>⊖</b> :            |
| EnGenius                                                                 | Wireless Access Point        | /Client Bridge                                                                               |                         |
| Client Bridge                                                            | IP Settings                  |                                                                                              | Home Reset              |
|                                                                          | System Information           |                                                                                              |                         |
| Status                                                                   | IP Network Setting           | <ul> <li>Obtain an IP address automatically (DHCP)</li> <li>Specify an IP address</li> </ul> |                         |
| Save/Reload:1     Main                                                   | IP Address                   | 192 . 168 . 1 . 101                                                                          |                         |
| Connection Status                                                        | IP Subnet Mask               | 255 . 255 . 255 . 0                                                                          |                         |
| <ul> <li>System Log</li> </ul>                                           | Default Gateway              | 192 . 168 . 1 . 1                                                                            |                         |
| System                                                                   | Primary DNS                  | 0.0.0                                                                                        |                         |
| IP Settings                                                              | Secondary DNS                | 0.0.0                                                                                        |                         |
| Spanning Tree Settings                                                   |                              |                                                                                              |                         |
| Wireless                                                                 | Accept Cancel                |                                                                                              |                         |
| <ul> <li>Wireless Network</li> <li>Wireless Advanced Settings</li> </ul> |                              |                                                                                              |                         |
|                                                                          |                              |                                                                                              |                         |
| Administration                                                           |                              |                                                                                              |                         |
| SNMP Settings     Backup/Restore Settings                                |                              |                                                                                              |                         |
| Auto Reboot Settings                                                     |                              |                                                                                              |                         |
| Firmware Upgrade     Time Settings                                       |                              |                                                                                              |                         |
| CLI Settings                                                             |                              |                                                                                              |                         |
| Diagnostics                                                              |                              |                                                                                              |                         |
|                                                                          |                              |                                                                                              |                         |
|                                                                          |                              |                                                                                              | 13-26                   |
|                                                                          |                              |                                                                                              | ^ I 13:20<br>10-08-2020 |

4 Click on save/reload on left hand side to permanently save the new settings. Then click on save & apply.

| 9192168.11/cgi-bin/luc/html x +                                                                                                    |                                                                                                    |         |         |    |  |  |  |
|----------------------------------------------------------------------------------------------------|----------------------------------------------------------------------------------------------------|---------|---------|----|--|--|--|
| ← → C ▲ Not secure   1                                                                                                    | 92.168.1.1/cgi-bin/luci/html                                                                                        | ☆       | Θ       | ÷  |  |  |  |
| EnGenius                                                                                                    | Wireless Access Point/Client Bridge                                                                                 |         |         |    |  |  |  |
| Client Bridge                                                                                                    | Save/Reload Reset                                                                                                   |         |         |    |  |  |  |
| Status<br>Save/Reload:1<br>Main<br>Connection Status<br>System Log                                                                                                    | Unsaved changes list network lan.lpadr=192.168.1.101 Caution: Network Setting changed, redirect IP to 192.168.1.101 | ]       |         |    |  |  |  |
| System<br>Operation Mode<br>IP Settings<br>Spanning Tree Settings                                                                                                    | Save & Apply Revert                                                                                                 |         |         |    |  |  |  |
| Wireless Wireless Network Wireless Advanced Settings                                                                                                    |                                                                                                    |         |         |    |  |  |  |
| Management<br>- Administration<br>- SNIP Settings<br>- Backup/Restore Sattings<br>- Auto Rebodd Settings<br>- Erimaria Upgrade<br>- Time Settings<br>- CUS Settings<br>- Log<br>- Diagnostics |                                                                                                    |         |         |    |  |  |  |
| 192.168.1.1/cgi-bin/luci/html/CM_ConfigC                                                                                                    |                                                                                                    | 20.02   | 12,27   |    |  |  |  |
| 🤫 🎯 😕 🐚                                                                                                    |                                                                                                    | ()<br>1 | 0-08-20 | 20 |  |  |  |

5 Wait for the process to finish 100 %

| <ul> <li>③ 192.168.1.1/cgi-bin/luci/html</li> <li>← → C ▲ Not secure</li> </ul>                                                                                                    | x +<br>192.168.1.1/cgi-bin/luci/html                                                                                                    | <b>□ □</b> × <b>0</b> : |
|----------------------------------------------------------------------------------------------------|----------------------------------------------------------------------------------------------------|-------------------------|
| EnGenius                                                                                                    | Wireless Access Point/Client Bridge                                                                                                    |                         |
| Client Bridge                                                                                                    | Save/Reload Reset                                                                                                    |                         |
| Status<br>. SaverReland:1<br>. Man<br>. Connection Status<br>. System Log<br>. Operation Mode<br>. IP Settings<br>. IP Settings<br>. Wreless Network<br>. Wreless Advanced Settings<br>. SMP Settings<br>. SMP Settings<br>. SMP Settings<br>. SAuto Recod Settings<br>. Auto Recod Settings<br>. Cut Settings<br>. Diagnostics | Unsaved changes list network.lan.ipader=192.168.1.101 Caution: Network Setting changed, redirect IP to 192.168.1.001 Save & Apply Rever  Processing - Google Chrome Processing now! Please wait 8% |                         |
| 🚱 🍐 🌫 🖬                                                                                                    |                                                                                                    | 13:27                   |

6. The webpage will be redirected to new IP address of the modem ( Here 192.168.1.101). Enter the username (admin) and password (admin)

| ← → C ③ 192.168.1.101 |                                                                                                    | ० ४ 🔒 : |
|-----------------------|----------------------------------------------------------------------------------------------------|---------|
|                       | Sign in http://192168.1101 Your connection to this site is not private Username admin Password  Sign in Cancel |         |

|          |   |   |     |       | <br> |        |                       |            |
|----------|---|---|-----|-------|------|--------|-----------------------|------------|
|          | 6 | - |     | 1000  | 1    | -2     | and the second second | 13-28      |
|          | e | 1 | EC. |       | 9 m  | (0)    | 0:1-                  | - C        |
| <b>U</b> |   | - |     | 19-01 |      | - Carp | _                     | 10-08-2020 |

7. Click on wireless network on left hand side. The page will appear as shown below. Click on site survey to scan all the available access points.

| 3 192.168.1.101/cgi-bin/luci                                       | x +                                                                                                    |                     |
|--------------------------------------------------------------------|----------------------------------------------------------------------------------------------------|---------------------|
| $\leftrightarrow$ $\rightarrow$ C (i) Not secure   1               | 192.168.1.101/cgi-bin/luci                                                                                                    | Θ:                  |
| EnGeniius                                                          | Wireless Access Point/Client Bridge                                                                                                    |                     |
| Client Bridge                                                      | Wireless Network Reset                                                                                                    |                     |
|                                                                    | Wireless Mode 802.11 B/G/N Mixed 🗸                                                                                                    |                     |
| Status<br>Save/Reload:0<br>Main<br>Connection Status<br>System Lon | SSID Side Survey (1 to 32 characters ) SSID Side Survey                                                                                                    |                     |
| • Of stell Ebg                                                     | Prefered BSSID                                                                                                    |                     |
| System<br>. Operation Mode                                         | Wireless Security                                                                                                    |                     |
| <ul> <li>IP Settings</li> <li>Spanning Tree Settings</li> </ul>    | Changing the wireless security settings may cause this wireless client to associate with a different one. This may temporarily disrupt your configuration session. |                     |
|                                                                    | Security Mode Disabled 🗸                                                                                                    |                     |
| Wireless<br>Wireless Network                                       |                                                                                                    |                     |
| <ul> <li>Wireless Advanced Settings</li> </ul>                     | Accept                                                                                                    |                     |
| Management                                                         |                                                                                                    |                     |
| Administration     SNMP Settings                                   |                                                                                                    |                     |
| Backup/Restore Settings     Auto Robert Settings                   |                                                                                                    |                     |
| Firmware Upgrade                                                   |                                                                                                    |                     |
| Time Settings     CLI Settings                                     |                                                                                                    |                     |
| . Log                                                              |                                                                                                    |                     |
| Diagnostics                                                        |                                                                                                    |                     |
| 192.168.1.101/cgi-bin/luci/html/ST_WLAN                            |                                                                                                    |                     |
| 🚱 🏉 🍠 🔯                                                            | - • •                                                                                                    | 13:29<br>10-08-2020 |

### 8 The screen will appear as below

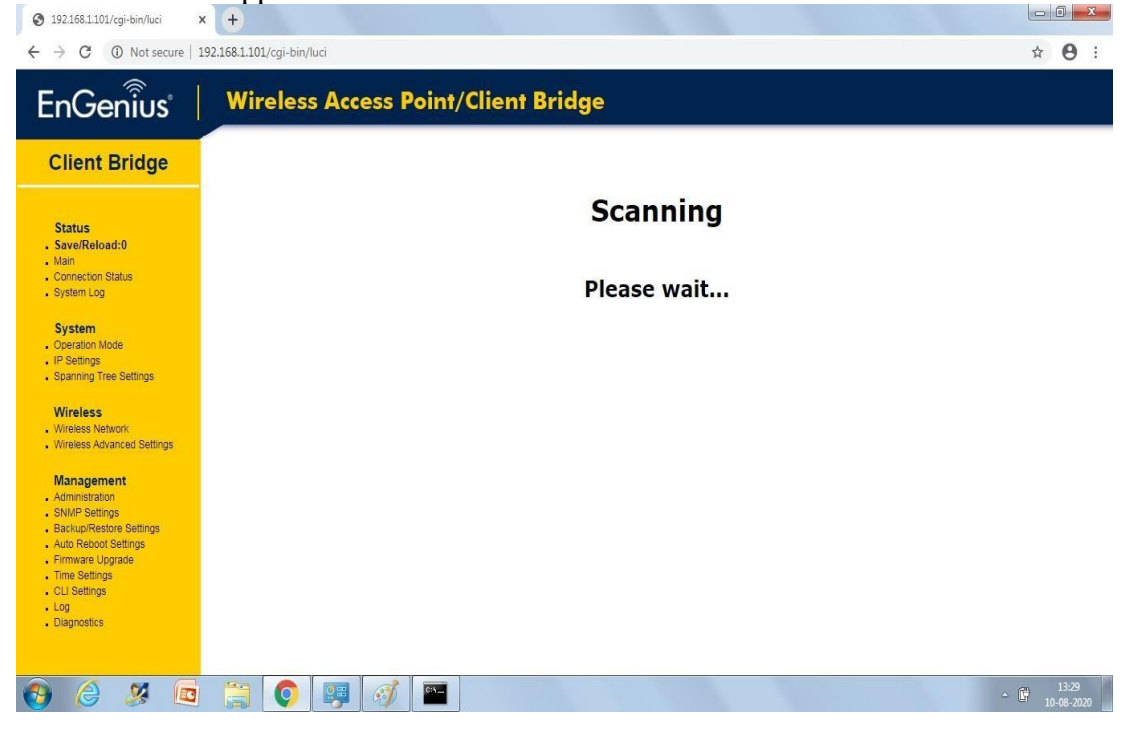

9 After scanning all the available access points in the vicinity of Client Bridge will appear. Click on the required access point. Here RWY28

| S 192.168.1.101/cgi-bin/luci ×                                                                                                    | +                     |                                 |           |              |       |                |             |          |       | × |
|----------------------------------------------------------------------------------------------------|-----------------------|---------------------------------|-----------|--------------|-------|----------------|-------------|----------|-------|---|
| ← → C ③ Not secure   192.16                                                                                                    | 58.1.101/cgi-bin/luci |                                 |           |              |       |                |             | ☆        | Θ     |   |
| EnGenius                                                                                                    | Wireless Access       | • Point/Clie                    | ent Bridg | e            |       |                |             |          |       |   |
| Client Bridge                                                                                                    | Site Survey           |                                 |           |              |       |                |             |          |       |   |
|                                                                                                    | 2GHz Site Survey      | 1                               |           |              |       | :Infrastructur | e 🖋 :Ad hoc |          |       |   |
|                                                                                                    | BSSID                 | SSID                            | Channel   | Signal Level | Туре  | Security       | Mode        |          |       |   |
| Status                                                                                                    | 0C:D2:B5:2A:C7:EC     | MTNL_                           | 1         | -50 dBm      | 11g/n | WPA/WPA2-PSK   | 4           |          |       |   |
| Save/Reload:0                                                                                                    | 00:23:28:24:19:F3     | DCWIS 10                        | 7         | -63 dBm      | 11b/g | WPA-PSK        | i.          |          |       |   |
| Connection Status                                                                                                    | 94:9B:2C:45:90:B0     | AAI                             | 6         | -70 dBm      | 11g/n | WPA/WPA2-PSK   | 1           |          |       |   |
| System Log                                                                                                    | 9C:30:5B:D1:A1:97     | HP-Print-97-LaserJet<br>Pro MFP | 6         | -74 dBm      | 11g/n | WPA2-PSK       | Å           |          |       |   |
| System                                                                                                    | 64:A7:DD:3E:FB:E0     |                                 | 11        | -89 dBm      | 11g/n | WPA2-PSK       | 4           |          |       |   |
| Operation Mode                                                                                                    | 64:A7:DD:3E:C3:E0     |                                 | 11        | -62 dBm      | 11g/n | WPA2-PSK       | 4           |          |       |   |
| IP Settings                                                                                                    | 64:A7:DD:3E:D0:20     |                                 | 11        | -85 dBm      | 11g/n | WPA2-PSK       | 4           |          |       |   |
| Spanning riee Settings                                                                                                    | 08:25:25:83:F1:08     | RWY28                           | 4         | -39 dBm      | 11g/n | WPA2-PSK       | 3           |          |       |   |
| Wireless                                                                                                    | 94:9B:2C:45:39:50     | AAI                             | 1         | -79 dBm      | 11g/n | WPA/WPA2-PSK   | 3           |          |       |   |
| Wireless Network     Wireless Advanced Settings                                                                                                    | B0:C1:9E:9B:29:B4     | Airtel-Hotspot-29B4             | 9         | -88 dBm      | 11g/n | WPA/WPA2-PSK   | 3           |          |       |   |
| Management<br>- Arministration<br>- SNMP Satings<br>- Mark Relations Settings<br>- Mark Relations<br>- Firmware Upgrade<br>- Time Settings<br>- Old<br>- Old Settings<br>- Diagnostics<br>- Statestick<br>- Statestick<br>- St | Refresh 8252583FL081  |                                 |           |              |       |                |             |          |       |   |
| ascript:check('psk2 aes' , 'Master' , 'RWY28' , '0                                                                                                    | 8:25:25:83:F1:08')    |                                 |           |              |       |                |             |          |       |   |
| ) 🙆 🕺 🔂 🛉                                                                                                    | 🔄 👩 📖 👩               | <u>}</u>                        |           |              |       |                |             | <b>B</b> | 13:30 |   |

10 The page will appear for entering the security parameters. Enter the security settings as entered in access point in step 15 of access point

SSID: RWY28 Security mode: WPA-PSK Encryption: AES: Passphrase: amopalam

| 3 192.168.1.101/cgi-bin/luci ×                                                                                                    | +                         |                                                                                               |                                                                      |                            |
|----------------------------------------------------------------------------------------------------|---------------------------|-----------------------------------------------------------------------------------------------|----------------------------------------------------------------------|----------------------------|
| $\leftrightarrow$ $\rightarrow$ C $\blacktriangle$ Not secure   19                                                                                                    | 92.168.1.101/cgi-bin/luci |                                                                                               |                                                                      | ☆ \varTheta :              |
| EnGenius                                                                                                    | Wireless Access F         | oint/Client Bridge                                                                            |                                                                      |                            |
| Client Bridge                                                                                                    | Wireless Netwo            | ork                                                                                           | Home                                                                 | Reset                      |
|                                                                                                    | Wireless Mode             | 802.11 B/G/N Mixed 🗸                                                                          |                                                                      |                            |
| Status<br>Save/Reload:3<br>Main<br>Connection Status                                                                                                    | SSID                      | Specify the static SSID :<br>RWY28<br>Or press the button to search for any av<br>Site Survey | (1 to 32 characters )<br>ailable WLAN Service.                       |                            |
| <ul> <li>System Log</li> </ul>                                                                                                    | Prefered BSSID            | ☑ 08 : 25 : 25 : 83 :                                                                         | F1 : 08                                                              |                            |
| System                                                                                                    | Wireless Security         |                                                                                               |                                                                      |                            |
| Operation Mode     IP Settings                                                                                                    | Changing the wireless sec | curity settings may cause this wireless client to asso                                        | ciate with a different one. This may temporarily disrupt your config | guration                   |
| <ul> <li>Spanning Tree Settings</li> </ul>                                                                                                    | Security Mode             | WPA-PSK V                                                                                     |                                                                      |                            |
| Wireless                                                                                                    | Encryption                | AES V                                                                                         |                                                                      |                            |
| <ul> <li>Wireless Network</li> <li>Wireless Advanced Settings</li> </ul>                                                                                                    | Passphrase                | amopalam                                                                                      | (8 to 63 characters) or (64 Hexadecimal chara                        | icters)                    |
| Management<br>- Administration<br>- SNMP Settings<br>- Backup/Restore Settings<br>- Backup/Restore Settings<br>- Erimare Upgrade<br>- Time Settings<br>- LOI Settings<br>- Log<br>- Diegnostics | Accept Cancel             |                                                                                               |                                                                      |                            |
| 🚱 🈂 🌌 🗖                                                                                                    |                           |                                                                                               |                                                                      | ▲ () 13:31<br>▲ 10-08-2020 |

11 Click on save/reload on left hand side to permanently save the new settings. The page will appear as below. Then click on save & apply

| S 192.168.1.101/cgi-bin/luci ×                                                                                       | +                                                                                                    |      |                   | 8 |
|----------------------------------------------------------------------------------------------------|----------------------------------------------------------------------------------------------------|------|-------------------|---|
| ← → C ▲ Not secure   192                                                                                             | .168.1.101/cgi-bin/luci                                                                                                    | ☆    | Θ                 | : |
| EnGenius                                                                                                    | Wireless Access Point/Client Bridge                                                                                                    |      |                   |   |
| Client Bridge                                                                                                    | Save/Reload Reset                                                                                                    |      |                   |   |
| Status<br>. Save/Reload:8<br>. Main                                                                                  | Unsaved changes list sizeless.wif9.change1-1 sizeless.cfe0.crs.authol/CHGP                                                                                                    | ]    |                   |   |
| Connection Status     System Log     System                                                                          | kiretess.t#g82erka.autimischer<br>kiretess.t#g82erka.astd=Wintersk.mes<br>kiretess.t#g82erka.aen_type=FEAP<br>kiretess.t#g82erka.aen_type=FEAP<br>kiretess.t#g82erka.tws:ambasta.ts2583:F1106<br>kiretess.t#g82erka.tws:menabasta |      |                   |   |
| Operation Mode     IP Settings     Spanning Tree Settings                                                            | wireless.cfg03e7ca.Prefer0SSIDEnable=1                                                                                                    |      |                   |   |
| Wireless Network     Wireless Advanced Settings                                                                      | Save & Apply Revert                                                                                                    |      |                   |   |
| Management<br>Administration<br>SNMP Settings<br>Backup/Restore Settings<br>Auto Rebodt Settings<br>Firmware Upgrade |                                                                                                    |      |                   |   |
| Inne Settings     CLI Settings     Log     Diagnostics                                                               |                                                                                                    |      |                   |   |
| 🚱 🎯 🖉 🗖                                                                                                    | 🗒 📀 🐺 🎻                                                                                                    | C 10 | 13:31<br>-08-2020 |   |

12. Wait for the process to finish 100 %.

| ← → C ▲ Not secure   192.168.1.1                                                        | 101/cgi-bin/luci                                                                                                    | ☆ 🛛 : |
|-----------------------------------------------------------------------------------------|----------------------------------------------------------------------------------------------------|-------|
| EnGenius   Wi                                                                           | ireless Access Point/Client Bridge                                                                                                    |       |
| Client Bridge                                                                           | Save/Reload Reset                                                                                                    |       |
| Status<br>- Save/Reload:8                                                               | Unsaved changes list                                                                                                    |       |
| Main     Connection Status     System Log                                               | Wireless.wifi8.channel=1<br>wireless.cfg03e7ca.ssid=NUYAP<br>wireless.cfg03e7ca.encryptionepsk.aes<br>wireless.cfg03e7ca.encryptionepsk.aes<br>wireless.cfg03e7ca.encryptionepsAP |       |
| System<br>Operation Mode<br>IP Settings                                                 | vireless.cfg03erca.vp<br>ufeless.cfg03erca.vp<br>ufeless.cfg03erca.vp<br>0 Not secure   192.168.1.101/cgi-bin/luc/html/processi                                                   | 3     |
| Spanning the Setungs     Wireless     Wireless Network     Wireless Advanced Settings   | Save & Apply Rever                                                                                                    | -     |
| Management<br>Administration                                                            |                                                                                                    |       |
| SNMP Settings     Backup/Restore Settings     Auto Reboot Settings     Firmware Upgrade |                                                                                                    |       |
| Ime Settings     CLI Settings     Log     Diagnostics                                   |                                                                                                    |       |
|                                                                                         |                                                                                                    |       |

### 13 To confirm the communication between AP and CB.

By connecting laptop to Client Bridge modem try to ping the IP address of Access point through command prompt.

e.g here we have typed "Ping 192.168.1.100" & we should get "Reply from 192.168.1.100 bytes=32 time <1ms TTL=64"

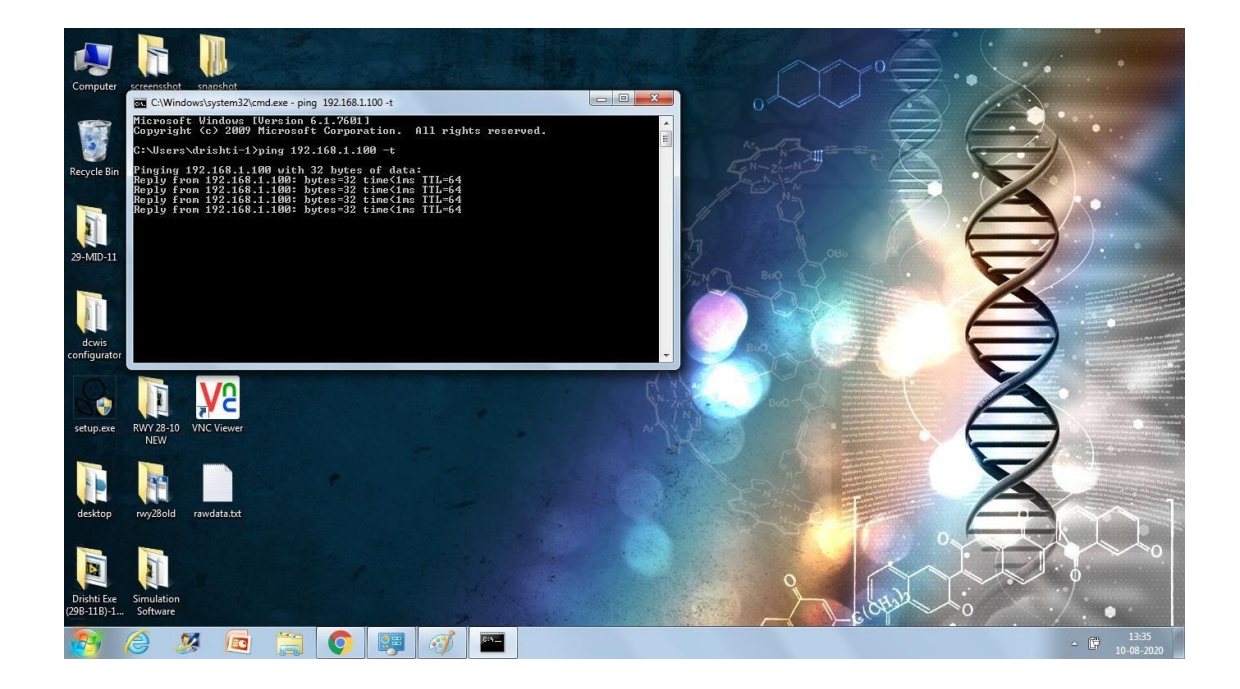

\*Please note that the procedure to configure wireless modem for other make models is similar. The broad settings remain same, only the layout, nomenclature of settings may vary.

### **Chapter 7**

### Calibration, maintenance schedule and registers

### 7.1 Quarterly maintenance checklist

Quarterly maintenance of all airport meteorological instruments must be carried out in controlled corrective manner.

### a.) CWIS & DIWE:

- 1. Physical observation for rusting, damage on all equipment, fixtures, installation bolt, screws and nuts.
- 2. Checking of the power supply provided at the field site including earthneutral voltage, condition of earthing
- 3. Checking of free movement of wind vane.
- 4. Checking wind vane north setting for true NORTH.
- 5. Checking of free movement of optical wind anemometer.
- 6. Checking and cleaning of Temperature / Humidity sensor.
- 7. Checking and recording of pressure values (QFE/QNH)
- 8. Checking of data communication facilities (both wireless and with cable)
- 9. Checking of DCWIS digitizer and display of data values.
- 10. Cleaning of enclosure at site.
- 11. General cleanliness at site and in MBR/ATC

### **b.)Drishti Transmissometer:**

- 1. The window glasses of the transmitter and receiver to be cleaned.
- 2. The lamp voltage to be checked as per instruction manual for both AC & DC voltages and frequency if the lamp indicator in the front panel of software appears red. Physically check whether the lamp is glowing or not.
- 3. BLM voltages to be checked at the data acquisition system as per instructions given in the manual.
- 4. Main photodetector voltages to be checked at the data acquisition system or at the  $V_0$  of the PCB as per the instructions given in the manual.
- 5. Filter tests to be done as and when required to check the linearity of the system. This frequency can be once in three months or as and when required.
- 6. Checking of cable/radio modems proved for data communication.

### 7.2 Instruments maintenance register format:

| Date & time | Description of<br>Preventive<br>Maintenance/<br>Nature of Problem | Reasons for<br>fault/<br>deficiency. | Service<br>Details/<br>Corrective<br>action<br>taken | Signature of<br>the<br>maintenance<br>personnel<br>with Date<br>and time | Signature<br>of the Duty<br>officer / in-<br>charge<br>with Date<br>and time |
|-------------|-------------------------------------------------------------------|--------------------------------------|------------------------------------------------------|--------------------------------------------------------------------------|------------------------------------------------------------------------------|
|             |                                                                   |                                      |                                                      | IMD Duty offic<br>Remark                                                 | cial/In charge                                                               |

### 7.3 Calibration/ Field Test Schedule:

Calibration / field testing of installed sensors with travelling standards should be done as per schedule given below.

- a. Wind instruments: Once in six months
- b. Temperature/ Dew point/ humidity: once in 12 months.
- c. Pressure: Once in 12 months
- d. Transmissometer: Once in six months and prior to commencement of fog season
- e. Ceilometer: Once in 12 months

### 7.4 Procedure of field testing:

Field testing report/calibration should be done by concerned MWO/AMO.AMS.

### a.) For Wind/Temperature/Pressure sensors:

Installed sensors readings should be compared with travelling standards.

- 1. Minimum four set of observations at interval of three hours should be recorded.
- 2. Duly signed calibration/ field test report should be maintained in format (enclosed annexure I)
- 3. WMO quality checks on incoming data from field sites.
  - a. Range Check (min and max value of parameter)
  - b. Temporal Check (one-minute maximum change in parameter)
  - c. Spatial Check (parameter value difference between 2 locations)

### b.)For Drishti Transmissometer

- 1. The window glasses of the transmitter and receiver to be cleaned at least once in two months and prior to winter season.
- 2. The calibration of the system through software to be done when the visibility is more than 6000 meters. Calibration has to be done if significant difference is there between the general visibility and instrumental visibility.
- 3. The lamp voltage to be checked as per instruction manual for both AC & DC voltages and frequency if the lamp indicator in the front panel of software appears red. Physically check whether the lamp is glowing or not.
- 4. If the indicator glows red against Wi-Fi connectivity in the front panel of the software, Wi-Fi connectivity between field site and ATC to be checked.
- 5. If the indicator glows red against landline connectivity in the front panel of the software, landline connectivity between field site and ATC to be checked
- 6. BLM voltages to be checked at the data acquisition system as per instructions given in the manual.
- 7. Main photodetector voltages to be checked at the data acquisition system or at the  $V_0$  of the PCB as per the instructions given in the manual.
- 8. Filter tests to be done as and when required to check the linearity of the system. This frequency can be once in three months or as and when required.
- 9. Duly signed calibration/ field test report should be maintained in format (enclosed annexure II)

| Serial No. | Visibility | P.D Voltages (volts) |
|------------|------------|----------------------|
| 1          | 10000      | 8.0                  |
| 2          | 9000       | 7.992                |
| 3          | 8000       | 7.982                |
| 4          | 7000       | 7.970                |
| 5          | 6000       | 7.952                |
| 6          | 5000       | 7.929                |
| 7          | 4000       | 7.893                |
| 8          | 3000       | 7.834                |
| 9          | 2000       | 7.717                |
| 10         | 1000       | 7.378                |

10. PD voltage for different visibilities (Ideal conditions):

#### c.) For Ceilometer calibration

Ceilometer has to be calibrated once in 12 months.

- 1. Place the ceilometer horizontally.
- 2. Keep a reflector at a known horizontal distance from ceilometer.
- 3. Note down the reading shown on ceilometer.
- 4. Repeat steps 2 & 3 with reflector kept at some other known distances.
- 5. Minimum three reading to be taken at 3 different known distances.

- 6. Calculate offset/calibration factor by comparing the reading shown by ceilometer and actual distance of reflector.
- 7. For making changes to offset/calibration factor refer to instructions given in the manual.

### 7.5 Operationally Desirable Accuracy of Measurement:

| Serial No | Parameter               | Desirable Accuracy                |
|-----------|-------------------------|-----------------------------------|
| 1         | Wind Direction          | ± 10 °                            |
| 2         | Wind Speed              | $\pm$ 1kt up to 10kt              |
|           |                         | $\pm$ 10% above 10 kts            |
| 3         | Air temperature and dew | $\pm 1^{\circ}$                   |
|           | point                   |                                   |
| 4         | Pressure (QFE/QNH)      | $\pm 0.5$ hPA                     |
| 5         | Visibility              | ±50 m up to 600 m                 |
|           |                         | $\pm$ 10% between 600m and 1500m  |
|           |                         | ±20% above 1500m                  |
| 6         | Runway visual range     | ±10 m up to 400 m                 |
|           |                         | $\pm 25$ m between 400m and 800 m |
|           |                         | ± 10 % above 800m                 |

### Annexure I

# Field test report on calibration and inter comparison with travelling standard kit.

- 1. Name of instrument/sensor:
- 2. Serial Number:
- 3. Make and model:
- 4. Field test observations

| Date & Time | Actual Value | Value in travelling<br>standard kit | Difference |
|-------------|--------------|-------------------------------------|------------|
|             |              |                                     |            |
|             |              |                                     |            |
|             |              |                                     |            |
|             |              |                                     |            |
|             |              | Mean difference                     |            |
|             |              | Accuracy as per ICAO                |            |

Remarks:

- a. The above instruments/sensor are field tested against travelling standards traceable to the standards maintained at Surface laboratory, Surface Instruments Division, CRS, Pune.
- b. Above field test report is valid for One year.

### Annexure II

# Examples of Field Test Report on calibration and inter comparison with Travelling Standard Kit of DCWIS:

- a.) Temperature & dew point
- 1. Name of instrument/sensor: Temperature
- 2. Serial Number:
- 3. Make and Model: KOMOLINE KAS-011 (TT/RH)
- 4. Field test observations:

| Date and time    | Mean Actual Value | Mean Value in<br>travelling standard<br>kit | Difference                 |
|------------------|-------------------|---------------------------------------------|----------------------------|
| 06.01.2020; 0830 | 14.5              | 14.4                                        | + 0.1                      |
| 1130             | 19.0              | 18.8                                        | + 0.2                      |
| 1430             | 21.0              | 21.2                                        | - 0.2                      |
| 1730             | 17.1              | 17.0                                        | + 0.1                      |
|                  |                   | Mean difference                             | + 0.2                      |
|                  |                   | Accuracy required                           | $\pm 1^{\circ} \mathrm{C}$ |
|                  |                   | as per ICAO                                 |                            |

- 1. Name of instrument/sensor: Dew Point
- 2. Serial Number:
- 3. Make and Model: KOMOLINE KAS-011 (TT/RH)
- 4. Field test observations:

| Date and time    | Mean Actual Value | Mean Value in       | Difference                 |
|------------------|-------------------|---------------------|----------------------------|
|                  |                   | travelling standard |                            |
|                  |                   | kit                 |                            |
| 06.01.2020; 0830 | 13.0              | 13.2                | - 0.2                      |
| 1130             | 12.4              | 12.6                | - 0.2                      |
| 1430             | 13.2              | 13.0                | + 0.2                      |
| 1730             | 11.4              | 11.6                | - 0.2                      |
|                  |                   | Mean difference     | - 0.4                      |
|                  |                   | Accuracy required   | $\pm 1^{\circ} \mathrm{C}$ |
|                  |                   | as per ICAO         |                            |

### b.)Wind direction and Wind speed

- 1. Name of instrument/sensor: Wind Direction
- 2. Serial Number: 282/16
- 3. Make and Model: IMD
- 4. Field test observations:

| Date and time    | Actual | Value | Value in travelling | Difference |
|------------------|--------|-------|---------------------|------------|
|                  | (Mean) |       | standard kit (Mean) |            |
| 11.06.2020; 0830 | 081    |       | 080                 | +1         |
| 1130             | 102    |       | 100                 | +2         |
| 1430             | 107    |       | 110                 | -3         |
| 1730             | 068    |       | 070                 | - 2        |
|                  |        |       | Mean difference     | - 2        |
|                  |        |       | Accuracy required   | ± 10°      |
|                  |        |       | as per ICAO         |            |

- 1. Name of instrument/sensor: Wind Speed
- 2. Serial Number: 100 03
- 3. Make and Model: IMD
- 4. Field test observations:

| Date and time    | Actual | Value | Value in travelling | Difference                 |
|------------------|--------|-------|---------------------|----------------------------|
|                  | (Mean) |       | standard kit (Mean) |                            |
| 11.06.2020; 0830 | 6.2    |       | 6.0                 | + 0.2                      |
| 1130             | 4.9    |       | 5.0                 | - 0.1                      |
| 1430             | 3.8    |       | 4.0                 | - 0.2                      |
| 1730             | 4.4    |       | 4.5                 | - 0.1                      |
|                  |        |       | Mean difference     | - 0.2                      |
|                  |        |       | Accuracy required   | $\pm 0.5$ m/s (1 kt) up to |
|                  |        |       | as per ICAO         | 5 m/s (10 kt)              |
|                  |        |       |                     | $\pm$ 10% above 5 m/s      |
|                  |        |       |                     | (10 kt)                    |

Remarks:

- i) The above instruments/sensor are field tested against Travelling standards traceable to the standards maintained at Surface laboratory, Surface Instruments Division, CRS, Pune.
- ii) Above field test report is valid for One year.

### Annexure III

## Drishti Transmissometer field test reports

## a.) Voltage level table

| Tx-Voltages           | -Voltages Acceptable Pre- Post- |             | Post-       | Remarks |
|-----------------------|---------------------------------|-------------|-------------|---------|
|                       | Values                          | Maintenance | Maintenance |         |
| L-N (V ac)            | $230 \pm 5 \text{ V}$           |             |             |         |
| L-E (V ac)            | $230 \pm 5 \text{ V}$           |             |             |         |
| N-E (V ac)            | Less than 2 V                   |             |             |         |
| Power Supply<br>+15 V | $+15 \pm 0.2$                   |             |             |         |
| Power Supply<br>-15 V | -15±0.2                         |             |             |         |
| Lamp (AC)             | Better than 3.5                 |             |             |         |
| Lamp (DC)             | Better than 4                   |             |             |         |
| Frequency<br>Hz       | As per card                     |             |             |         |
| Vin (AC)(V)           | >2V                             |             |             |         |
| Dc(V)                 | $5 \pm 0.2$                     |             |             |         |
| V ref                 | Better than                     |             |             |         |
| (AC)(V)               | 3.5 and <5V                     |             |             |         |
| Rx - Voltages         |                                 |             |             |         |
| L-N                   | $230 \pm 5 \text{ V}$           |             |             |         |
| L-E                   | $230 \pm 5 \text{ V}$           |             |             |         |
| N-E                   | Less than 2 V                   |             |             |         |
| Power Supply<br>+15 V | $+15 \pm 0.2$                   |             |             |         |
| Power Supply<br>-15 V | -15±0.2                         |             |             |         |
| C –RIO<br>+24 V       | $+24 \pm 0.5$                   |             |             |         |
| Vin (AC)              | Better than                     |             |             |         |
| (mV)                  | 200mv                           |             |             |         |
| PD (DC)               | As per                          |             |             |         |
| Channel 0             | prevailing<br>visibility        |             |             |         |
| REF (DC)<br>Channel 1 | 5 ± 0.2                         |             |             |         |
| BLM (DC)              | Depending on                    |             |             |         |
| Channel 2             | the prevailing visibility       |             |             |         |

## Filter test report:

| Date<br>&<br>Time | Atmos<br>pheric<br>MOR | Filter<br>% | Effective<br>transmittance | Calculated<br>MOR | Drishti<br>MOR | Diff.<br>in<br>MOR | Drishti<br>transmit<br>tance | Error<br>% |
|-------------------|------------------------|-------------|----------------------------|-------------------|----------------|--------------------|------------------------------|------------|
|                   |                        |             |                            |                   |                |                    |                              |            |
|                   |                        |             |                            |                   |                |                    |                              |            |

### **Transmissometer Calibration**

| Date | RWY       | Observe<br>d<br>Visibilit<br>y in<br>metres | Data from<br>Transmiss<br>-ometer in<br>metres | Transmissom<br>eter<br>Calibrated at<br>(in meter) | Remark | Sign. Of<br>attending<br>personal | Signature<br>of Section<br>I/C |
|------|-----------|---------------------------------------------|------------------------------------------------|----------------------------------------------------|--------|-----------------------------------|--------------------------------|
|      | RVR<br>01 |                                             |                                                |                                                    |        |                                   |                                |
|      | RVR<br>02 |                                             |                                                |                                                    |        |                                   |                                |
|      | RVR<br>03 |                                             |                                                |                                                    |        |                                   |                                |
|      | RVR<br>04 |                                             |                                                |                                                    |        |                                   |                                |
|      | RVR<br>05 |                                             |                                                |                                                    |        |                                   |                                |
|      | RVR<br>06 |                                             |                                                |                                                    |        |                                   |                                |

### Annexure IV

## Fortnightly preventive maintenance of (CWIS/RVR)

| Date & time | Description of Preventive<br>Maintenance / Nature of<br>Problem                                                                        | Reasons fo<br>fault<br>deficiency. | or Service<br>/ Details /<br>Corrective<br>action<br>taken | Signature of<br>the<br>maintenance<br>personnel<br>with Date<br>and time | Signature<br>of the Duty<br>officer / in-<br>charge<br>with Date<br>and time |
|-------------|----------------------------------------------------------------------------------------------------|------------------------------------|------------------------------------------------------------|--------------------------------------------------------------------------|------------------------------------------------------------------------------|
|             | Physical observation for<br>rusting, damage on all<br>equipments, fixtures,<br>installation bolts, screws &<br>nuts.                   |                                    |                                                            |                                                                          |                                                                              |
|             | General cleanliness at field site<br>Internal checking for all the<br>cables connections, modules,<br>units.                           |                                    |                                                            |                                                                          |                                                                              |
|             | Checking connections of all sensor ,if any loose connection                                                                            |                                    |                                                            |                                                                          |                                                                              |
|             | Checking of the commercial<br>power supply provided at the<br>field site including Earth-<br>Neutral voltage, condition of<br>earthing |                                    |                                                            |                                                                          |                                                                              |
|             | Checking of UPS supply and batteries provided at the field sites                                                                       |                                    |                                                            |                                                                          |                                                                              |
|             | Checking of Radio modems and<br>connections provided for data<br>communication                                                         |                                    |                                                            |                                                                          |                                                                              |
|             | Checking of signal condition status at the site                                                                                        |                                    |                                                            |                                                                          |                                                                              |
|             | Cleaning of Enclosure at site.<br>Cleaning of window glass of                                                                          |                                    |                                                            |                                                                          |                                                                              |
|             | I ransmissometerSimilar checking at MBR / ATCincludingsignalconnectivity,identificationofwireswith propermarking / tag,cleanlinessetc. |                                    |                                                            |                                                                          |                                                                              |

### Annexure V

## Quarterly controlled corrective maintenance of (CWIS/RVR)

| Date & time | Description of Preventive<br>Maintenance / Nature of Problem                                                                       | Reasons<br>for fault /<br>deficiency. | Service<br>Details /<br>Corrective<br>action<br>taken | Signature of<br>the<br>maintenance<br>personnel<br>with Date<br>and time | Signature<br>of the Duty<br>officer / in-<br>charge<br>with Date<br>and time |
|-------------|----------------------------------------------------------------------------------------------------|---------------------------------------|-------------------------------------------------------|--------------------------------------------------------------------------|------------------------------------------------------------------------------|
|             | Physical observation for rusting,<br>damage on all equipments,<br>fixtures, installation bolts, screws<br>& nuts                   |                                       |                                                       |                                                                          |                                                                              |
|             | Checking of the commercial<br>power supply provided at the field<br>site including Earth-Neutral<br>voltage, condition of earthing |                                       |                                                       |                                                                          |                                                                              |
|             | Checking of free movement of wind vane                                                                                             |                                       |                                                       |                                                                          |                                                                              |
|             | Checking wind-vane north setting with true NORTH                                                                                   |                                       |                                                       |                                                                          |                                                                              |
|             | Checking free movement of optical wind anemometer.                                                                                 |                                       |                                                       |                                                                          |                                                                              |
|             | Checking and cleaning of Temperature/ Humidity sensor.                                                                             |                                       |                                                       |                                                                          |                                                                              |
|             | Checking and recording of pressure values (QFE/QNH)                                                                                |                                       |                                                       |                                                                          |                                                                              |
|             | Checking of data communication facilities with wireless.                                                                           |                                       |                                                       |                                                                          |                                                                              |
|             | Checking of Data Logger and<br>their interfaces provided for data<br>display                                                       |                                       |                                                       |                                                                          |                                                                              |
|             | Cleaning of enclosure at site.                                                                                                    |                                       |                                                       |                                                                          |                                                                              |
|             | General cleanliness at site and in MBR/ATC                                                                                         |                                       |                                                       |                                                                          |                                                                              |

### Annexure VI

### FAULT OBSERVATION AND MAINTENANCE DIARY

| Date &<br>Time of | Complaint<br>received | Fault<br>observed | Action taken |                         | Remarks | Signature of attending | Signature of<br>Section I/C |
|-------------------|-----------------------|-------------------|--------------|-------------------------|---------|------------------------|-----------------------------|
| complaint         | from                  |                   | Description  | Date & Time<br>attended |         | personnel              |                             |
|                   |                       |                   |              |                         |         |                        |                             |
|                   |                       |                   |              |                         |         |                        |                             |
|                   |                       |                   |              |                         |         |                        |                             |
|                   |                       |                   |              |                         |         |                        |                             |
|                   |                       |                   |              |                         |         |                        |                             |
|                   |                       |                   |              |                         |         |                        |                             |
|                   |                       |                   |              |                         |         |                        |                             |
|                   |                       |                   |              |                         |         |                        |                             |

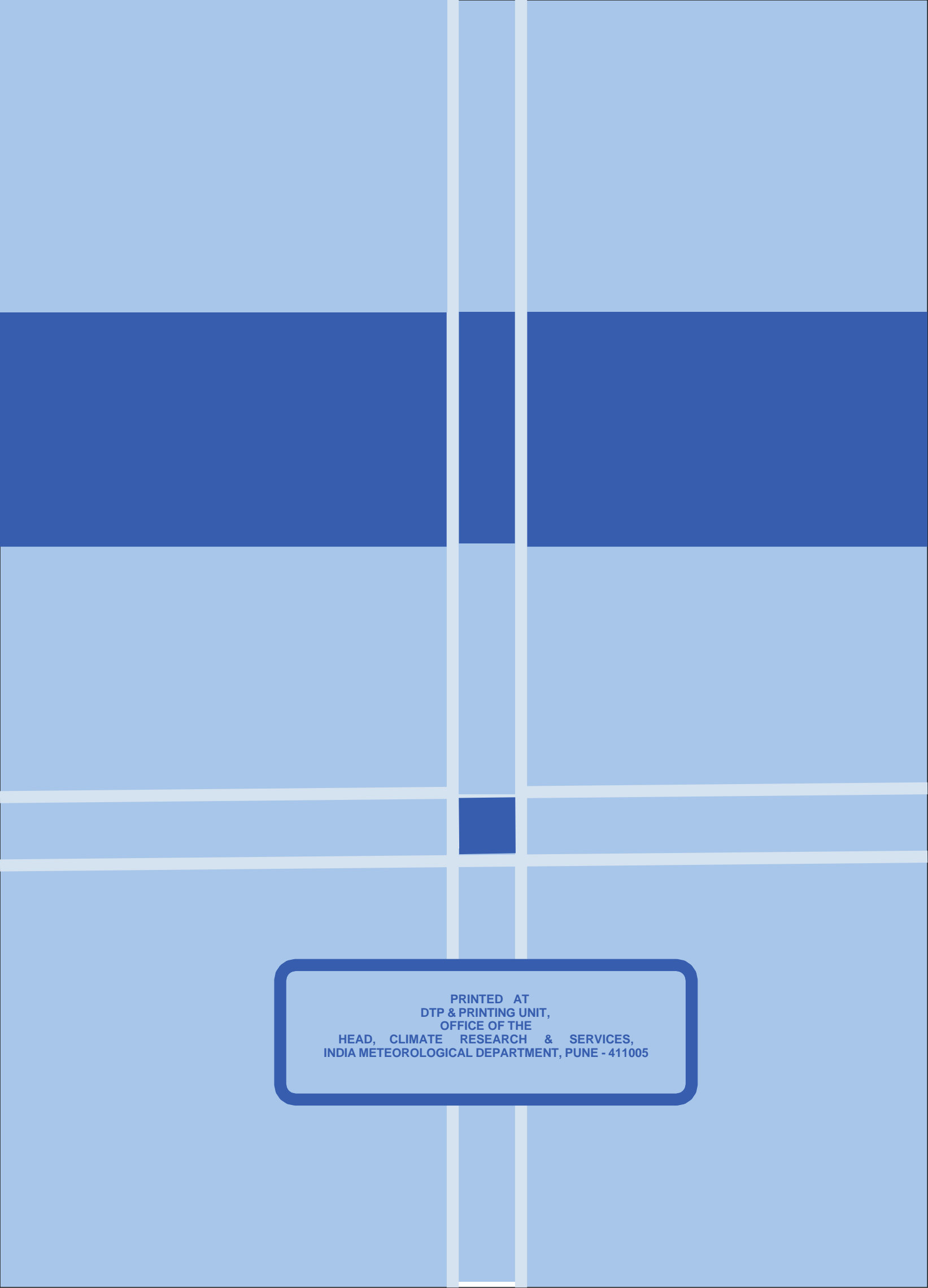